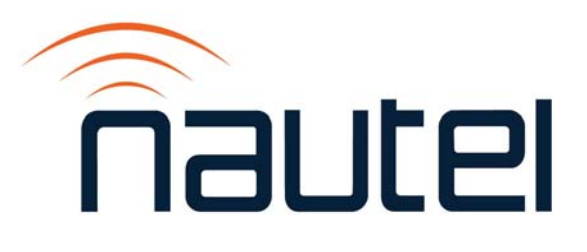

# VR-Link RCMS Interface Unit

NAX245/01 and /02

**Technical Instruction Manual** 

Issue 0.8 ......29 May 2019

#### Nautel Limited

10089 Peggy's Cove Road, Hackett's Cove, NS, Canada B3Z 3J4 T. 877 6 nautel (628835) or +1.902.823.2233 F.+1.902.823.3183 info@nautel.com

U.S. customers please contact: **Nautel Inc.** 201 Target Industrial Circle, Bangor ME 04401 T. 877 6 nautel (628835) or +1.207.947.8200 F.+1.207.947.3693 info@nautel.com

e-mail: support@nautel.com www.nautel.com

© Copyright 2019 NAUTEL. All rights reserved.

### Warranty

by Nautel Limited/Nautel Inc. (herein after referred to as Nautel)

Nautel guarantees all mechanical and electrical parts of Nautel Transmitters for a period of twenty-four months, and all other Nautel manufactured equipment for a period of twelve months from date of shipment, provided the equipment has been installed, operated and maintained in accordance with Nautel's recommendations, and the equipment has not been misused, neglected or modified. Nautel's liability is limited, at the absolute discretion of Nautel, to repairing or replacing returned equipment that to the satisfaction of Nautel has been found defective.

- 1. Properly qualified technical personnel must install, maintain, and repair the equipment in accordance with Nautel recommendations and good engineering practice.
- 2. A "Part Failure" shall be deemed to have occurred when the part has become defective, or does not have the characteristics required for the specified equipment performance:
  - a. when the equipment is operated within the design parameters, and
  - b. when the equipment is installed and adjusted according to Nautel's prescribed procedures as stated in the instruction manual.
- 3. Nautel shall provide replacements for all "Parts" to the Buyer when they become defective during the warranty period, and upon the return of the defective part. Replacement parts warranty to be 90 days or end of original warranty; whichever comes first.
- 4. If the Buyer receives a replacement module, as part of Nautel's module exchange program, the old module must be returned to Nautel within 30 days of receipt of the new module, at the buyers expense. If the old module is not received after 30 days, the customer will be invoiced. The buyer is responsible for installing the replacement/repaired module in the transmitter.
- 5. In the event that a "Part" fails during the warranty period and causes damage to a subassembly which cannot be readily repaired in the field, the entire subassembly so damaged may be returned to Nautel for repair. The repairs will be made without charge to the Buyer.
- 6. Written authorization must be obtained before returning any equipment or goods for any reason. Equipment or goods returned under this warranty shall be delivered to Nautel's premises at the Buyer's expense. Where no-charge warranty replacements or repairs are provided under items 2, 3, 4, or 5, Nautel will pay that part of the shipping costs incurred in returning the part/assembly to the Buyer. Note: the Buyer is responsible for any and all import fees, duties or taxes.
- 7. Nautel does not warrant or guarantee, and will not be liable for:
  - a. defects or failures caused in whole or in part by abuse, misuse, unauthorized repair attempts, unauthorized alteration or modification of the equipment;
  - b. equipment built to customer specifications that is later found not to meet customer needs or expectation;
  - performance of equipment when it is used in combination with other equipment not purchased, specified, or approved by Nautel;
  - damages and performance limitations due to outside forces such as lightning, excessive heat or cold, excessive AC surges or high corrosive environments;
  - e. changes made by personnel other than Nautel authorized personnel, including charges incurred; and
  - f. for any costs for labor performed by the customer without Nautel's prior written approval.
- 8. Nautel does not warrant that software:
  - a. is free of errors, bugs or defects;
  - b. will be compatible with third party software;
  - c. results, output or data provided through or generated by the software are accurate, complete, or reliable; and
  - d. errors found will be corrected.

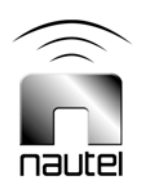

- 9. Nautel shall have the right and shall be provided full access to investigate whether failures have been caused by factors beyond its control.
- 10. In no event shall Nautel be liable for any consequential damages arising from the use of this equipment
- 11. This warranty is in lieu of all other express warranties of Nautel, whether express or implied, and Nautel does not assume, nor is any other person authorized to assume on Nautel's behalf, any other obligation or liability.
- 12. Third party items ordered, the guarantee/warranty of these items will be from the manufacturer of these items. Exercise of such warranty shall be between the Buyer and the third party provider.
- 13. Nautel provides telephone and email support for its products for the life of the product at no charge. After the warranty period, parts and on-site support for the equipment are offered at a rate to be determined upon request.

#### **Customer Service Notice**

A 'Technical Assistance' and 'Plug-in Module Exchange' service is available to Nautel users.

All equipment being returned to Nautel and all requests for repairs or replacements should be marked with a Nautel provided RMA number and addressed to the appropriate Nautel facility:

| Nautel Inc.                         |
|-------------------------------------|
| 201 Target Industrial Circle        |
| Bangor, ME, USA 04401               |
| Tel: 207-947-8200/Fax: 207-947-3693 |
|                                     |

24 Hour Answering Service (902) 823-3900 Toll Free (877) 662-8837

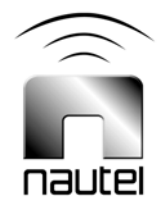

## **Factory Support**

#### **TECHNICAL ASSISTANCE**

Nautel's field service department provides telephone technical assistance on a 24 hour, seven days a week basis. Requests by other media (facsimile or e-mail) will be responded to the next working day if received after Nautel's normal working hours. Contact the appropriate field service centre from the following:

| U.S.A. customers use:    | Nautel Incorporated                                               | T. +1.207.947.                        | 8200 (24 hours) or 877 6                  |
|--------------------------|-------------------------------------------------------------------|---------------------------------------|-------------------------------------------|
|                          | 201 Target Industrial Circle<br>Bangor, Maine 04401               | F. +1.207.947.                        | 3693                                      |
| All other customers use: | Nautel Limited                                                    | T. +1.902.823.                        | 3900 (24 hours) or 877 6                  |
|                          | 10089 Peggy's Cove Road,<br>Hackett's Cove, NS, Canada<br>B3Z 3J4 | F. +1.902.823.<br>E-Mail su<br>Web ww | 3183<br>pport@nautel.com<br>vw.nautel.com |

#### MODULE EXCHANGE SERVICE

In order to provide Nautel customers with a fast and efficient service in the event of a problem, Nautel operates a factory rebuilt, module exchange service which takes full advantage of the high degree of module redundancy in Nautel equipment. This module exchange service is operated from Nautel's factory in Bangor, Maine and Hackett's Cove, Nova Scotia. These two locations allow us to provide a quick turn around service to keep our customers on the air. During the transmitter's warranty period, up to 18 months from shipment, repair and exchange of modules is at no charge to the customer. When the warranty has expired, a charge of 80% of the list price for all exchanged modules is made. If the faulty module is returned to Nautel within 30 days, a credit is issued reducing this charge by one half to 40% of the list price. U.S.A. customers are required to contact our Bangor, Maine facility. Canadian and overseas customers should contact our Nova Scotia, Canada facility.

#### EQUIPMENT BEING RETURNED TO NAUTEL

For all equipment being returned to Nautel and all requests for repairs or replacements:

- Obtain an RMA number from Nautel (you must have an RMA number to return equipment)
- Mark the item as 'field return'
- Mark the item with the RMA number assigned by Nautel
- Address the item to the appropriate Nautel facility

Complete and accurate information regarding the equipment being returned will ensure prompt attention and will expedite the dispatch of replacements. Refer to the nameplate on the transmitter and/or the appropriate module/assembly to obtain name, type, part and serial number information. Refer to the parts list of this manual or the appropriate service instruction manual for additional ordering information.

The following information should accompany each request:

- \* Model of Equipment
  - \* Serial number of Equipment
  - \* Name of Part/Assembly
  - Serial number of Part/Assembly
  - \* Complete reference designation of Part/Assembly
  - \* Nautel's part number of Part/Assembly
  - \* OEM's part number of Part/Assembly Number of hours in Use Nature of defect
    - Return shipping address

\* Denotes minimum information required to order spare/replacement parts

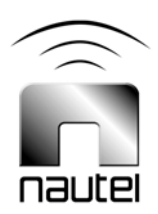

### Contents

#### **1 GENERAL INFORMATION**

| 1.1 | INTRODUCTION                | 1-1 |
|-----|-----------------------------|-----|
| 1.2 | FACTORY SUPPORT             | 1-1 |
| 1.3 | PURPOSE AND SCOPE OF MANUAL | 1-1 |
| 1.4 | PURPOSE OF EQUIPMENT        | 1-1 |
| 1.5 | MECHANICAL DESCRIPTION      | 1-2 |

#### 2 PRE-INSTALL, INSTALLATION, SETUP & CONFIGURATION

| 2.1 | ENVIRONMENT REQUIREMENTS             | 2-1  |
|-----|--------------------------------------|------|
|     | 2.1.1 Dimensions                     | 2-1  |
|     | 2.1.2 Clearances                     | 2-1  |
|     | 2.1.3 Cooling                        | 2-1  |
|     | 2.1.4 Work Area                      | 2-1  |
| 2.2 | PRE-INSTALLATION CHECKS              | 2-1  |
|     | 2.2.1 Accepting the Shipment         | 2-1  |
|     | 2.2.2 Unpacking/Visual Inspection    | 2-1  |
| 2.3 | INSTALLATION                         | 2-2  |
|     | 2.3.1 Mounting in a Cabinet          | 2-2  |
|     | 2.3.2 Electrical Power               | 2-2  |
|     | 2.3.3 Installing Interconnect Wiring | 2-3  |
|     | 2.3.3.1 VR-Link/ECMP Connection      | 2-3  |
|     | 2.3.3.2 VR-Link/Host PC Connection   | 2-5  |
|     | 2.3.3.3 VR-Link/Vector Connection    | 2-9  |
| 2.4 | VR-LINK INITIAL SETUP                | 2-11 |
|     | 2.4.1 Setting IP Address             | 2-11 |
|     | 2.4.2 WAN IP Configuration           | 2-14 |
|     | 2.4.3 Host PC Setup                  | 2-14 |
| 2.5 | VR-LINK CONFIGURATION                | 2-17 |
| 2.6 | SETUP LINK                           | 2-18 |
|     | 2.6.1 Connected Equipment Settings   | 2-18 |
|     | 2.6.2 Email Configuration            | 2-20 |
| 2.7 | USERS LINK                           | 2-20 |
| 2.8 | OPERATION                            | 2-23 |
|     |                                      |      |

#### **3 OPERATING INSTRUCTIONS**

| 3.1 | INTRODUCTION                       | 3-1 |
|-----|------------------------------------|-----|
| 3.2 | ECMP CONTROLS AND INDICATORS       | 3-1 |
|     | 3.2.1 Front Panel                  | 3-1 |
|     | 3.2.1.1 ECMP Control Switches      | 3-1 |
|     | 3.2.1.2 ECMP Indicators            | 3-2 |
| 3.3 | VR-Link CONTROLS AND SETTINGS      | 3-3 |
|     | 3.3.1 VR-Link Vector Configuration | 3-3 |

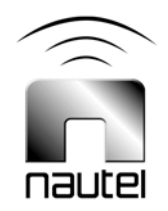

### Contents

3

4

5

6

7

## Page

| OPERATING INSTRUCTIONS (continued)   |      |
|--------------------------------------|------|
| 3.3.2 Remote Panel Configuration     | 3-7  |
| 3.3.2.1 Input Configuration          | 3-7  |
| 3.3.2.2 Output Configuration         | 3-9  |
| 3.3.2.3 Audible Alarm                | 3-11 |
| 3.4 VR-Link SOFTWARE UPGRADE         | 3-13 |
| 3.5 SBC OPTION SOFTWARE UPGRADE      | 3-15 |
| TROUBLESHOOTING                      |      |
| 4.1 INTRODUCTION                     | 4-1  |
| 4.2 TROUBLESHOOTING                  | 4-1  |
| 4.2.1 No Contact                     | 4-1  |
| 4.2.2 No Control/Monitor Response    | 4-2  |
| 4.2.3 Power Supply Voltages          | 4-2  |
| 4.2.4 VR-Link Web Page Will Not Open | 4-3  |
| THEORY OF OPERATION                  |      |
| 5.1 INTRODUCTION                     | 5-1  |
| 5.2 VR-LINK                          | 5-1  |
| 5.3 AC-DC POWER SUPPLY               | 5-1  |
| 5.4 NETBURNER MODULE                 | 5-1  |
| 5.5 MODEM (OPTIONAL)                 | 5-2  |
| 5.6 SERIAL INTERFACE PWB             | 5-2  |
| 5.7 SBC (OPTIONAL)                   | 5-2  |
| 5.8 ETHERNET SWITCH (OPTIONAL)       | 5-3  |
| PARTS LISTS                          |      |
| 6.1 PART INDEX TABLES                | 6-1  |
| 6.2 MANUFACTURERS' CODE INDEX        | 6-1  |
| WIRING LISTS                         |      |
| 7.1 INTRODUCTION                     | 7-1  |
| 7.2 WIRING LISTS NOT PROVIDED        | 7-1  |
| 7.3 PRINTED WIRING PATTERNS          | 7-1  |
| 7.4 WIRE COLOURS                     | 7-1  |
| 7.5 WIRING LISTS PROVIDED            | 7-1  |
|                                      |      |

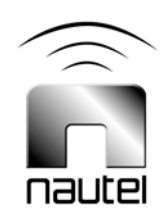

#### 8 ELECTRICAL SCHEMATICS AND ASSEMBLY DETAIL DRAWINGS

| 8.1 | INTRODUCTION                            | 8-1 |
|-----|-----------------------------------------|-----|
| 8.2 | COMPONENT VALUES                        | 8-1 |
| 8.3 | GRAPHIC SYMBOLS                         | 8-1 |
| 8.4 | LOGIC SYMBOLS                           | 8-1 |
| 8.5 | REFERENCE DESIGNATIONS                  | 8-1 |
| 8.6 | UNIQUE SYMBOLOGY                        | 8-1 |
|     | 8.6.1 Type of Inputs/Outputs            | 8-1 |
|     | 8.6.2 Logic Level/Convention            | 8-2 |
| 8.7 | IDENTIFICATION OF DIAGRAMS AND DRAWINGS | 8-2 |

#### **APPENDIX A - SNMP TABLES**

## **List of Tables**

| 3-1 | Input Configuration Table              | 3-8  |
|-----|----------------------------------------|------|
| 3-2 | Output Configuration Table             | 3-10 |
| 3-3 | Web Audible Alarm Configuration Table  | 3-12 |
| 6-1 | Manufacturers' Code Index              | 6-1  |
| 7-1 | Wiring Lists Provided                  | 7-1  |
| 8-1 | List of Drawings                       | 8-2  |
| A-1 | SNMP TABLE -Vector Transmitters        | A-3  |
| A-2 | SNMP TABLE -Vector Navtex Transmitters | A-14 |

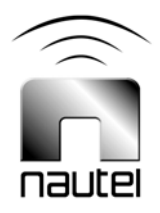

## List of Figures/Drawings

| 1-1  | VR-Link RCMS Interface Unit                         | 1-2  |
|------|-----------------------------------------------------|------|
| 2-1  | VR-Link/ECMP External Connections (Rear View of VR- |      |
|      | Link)                                               | 2-2  |
| 2-2  | VR-Link/ECMP External Connections                   | 2-4  |
| 2-3  | VR-Link/ECMP Internal Connections                   | 2-4  |
| 2-4a | VR-Link/Host PC Connections                         | 2-5  |
| 2-4b | VR-Link/Host PC Connections                         | 2-7  |
| 2-5  | VR-Link/Vector Connections                          | 2-9  |
| 2-6  | VR-Link IP Setup Page                               | 2-13 |
| 2-7  | WAN IP Configuration                                | 2-14 |
| 2-8  | Internet Protocol (TCP/IP Properties)               | 2-15 |
| 2-9  | Dialup Connection                                   | 2-16 |
| 2-10 | VR-Link Main Page                                   | 2-17 |
| 2-11 | VR-Link Main Page – Logged In                       | 2-17 |
| 2-12 | Device Setup Page                                   | 2-18 |
| 2-13 | Setup Equipment Page – Configure                    | 2-19 |
| 2-14 | Setup Equipment Page – Configure, Customize         | 2-19 |
| 2-15 | Device Setup Page – Email Configuration             | 2-20 |
| 2-16 | User Administration Page                            | 2-21 |
| 2-17 | User Administration Page – Registered User Settings |      |
|      | (Minimum)                                           | 2-22 |
| 2-18 | User Administration Page – Registered User Settings |      |
|      | (Full)                                              | 2-23 |
| 3-1  | Device Status Page                                  | 3-4  |
| 3-2  | Event Log Page                                      | 3-5  |
| 3-3  | Save Page                                           | 3-5  |
| 3-4  | About This Equipment Page                           | 3-6  |
| 3-5  | Remote Panels Menu                                  | 3-7  |
| 3-6  | Configure Inputs Menu                               | 3-8  |
| 3-7  | Configure Outputs Menu                              | 3-10 |
| 3-8  | Web Audible Alarm Menu                              | 3-11 |
| 3-9  | Typical FTP Session                                 | 3-13 |
| 3-10 | Ipswitch WSFTP Client                               | 3-14 |
| 3-11 | SBC Flash Card Location                             | 3-15 |

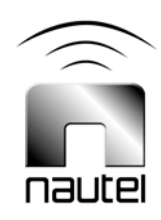

## List of Figures/Drawings (continued)

| 8-1a | Electrical Schematic – NAX245/01 & /02 VR-Link RCMS<br>Interface Unit (with optional SBC, modem and Ethernet<br>switch)    | Fig. 8-1a |
|------|----------------------------------------------------------------------------------------------------|-----------|
| 8-1b | Electrical Schematic – NAX245/01 & /02 VR-Link RCMS Interface Unit (with modem only; no SBC and Ethernet switch)           | Fig. 8-1b |
| 8-1c | Electrical Schematic – NAX245/01 & /02 VR-Link RCMS<br>Interface Unit (with optional SBC and modem; no<br>Ethernet switch) | Fig. 8-1c |
| 8-2  | Electrical Schematic – NAPI135 Serial Interface PWB                                                                        | Fig. 8-2  |
| 8-3  | Assembly Detail – NAX245/01 & /02 VR-Link RCMS<br>Interface Unit                                                           | Fig. 8-3  |
| 8-4  | Assembly Detail – NAPI135 Serial Interface PWB                                                                             | Fig. 8-4  |

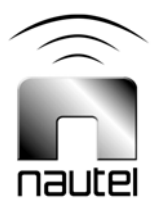

## **Release Control Record**

| Issue | Date            | Reason                                                                                                    |
|-------|-----------------|----------------------------------------------------------------------------------------------------|
| 0.1   | 01 March 2010   | NAX245/01 and /02 VR-Link: initial release of manual                                                                                                    |
| 0.2   | 04 May 2010     | Paragraph 2.6.1: added statement to describe Status Refresh Interval setting                                                                                 |
|       |                 | Replaced Figure 2-12<br>Paragraph 3.3.1: incorporated Status Refresh Interval setting                                                                        |
| 0.3   | 24 August 2010  | Incorporated Engineering review comments                                                                                                    |
| 0.4   | 15 April 2012   | Added SNMP Table as Appendix A                                                                                                    |
| 0.5   | 16 Sept 2013    | Added Vector NAVTEX references                                                                                                    |
| 0.6   | 19 January 2016 | Updated 195-5205 and 195-5207 Part Lists, Table 7.2 Wiring List and Electrical Schematics Figures 8-1a to 8-1c                                               |
| 0.7   | 19 April 2016   | Update Ac supply's reference to $100 - 240$ V ac nominal ± $10\%$                                                                                            |
| 0.8   | 29 May 2019     | Section 1: Added paragraph 1.1.1 for SNMP support; Appendix A added instructions to perform SNMP get and set. Also added SNMP table to support Vector-Navtex |

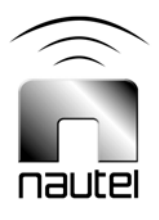

## VR-Link TECHNICAL INSTRUCTIONS

## Section 1 GENERAL INFORMATION

#### **1.1 INTRODUCTION**

The RCMS interface unit, or VR-Link, is a remote device that interfaces a Vector series transmitter with multiple extended control/monitor panels (ECMPs) and web-based control and monitoring ability via an internal Netburner module.

The Netburner module is a serial to Ethernet module that provides control and monitoring of the transmitter through audible alarms and status indicators in the form of a web page.

The web page can be accessed directly over a local area network (LAN) through an Ethernet connection on the VR-Link. If a single board computer (SBC) option with modem is installed the web page can also be accessed directly over a wide area connection (WAN) and over a dialup connection.

The ECMP is a remote-control device used to monitor – visibly or audibly – and control the inputs and outputs of a Vector series transmitter. The VR-Link allows for connections with up to three external ECMPs and one internal ECMP via RS-485 serial communication.

Connection options between the VR-Link and Vector series transmitter include RS-232, RS-422 and optional leased line modem.

The combination of the available connections allows for control/monitor capabilities at multiple locations and virtually any distance from the transmitter.

#### 1.1.1 SNMP Support

The VR-Link and its associated equipment can be controlled and monitored using SNMP Version 1 management software. See Appendix A of this manual for setup and SNMP tables and how to perform an SNMP Get and SNMP Set.

#### **1.2 FACTORY SUPPORT**

Nautel provides after sales factory support. Technical assistance is available on a 24 hour, seven days a week basis. A factory service facility for repair of modules/ assemblies is also available. Refer to the *Factory Support* portion of the *Warranty* pages at the front of this manual for additional information.

#### **1.3 PURPOSE AND SCOPE OF MANUAL**

This manual provides the information required to install and operate the VR-Link.

#### **1.4 PURPOSE OF EQUIPMENT**

The VR-Link is intended to be used with Vector NDB or Vector NAVTEX systems.

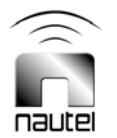

#### **1.5 MECHANICAL DESCRIPTION**

The VR-Link is a standard 19" rack mountable unit, secured with four panel mount screws (See Figure 1-1). It measures 19 inches (482 mm) wide, 5.22 inches (132.6 mm) high, and 15.5 inches (394 mm) deep.

The front panel has a removable faceplate that can be replaced with an ECMP. There is also a removable plate on the back of the unit when the optional modem is not installed. Figures 8-3 through 8-5 identify the location of all electrical parts. All user connections are on the back of the unit, except for parallel control/monitor points when an optional internal ECMP is installed and a RJ45 LAN connection on the front when an SBC option is installed.

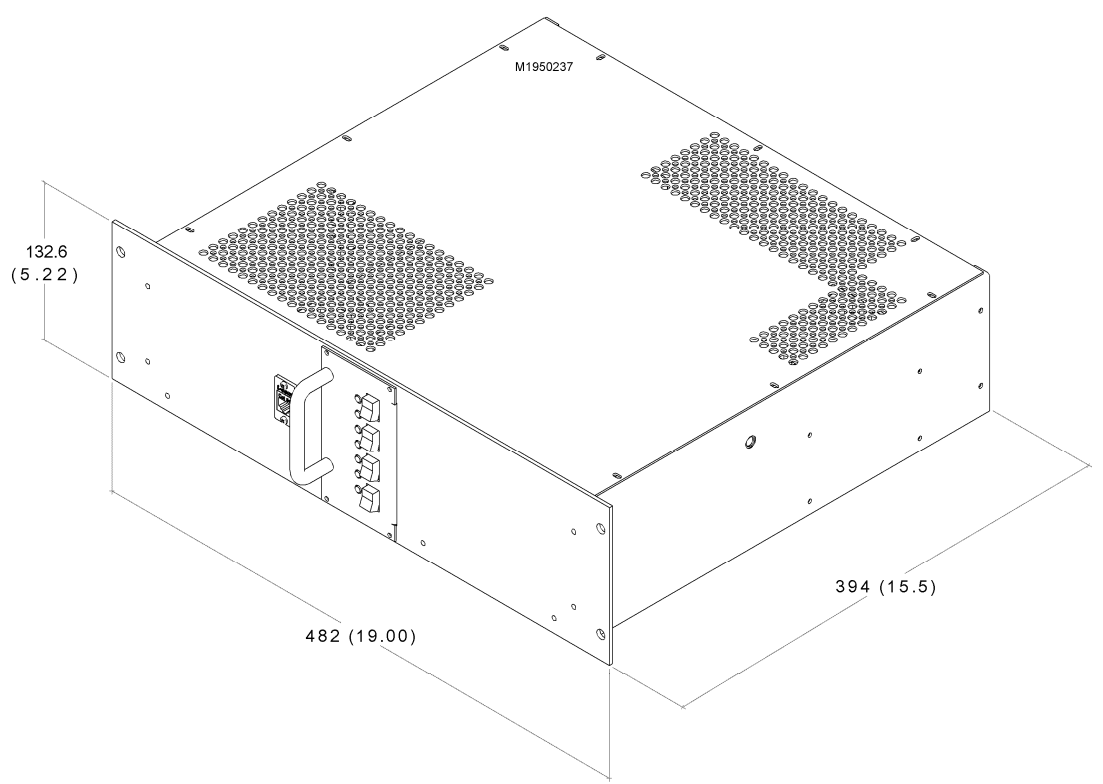

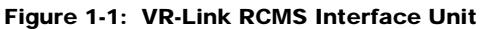

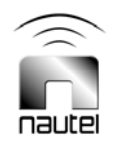

## VR-Link TECHNICAL INSTRUCTIONS

## Section 2 PRE-INSTALL, INSTALLATION, SETUP & CONFIGURATION

#### 2.1 ENVIRONMENT REQUIREMENTS

Consider the following environment requirements when preparing the VR-Link for installation.

#### 2.1.1 Dimensions

The VR-Link is an enclosed EIA standard cabinet mount assembly. See Figure 1-1 for dimensions.

#### 2.1. Clearances

If mounting the unit in a standard 19-inch equipment cabinet, allow a minimum of two inches at the top of the unit for adequate air circulation. Allow sufficient rear clearance for interconnections between the VR-Link and other components of the transmitter system.

#### 2.1.3 Cooling

The maximum chassis temperature of the VR-Link must not exceed 55°C (131°F). To satisfy this requirement:

 Do not allow the room's ambient temperature to exceed 55°C (131°F) at sea level. Derate 3°C (5.4°F) per 500 m – or 2°C (3.6°F) per 1,000 ft – above sea level.

#### Example:

At 1,600 m (1 mile) above sea level, maximum ambient temperature should not exceed 45.4°C (113.7°F). Cooler temperatures are recommended for better equipment reliability.

Do not install the VR-Link next to other warm equipment.

#### 2.1.4 Work Area

Provide a suitable work area with an adequate table surface adjacent to the VR-Link or host cabinet to permit bench adjustment/repair.

#### 2.2 PRE-INSTALLATION CHECKS

On delivery of the VR-Link, complete the following:

#### <u>NOTE</u>

Pre-installation procedures do not require technical knowledge of circuitry or their operation to complete.

#### 2.2.1 Accepting the Shipment

Inspect all shipments for transit damage prior to acceptance.

#### 2.2.2 Unpacking/Visual Inspection

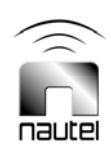

Adhere to any warnings or instructions posted on the shipping container. Packing lists provide detailed listings of shipment contents. Remove the VR-Link from the shipping container and verify there is no obvious damage.

| 0 0<br>0 24/48 VDC<br>2A      |                                                                                       |                    |  |  |
|-------------------------------|---------------------------------------------------------------------------------------|--------------------|--|--|
| 100 240 VAC<br>1A<br>50/60 HZ | (RS-232<br>()<br>()<br>()<br>()<br>()<br>()<br>()<br>()<br>()<br>()<br>()<br>()<br>() | RS-422<br>COMPA EC |  |  |

Figure 2-1: VR-Link/ECMP External Connections (Rear View of VR-Link)

#### 2.3 INSTALLATION

Install the VR-Link for operation as follows:

#### NOTE

An ancillary kit (Nautel Part # 195-5195-02) is provided with the VR-Link. Items from this kit are referenced throughout the following installation paragraphs.

Figure 2-1 shows the rear panel of the VR-Link, which contains most of the interfacing connections required for installation.

#### 2.3.1 Mounting in a Cabinet

Panel mounting screws are provided in the ancillary kit.

#### 2.3.2 Electrical Power

The VR-Link uses a universal input ac-dc power supply (U1) and is connected to using a C14 style plug on the rear of the VR-Link.

#### **AC Input Specifications**

NAX245/01: 100 - 240 V ac nominal ± 10% @ 1 A maximum NAX245/02: 100 - 240 V ac nominal ± 10% @ 1 A maximum

The VR-Link can also be supplied from a dc or backup battery supply. The dc option is intended to be used when the VR-Link is installed in a Vector cabinet using battery backup. The dc supply is connected to the VR-Link using a CPC male plug (not supplied).

#### **DC Input Specifications**

J1-1: Positive J1-4: Negative

NAX245/01: +24 V dc @ 2 A maximum NAX245/02: +48 V dc @ 2 A maximum

NOTE

The VR-Link ancillary kit contains an ac line cord (Nautel Part # JN50). The user may be required to replace the connector end.

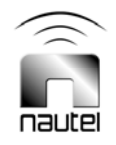

#### 2.3.3 Installing Interconnect Wiring

Install the wiring between the VR-Link and the transmitter system as described in 2.3.3.1 through 2.3.3.3, noting the following:

- Connections between the VR-Link and external remote ECMPs are to be made using a shielded twisted pair cable (STP), 16 to 24 AWG. Cat5 (STP) cable is recommended although other cable can be used. Recommended cabling specs for RS-485 are shunt capacitance of 16 pF/ft. and 100  $\Omega$  characteristic impedance. Maximum cable length for RS-485 is typically listed as 4,000 ft (1,219 m), but should be kept less than 3,280 ft (1,000 m) to ensure reliability. Repeaters can be used if needed.
- Cables should also pass through a ferrite toroid (not provided) a minimum of two turns near the VR-Link.

#### 2.3.3.1 VR-Link/ECMP Connection

The VR-Link has available connections for up to three external ECMPs and one internal ECMP.

All external ECMPs are connected to the back of the VR-Link at locations **ECMPA**, **ECMPB** and **ECMPC** using removable mini-plugs (Nautel Part # JU59) which are provided in the ancillary kit. See Figure 2-2 for a connection diagram.

#### <u>NOTE</u>

Do not connect any external ECMPs until requested in paragraph 3.5.2.

The optional internal ECMP is connected to the serial interface PWB (A1) internal to the VR-Link. See Figure 2-3 for a connection diagram.

While the VR-Link provides a serial communication interface between the ECMPs and the transmitter, parallel communication on the ECMP is available to further expand the ECMPs' capabilities. Connection to the internal ECMP for parallel control and monitoring is made using 25-pin D-sub connectors fed through the back of the VR-Link. Refer to the ECMP Technical Instruction Manual for further details on this type of connection.

#### <u>NOTE</u>

Each external ECMP requires its own power supply (Nautel Part # UG59,) located in the ECMP ancillary kit (Nautel Part # 195-5165). Refer to the ECMP Technical Instruction Manual for more information.

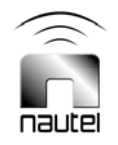

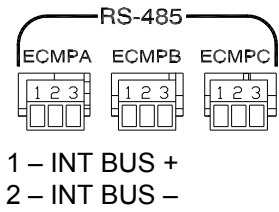

3 – GND

#### CONNECTIONS

| Back of VR-Link  | ECMP (A/B/C) |
|------------------|--------------|
| ECMP (A/B/C) – 1 | TB1–6        |
| ECMP (A/B/C) – 2 | TB1–5        |
| ECMP (A/B/C) – 3 | TB1–4        |

Figure 2-2: VR-Link/ECMP External Connections

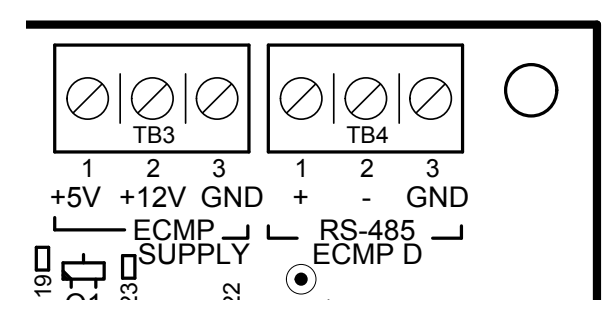

#### CONNECTIONS

| ECMPD |
|-------|
| TB1–6 |
| TB1–5 |
| TB1–4 |
| TB1–1 |
| TB1–2 |
|       |

Figure 2-3: VR-Link/ECMP Internal Connections

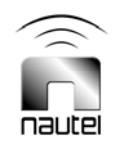

#### 2.3.3.2 VR-Link/Host PC Connection

There are two main configurations of the VR-Link. One configuration contains only a Netburner (see 2.3.3.2.1) while the other contains a Netburner along with the SBC option (see 2.3.3.2.2).

#### 2.3.3.2.1 VR-Link with Netburner only

#### **IMPORTANT**

Unless otherwise requested the VR-Link is factory set to a default static IP address as shown below. Before connecting the VR-Link to any network, verify with your network administrator that there will not be an IP address conflict on the network as this could potentially result in a network crash.

| 192.168.1.93  |
|---------------|
| 255.255.255.0 |
| 192.168.1.254 |
| 192.168.1.254 |
|               |

#### <u>NOTE</u>

When the VR-Link is configured to use a static IP address it is required that the host PC be configured with the same Network Mask and Gateway addresses as the VR-Link. These can be set under Network Connections on the PC as outlined in section 2.4.3. This applies for both direct and LAN connections. A DHCP address setting can only be used if the connection is across a network using DHCP. If a change in any of the addresses is required, follow the steps outlined in section 2.4.1.

Connect the VR-Link's **LAN** port to a host PC using one of the following two methods (see Figure 2-4a and sub-paragraphs 1 and 2).

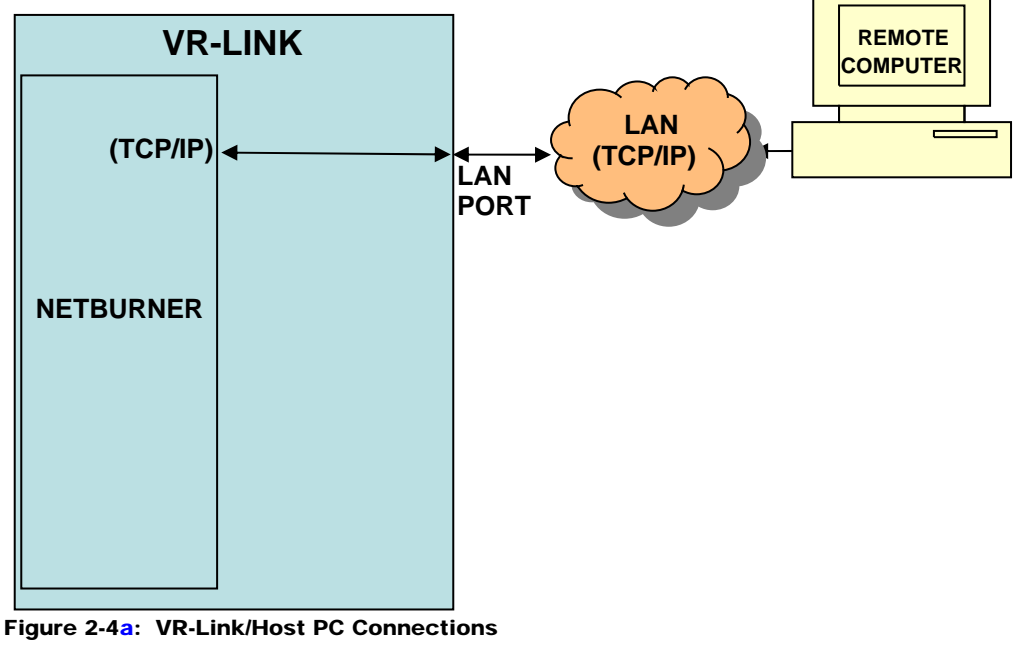

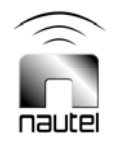

- 1. Direct Connection:
  - Using a crossover Cat5 cable (not supplied), connect one end to the LAN port on the rear of the VR-Link. Connect the other end to the Ethernet port on the host PC.
     When using a direct connection with a standard VR-Link, the VR-Link must have a static IP address.

#### **NOTE**

Instead of a crossover Cat5 cable, you may also use a router that is not connected to a network. A LAN port is available on the front of the VR-Link. By default, this port is not connected for this type of setup. This port can be used by disconnecting the cable mated (internally) to the rear LAN port and connecting it (internally) to the front LAN port.

2. <u>Network Connection:</u>

#### NOTE

Connection type 2 may require further assistance from the network provider and/or, device manufacturer to achieve correct operation.

- Using a Cat5 cable (not supplied), connect the VR-Link's rear LAN port (see Figure 2-1) to an available wired or wireless network device (router, hub or GSM/CDMA modem). When connecting the VR-Link to a network, a static IP address or DHCP address may be used depending on the how the network is setup.
- To find the VR-Link on the network, navigate to the discovery tool at the following web page:

http://www.netburner.com/support/publicdownloads.html (NetBurner IPSetup Tool) (see Figure 2-6).

• Open the application. It should automatically search and find the VR-Link. If not, click **Search Again**. Once found, click on the unit in the **Select a Unit** screen. This will provide you with the VR-Link's IP address.

#### 2.3.3.2.2 VR-Link with Netburner and SBC option (Nautel Part # 195-5199).

Ethernet switch option (Nautel Part # 195-5169) may also be installed

#### **IMPORTANT**

Unless otherwise requested the VR-Link's WAN port is factory set for DHCP. The VR-Link's LAN port is a default static IP address as shown below. With this configuration, the LAN port acts as a DHCP Server. DO NOT connect this port to your network if it already has a DHCP Server. Before connecting the VR-Link to any network, verify with your network administrator that there will not be an IP address conflict on the network as this could potentially result in a network crash.

IP Address: 192.168.254.2

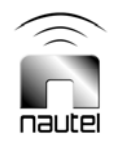

#### **NOTE**

When the VR-Link's WAN port is configured to use a static IP address it is required that the host PC be configured with the same Network Mask and Gateway addresses as the VR-Link. These can be set under Network Connections on the PC as outlined in paragraph 2.4.3. A DHCP address setting can only be used if the connection is across a network using DHCP. When connecting to the VR-Link's LAN port, the host PC can be set for either static as above or DHCP. If setting the host PC to DHCP the VR-Link will assign it an IP address. If a change in any of the addresses is required, follow the steps outlined in paragraph 2.4.1.

The VR-Link may also be configured without the Ethernet switch option. If this is the case, the LAN connection will not be available and the WAN port will be defaulted to the port on the front of the VR-Link.

Connect the VR-Link to a host PC using one of the following three methods (see Figure 2-4b and sub-paragraphs 1, 2 and 3).

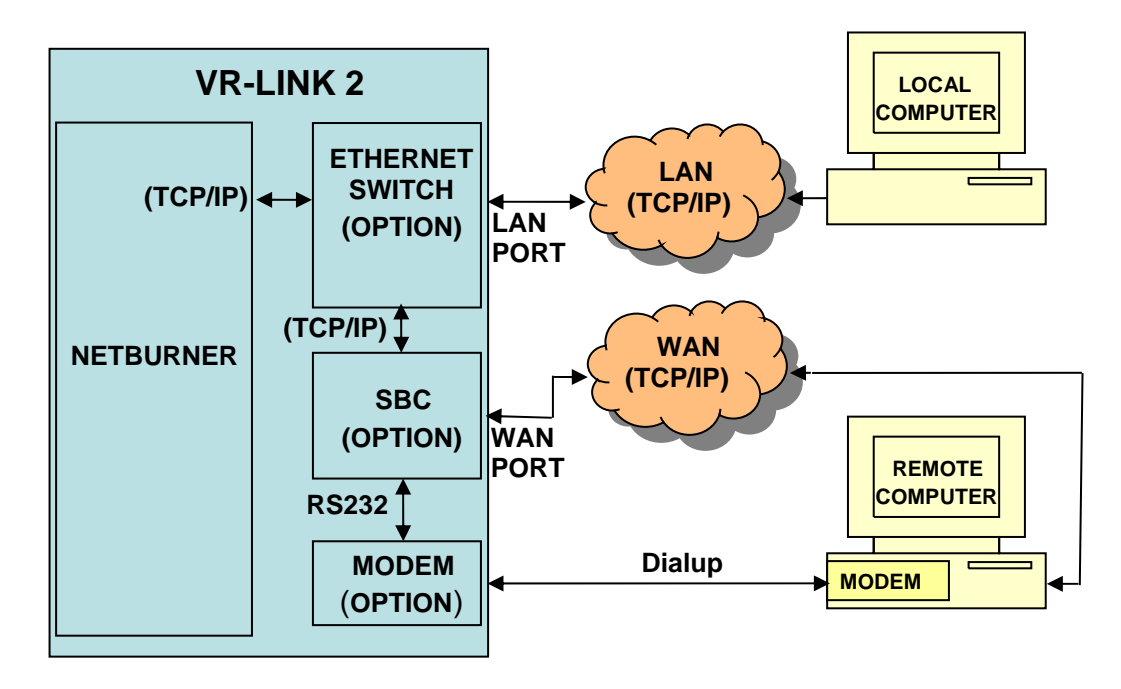

Figure 2-4b: VR-Link/Host PC Connections

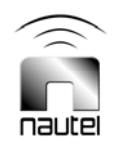

- 1. Direct Connection:
  - Connect a PC directly to the LAN port on the VR-Link (see Figure 2-1) using a standard Ethernet cable. With the SBC option installed, the host computer is set for DHCP. The IP address for the host computer will be assigned by the SBC while the IP address of the VR-Link is defaulted to 192.168.254.2
- 2. Network Connection: [see (a) LAN Connection or (b) WAN Connection]

#### <u>NOTE</u>

Connection type 2 may require further assistance from the network provider and/or, device manufacturer to achieve correct operation.

- (a) LAN Connection:
- Using a standard Ethernet cable, connect the VR-Link's LAN port (see Figure 2-1) to an available wired or wireless network or network device (router, hub or GSM/CDMA modem). When connecting the VR-Link to a network through the LAN port, the VR-Links SBC will attempt to assign any other devices on the network an IP address, if they are set for DHCP. If connecting the LAN port to a local network, ensure the network does not already have a DHCP server enabled.
- To connect to the VR-Link, open a web browser and enter the IP address of the VR-Link as below.

IP Address: 192.168.254.2

- (b) WAN Connection:
- Using a standard Ethernet cable, connect the VR-Link's WAN port (see Figure 2-1) to an available wired or wireless network or network device (router, hub or GSM/CDMA modem). The WAN port can be set to either static or DHCP depending on how the network is setup (See paragraph 2.4.2 for IP configuration setup). Consult your network administrator for correct IP configuration.
- To connect to the VR-Link, open a web browser and enter the IP address of the VR-Link that it was assigned.

#### <u>NOTE</u>

When connecting to the VR-Links WAN port, you will not be able to use the NetBurner IPSetup tool to discover the VR-Link on the network.

3. <u>Dialup Connection:</u> An optional modem can be installed to provide a dialup connection between the VR-Link and host computer. This option requires the installation of the SBC (Nautel Part # 195-5199) and modem kit (Nautel Part # 195-5192-01). Using a phone cord (not supplied), connect between the modem on the back of the VR-Link (see Figure 2-1) and an available phone jack. The web page will be accessed by setting up a dialup network connection on the host computer (see paragraph 2.4.2).

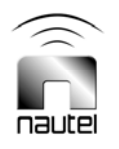

#### 2.3.3.3 VR-Link/Vector Connection

Connect the VR-Link to the Vector transmitter using one of the following options (see Figure 2-5):

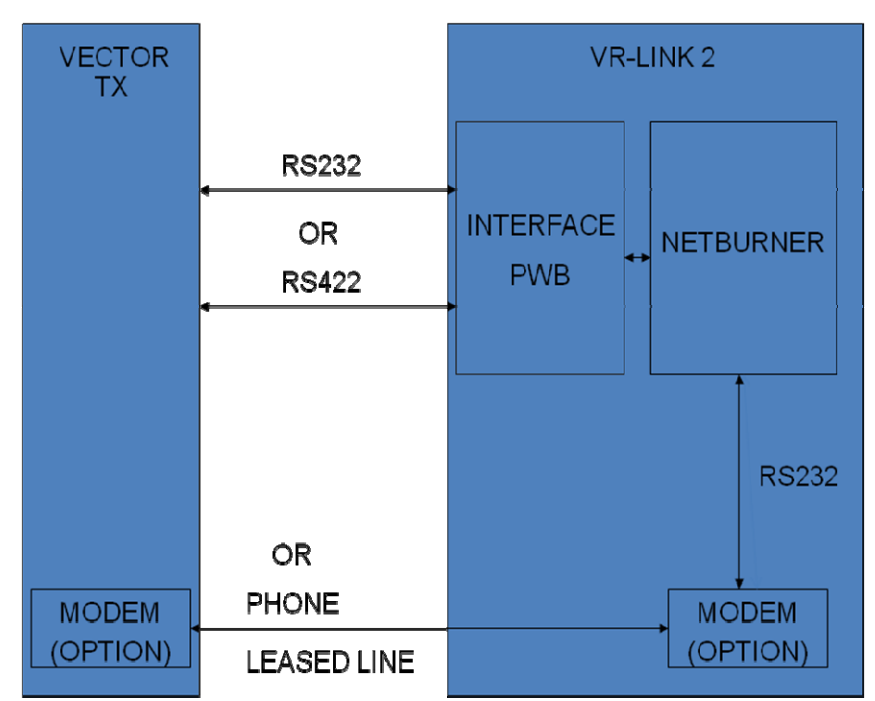

Figure 2-5: VR-Link/Vector Connections

 <u>RS-232</u>: The simplest solution is to connect the VR-Link directly to the Vector series transmitter using a straight-through 9-pin M-F D-sub cable (not provided). Connect the female end of the cable to the Vector's RS-232 connector located on its remote interface PWB. Connect the male end of the cable to the RS-232 connector on the back of the VR-Link (see Figure 2-1).

RS-232 connections have a maximum length of 15 m and should only be used if the VR-Link is in close proximity to the Vector transmitter.

#### <u>NOTE</u>

For RS-232 operation, jumpers E1 and E2 on A1 must be set in the **RS-232** position. See Figure 8-4.

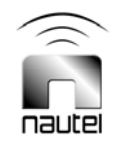

2. <u>RS-422:</u> Using a straight through 9-pin M-F D-sub cable (not provided) connect the male end of the cable to the Vector's RS-422 connector located on its remote interface PWB. Connect the female end of the cable to the RS-422 connector on the back of the VR-Link (see Figure 2-1).

RS-422 connections have a maximum length of 1,000 m.

#### <u>NOTE</u>

For RS-422 operation, jumpers E1 and E2 on A1 must be set in the **RS-422** position. See Figure 8-4.

3. <u>Modem:</u> An optional modem kit (Nautel Part # 195-5192-01) can be installed in the VR-Link and configured for leased line operation. Connect a dedicated leased line jack to the VR-Link modem jack on the back of the VR-Link (see Figure 2-1) using a standard phone cord.

This type of connection requires that the modem option be purchased for the Vector series transmitter. The transmitter's modem must also be setup as leased line.

4. <u>Wired/Wireless Serial Server:</u> This type of connection will once again use RS-232 on both the VR-Link and the Vector. Connect your wired/wireless device to the Vector series transmitter using a 9-pin D-sub cable. Connect a second device to the VR-Link RS-232 port (see Figure 2-1). Consult the wired/wireless device's operation manual to determine if a null modem cable should be used.

The wired/wireless modems will be connected to a local area network (LAN) or wide area network (WAN). These types of serial-to-Ethernet solutions include direct connection NPORT using Cat5 cable or GSM/CDMA wireless modems.

#### <u>NOTE</u>

Connection type 4 may require further assistance from the network provider and/or device manufacturer to achieve correct operation.

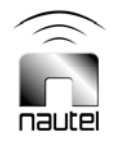

#### 2.4 VR-LINK INITIAL SETUP

#### 2.4.1 Setting IP Address

(a) Obtain an IP address, Gateway address, Network mask and DNS Server address from your network administrator. If the network is configured for DHCP, the IP address will be automatically assigned by the network. To assign a new static IP address or set the VR-Link to DHCP, use either Method 1 [step (b)] or Method 2 [step (c)] outlined below.

#### <u>NOTE</u>

The standard VR-Link is factory set with a static IP address (see 2.3.3.2.1). The VR-Link with SBC option is factory set with DHCP (see 2.3.3.2.2). This section describes how to change the LAN port IP settings for the standard VR-Link. See section 2.4.2 for configuring the WAN port if the SBC and Ethernet options are installed. It is recommended that the VR-Link is NOT connected to the network until the desired IP Configuration has been setup.

#### (b) Method 1: LAN Port Configuration

Using a PC, start up a terminal program (e.g., Hyperterminal). Set the COM settings to:

Bits per second: 115200 Data bits: 8 Parity: None Stop bits: 1 Flow Control: None

Remove the VR-Link's top cover. Remove connector W1P1 from Port 0 of the Netburner (U3). Plug the serial port of the PC into Port 0 of the Netburner using a 9-pin null modem (cross-over) serial cable.

To proceed with assigning a new static IP address or setting the VR-Link to DHCP, perform the following:

Apply power to the VR-Link. From the PC terminal program, press 'A' when the message "Waiting 10 seconds to start 'A' to abort" appears. The following should appear:

Netburner SB72EX Monitor Vx.x date time HELP for help nb>

Type "setup" at the nb> prompt. The setup menu should appear. Type "7" and press Enter. When the message "Wait?" appears, type "10" and press Enter. The following settings should display:

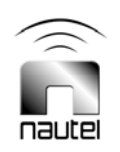

IP Address: 192.168.1.93 IP Mask: 255.255.255.0 IP Gateway: 192.168.1.254 Wait: 10 DNS Server: 192.168.1.254 Enter "1" to set the IP Address. Enter "2" to set the IP Mask. Enter "3" to set the IP Gateway. Enter "A" to set the DNS server address. Once the addresses have been correctly set, enter "S" to save and then "X" to exit. Wait 20 s and the IP address should appear on the screen and repeat every 10 s after that.

To set the VR-Link for DHCP, set the addresses as follows:

IP Address: 0.0.0.0 IP Mask: 0.0.0.0 IP Gateway: 0.0.0.0 DNS Server: 0.0.0.0

Connect the host PC to the VR-Link using one of the methods previously described in section 2.3.3.2, ensuring that the PC's gateway and network mask are appropriately set (see 2.4.2).

Open a web browser on the host PC and enter the URL of the Netburner. For example, if the IP address was 192.168.1.93, then use http://192.168.1.93 for the Netburner address in the browser. To use single column, simply append '\pda' to the Netburner IP address.

Verify that the page in Figure 2-10 appears. Reconnect W1P1 to Port 0 of the Netburner module and proceed to paragraph 2.5 – Configuration.

#### (c) Method 2: LAN Port Configuration

Connect a PC directly to the VR-Link LAN port (see 2.3.3.2).

Navigate to the discovery tool at the following web page:

http://www.netburner.com/support/public\_downloads.html (NetBurner IPSetup Tool) (see Figure 2-6).

Open the application. It should automatically search and find the VR-Link. If not, click **Search Again**. Once found, click on the unit in the **Select a Unit** screen.

The **NDK Settings** will display the IP address, etc. of the VR-Link. At this point the IP address should be 192.168.1.93.

Change the NDK Settings to the required addresses and press Set:

To set the VR-Link for DHCP, set the addresses as follows:

IP Address: 0.0.0.0 IP Mask: 0.0.0.0 IP Gateway: 0.0.0.0 DNS Server: 0.0.0.0

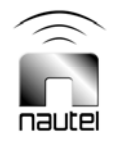

| KetBurner IPSetup V2.0                                              |
|---------------------------------------------------------------------|
| NDK Settings<br>IP 192 . 168 . 2 . 2 Select a Unit                  |
| Network Mask 255 . 255 . 255 . 3                                    |
| GateWay 192.168.2.1                                                 |
| Baudrate 115200                                                     |
| Search Again                                                        |
| Advanced Settings.                                                  |
| TFTP Server 0 . 0 . 0 . 0 Basic <<                                  |
| TFTP File                                                           |
| Trap Mode Reboot                                                    |
| Boot Delay 10 Seconds                                               |
| Boot to application                                                 |
| Monitor Port Uart 0 This setting only applies to some device types. |
|                                                                     |

#### Figure 2-6: VR-Link IP Setup Page

Press search again to find the VR-Link. It should now show the new address.

Connect the VR-Link to the host PC using one of the methods outlined in 2.3.3.2. ensuring that the PC's gateway and network mask are appropriately set (see 2.4.2).

Open a web browser on the host PC and enter the URL of the Netburner. For example, if the IP address was 192.168.1.93, then use http://192.168.1.93 for the Netburner address in the browser. To use single column, simply append '\pda' to the Netburner IP address.

Verify that the page in Figure 2-10 appears.

#### NOTE

You may also use IPSetup on the host PC to locate the VR-Link on the network. This is particularly useful when the VR-Link is configured for DHCP.

If a dialup connection is being used to connect the host PC [see 2.3.3.2.2, sub-paragraph 3 and 2.4.3, step (b)] to the VR-Link, the IP address does not require changing.

Verify that the page in Figure 2-10 appears.

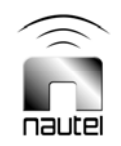

#### 2.4.2 WAN IP Configuration

The WAN IP configuration only applies when the dialup option is installed (see 2.3.3.2).

With a computer connected to the LAN port on the VR-Link or with a dialup connection established see 2.3.3.2.2, sub-paragraph 3 and 2.4.3, step (b)], open a web browser and enter <u>http://nxlink.nautel:8080</u> in the address bar.

The web browser should display the "Welcome to VR Link" page. Select **Click here** to setup the WAN IP configuration.

From the screen shown in Figure 2-7, set the DHCP Enabled to **No**. Enter the following IP configuration information provided by your network administrator and click **Submit**.

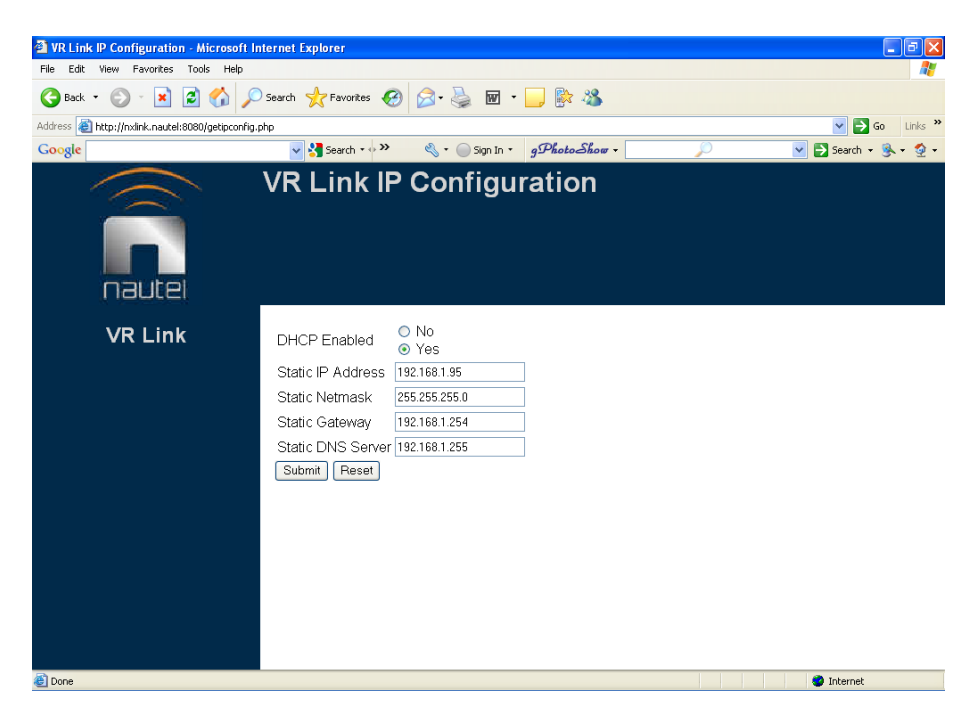

Figure 2-7: WAN IP Configuration

#### 2.4.3 Host PC Setup

Perform the following procedures to set up the host PC.

(a) DHCP and Static IP address configuration:

Ensure the PC is not connected to the network.

On your PC, navigate to the Internet Protocol (TCP/IP) Properties page (see Figure 2-8).

- In Windows XP, click on Start, Control Panel, and Network Connections.
- Right click on the local area connection and select Properties in the pop-up menu.

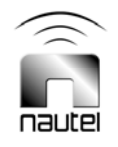

• On the Local Area Connections Properties page scroll down and click on Internet Protocol (TCP/IP) then select Properties.

If using a DHCP connection ensure that "Obtain an IP address automatically" and "Obtain DNS server address automatically" is selected.

If using a static IP address, select "Use the following IP address" and configure addresses as required.

If using the standard VR-Link's default static IP address, configure the host PC as follows.

IP address: 192.168.1.95 Subnet mask: 255.255.255.0 Default gateway: 192.168.1.254

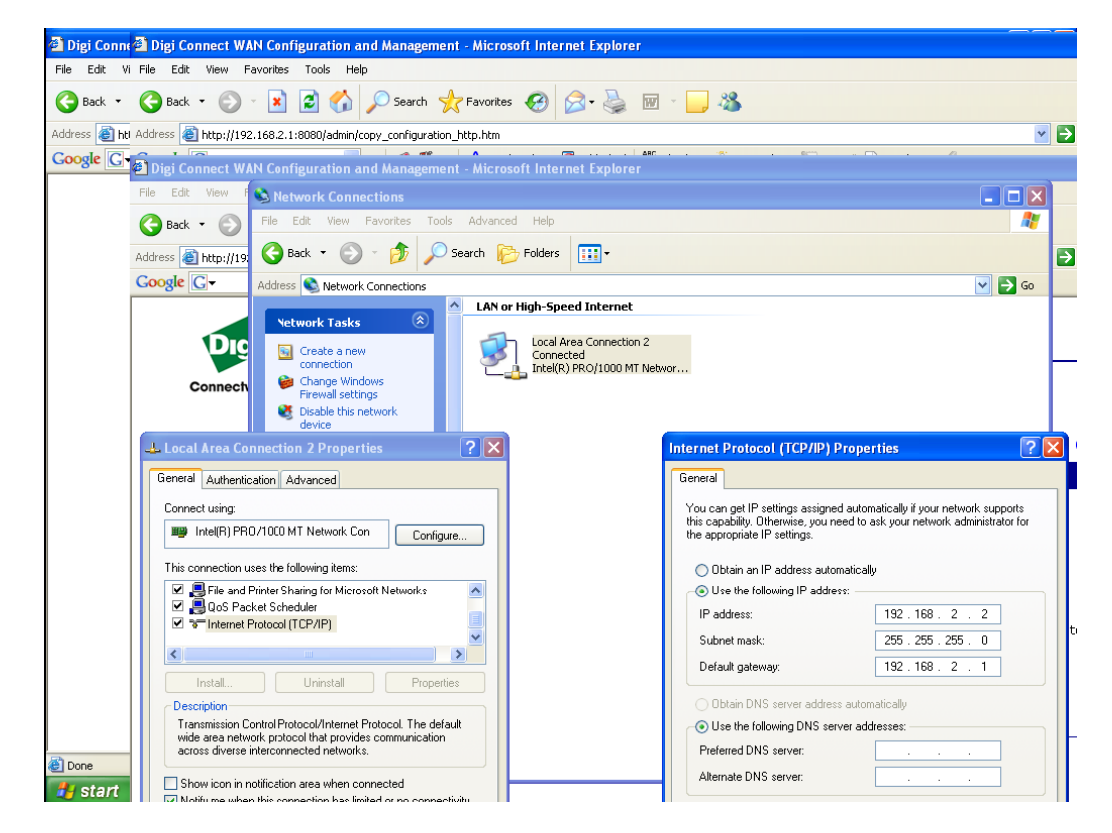

Figure 2-8: Internet Protocol (TCP/IP) Properties

#### NOTE

Ensure the Subnet mask and Default gateway are the set the same as the VR-Link. The host PCs IP address does not need to be the same as above.

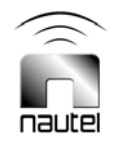

(b) Dialup Network Connection:

Open Network Connections under Control Panel. Click **Create a new connection** and then **NEXT**. Select **Connect to the Internet** and click **NEXT**.

In the next screen choose Set up my connection manually and click NEXT.

#### Select Connect using dial-up modem and click NEXT.

Enter an ISP name (e.g., "VRLINK")

Enter the phone number of the location the VR-Link is connected to,

#### Click **NEXT** and **NEXT** again.

In the Internet Account Information screen, enter the following;

| User Name:        | nautel       |
|-------------------|--------------|
| Password:         | NautelVRLink |
| Confirm Password: | NautelVRLink |

Uncheck the bottom two boxes. Click **NEXT**.

In the next screen select create desktop shortcut and then click FINISHED.

Once the connection has been setup, a "Connect VR Link" screen should appear, (see Figure 2-9). Click **Dial**. The modem should connect after its dialling and password verification processes are complete.

Open a web browser on the host PC and enter http://nxlink.nautel.com in the address bar.

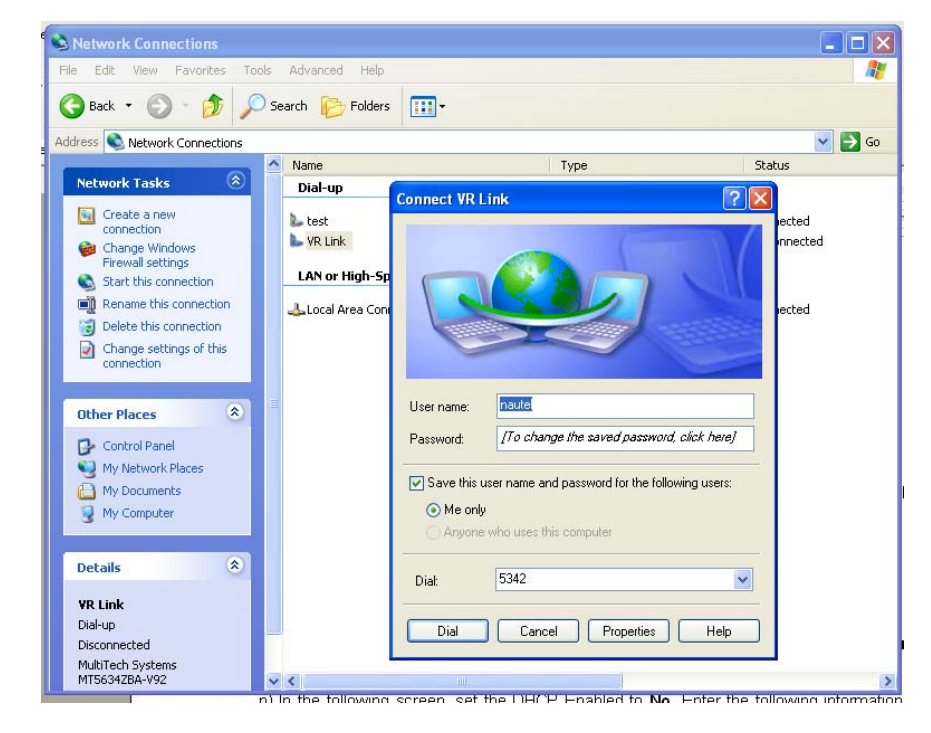

Figure 2-9: Dialup Connection

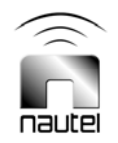

#### 2.5 VR-LINK CONFIGURATION

(a) Click Login and use a username/password that provides full control of the VR-Link. If this is the first time that the VR-Link is being configured, use the default username (root) and password (nautel). This account has full permissions and can be used for initial setup.

#### <u>NOTE</u>

For security purposes, Nautel strongly recommends you change your password (see paragraph 2.7 - Users Link).

(b) Once logged in (see Figure 2-11), the left-hand side of the screen will change to show administrative links. Click Site Configuration to select and set up the connected equipment (see 2.6.1) and also to set up the outgoing email parameters (see 2.6.2). Click User Administration to add users and to modify user properties (see 2.7).

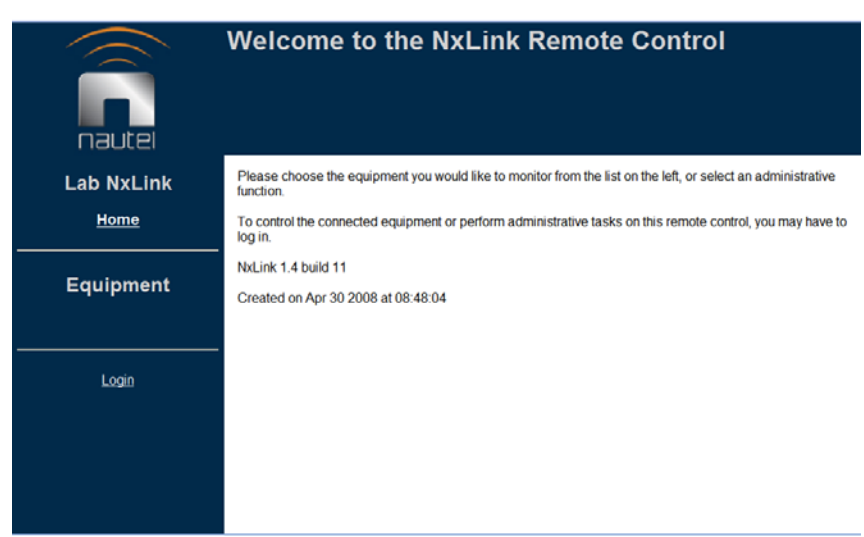

Figure 2-10: VR-Link Main Page

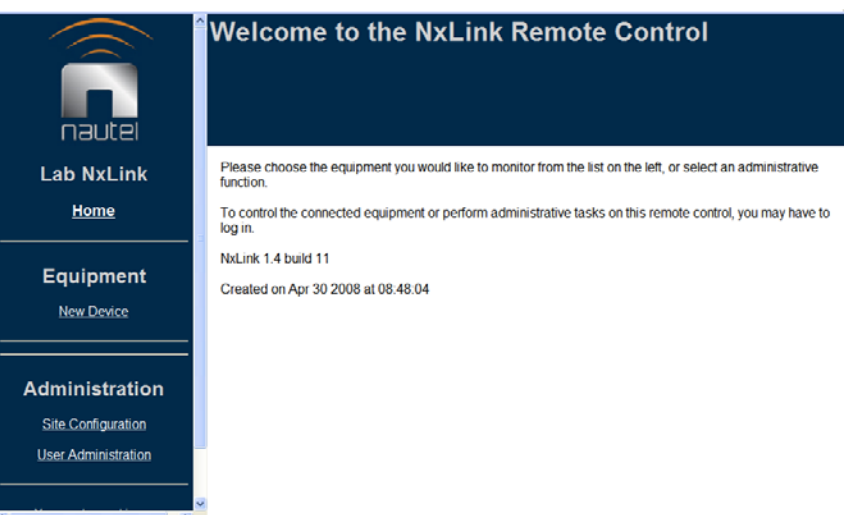

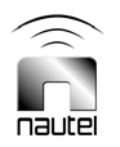

Figure 2-11: VR-Link Main Page - Logged In

#### 2.6 SETUP LINK

#### 2.6.1 Connected Equipment Settings

See Figure 2-12. All equipment which is to be controlled and monitored by the VR-Link must be set up in this dialog. The primary device MUST be the transmitter or system controller that the VR-Link is connected to.

Select Vector or Vector NAVTEX from the Primary Device drop-down menu (depending on the transmitter being used). Click **Submit** to add the device.

When equipment (or new device) is added, it is assigned a tab in the navigation bar and a hyperlink under Equipment on the left-hand side of the page. Clicking on the device's assigned tab allows it to be configured using the dialog illustrated in Figure 2-13.

Enter the Status Refresh Interval (between 5 and 255 seconds). This setting determines how often the VR-Link updates the Status pages. Ensure that connection speeds are sufficient for the desired refresh rate.

There are eight configurable information pages available (scroll down to see all pages), and each page can contain up to 16 channels of equipment data.

Selecting the Customize link on any page in the list allows modification of the channel data, as shown in Figure 2-14.

Selecting the device hyperlink under Equipment displays this information in a page by page format using selectable tabs (e.g., System Summary, Presets, Meters, etc.).

Each page of equipment data can be named, and any available equipment data can be assigned to any channel. There are factory default page names that are linked to the tabs and channel names (e.g., RF Power, System Control, Active Faults).

Choose the drop-down box on any channel to see the list of available equipment data. Some data are complex (indicated in bold text) in that they can be selected as a single type but will show as multiple data. An example is Active Faults, which will show any and all faults.

|                | Site Con                         | figuration                |                                  | Marine 1. |        |
|----------------|----------------------------------|---------------------------|----------------------------------|-----------|--------|
| naucei         | Site Configu                     | ration Remote Panels      | Email Server                     | VR-Link2  |        |
| VR-Link2       | Name<br>Primary Device           | VR-Link2                  | VR-Link2                         |           | DEVICE |
| Home           | Sub-device 1<br>Sub-device 2     | None                      | <ul> <li>•</li> <li>•</li> </ul> |           | ТАВ    |
| Equipment      | Sub-device 3<br>Sub-device 4     | None<br>None              | <ul> <li></li> <li></li> </ul>   |           |        |
| VR-Link2       | Sub-device 5<br>Sub-device 6     | None                      | ~                                |           |        |
| Administration | Status Refresh Ir<br>Submit Rese | nterval: 30 (5 to 25<br>t | 5 seconds)                       |           |        |

Click on **Submit** (bottom of screen) to save changes or **Reset** (bottom of screen) to restore previously saved settings.

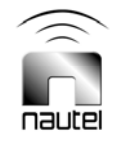

Figure 2-12: Device Setup Page

|                                                                     | Site Configuration                                                                                                    |   |
|---------------------------------------------------------------------|----------------------------------------------------------------------------------------------------|---|
| nautel                                                              | Site Configuration Remote Panels Email Server Vector                                                                                                    |   |
| Lab NxLink                                                          | Device Type: Vector                                                                                                    |   |
| <u>Home</u>                                                         | Name: Vector Submit Reset                                                                                                    |   |
| Equipment<br>Vector                                                 | TX Status/Control (Page 1): <u>customize</u><br>Channel 1: RF Power<br>Channel 2: System Control<br>Channel 3: Forward Power                                                                                                    | _ |
| Administration <u>Site Configuration</u> <u>User Administration</u> | Channel 4: Reflected Power<br>Channel 5: Antenna Current<br>Channel 6: Antenna Current Feedback<br>Channel 7: Active Side<br>Channel 9: Active Power Source<br>Channel 9: Active Power Source<br>Channel 10: Automation Control<br>Channel 11: Modulation Control<br>Channel 12: Active Faults |   |
| You are logged in as<br>root<br><u>Logout</u>                       | Channel 13:<br>Channel 14:<br>Channel 15:                                                                                                    |   |
|                                                                     | ATU Status/Control (Page 2): <u>customize</u><br>Channel 1: ATU System Control<br>Channel 2: ATU Setup Mode<br>Channel 3: <b>ATU Match/Tuning Condition</b>                                                                                                    | ~ |

Figure 2-13: Setup Equipment Page - Configure

|                      | Site Co            | nfiguration                   |        |  |
|----------------------|--------------------|-------------------------------|--------|--|
| <b>n</b>             |                    |                               |        |  |
| nautel               | Site Configuration | on Remote Panels Email Server | Vector |  |
| Lab NxLink           | Device Type:       | Vector                        |        |  |
| <u>Home</u>          | Page Number        |                               |        |  |
|                      | Page Name:         | TX Status/Control             |        |  |
|                      | Channel 1:         | RF Power                      | *      |  |
| Equipment            | Channel 2:         | System Control                | *      |  |
| Vector               | Channel 3:         | Forward Power                 | *      |  |
| vector               | Channel 4:         | Reflected Power               | *      |  |
|                      | Channel 5:         | Antenna Current               | *      |  |
|                      | Channel 6:         | Antenna Current Feedback      | *      |  |
| Administration       | Channel 7:         | Active Side                   | *      |  |
|                      | Channel 8:         | Main Side                     | *      |  |
| Site Configuration   | Channel 9:         | Active Power Source           | *      |  |
| User Administration  | Channel 10:        | Automation Control            | *      |  |
|                      | Channel 11:        | Modulation Control            | *      |  |
|                      | Channel 12:        | Active Faults                 | *      |  |
| You are logged in as | Channel 13:        | None                          | *      |  |
| root                 | Channel 14:        | None                          | *      |  |
| Logout               | Channel 15:        | None                          | *      |  |
|                      | Channel 16:        | None                          | *      |  |
|                      | Submit Res         | et                            |        |  |
|                      |                    |                               |        |  |

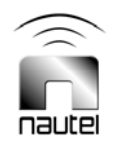

Figure 2-14: Setup Equipment Page - Configure, Customize

#### 2.6.2 Email Configuration

The dialog in Figure 2-15 is accessed by selecting the **Email Server** tab at the top of the page. Use it to set up the outgoing email parameters.

In order to use the VR-Link's feature to send emails when requested, the email server must be configured. Enter the server name and an email address (which will appear in emails from the VR-Link as the sender). If the email server requires login, check the Login Required? box and enter a username and password to the email server.

Click **Submit** (bottom of screen) to save any changes. Click **Reset** (bottom of screen) to restore original settings.

|                                                       | Site Configuration                                                                  |
|-------------------------------------------------------|-------------------------------------------------------------------------------------|
| nautel                                                |                                                                                     |
| Lab NxLink                                            | Site Configuration     Remote Panels     Email Server     Vector       SMTP Server: |
| Equipment<br><u>Vector</u>                            | Mail Server Vasrame:       Mail Server Password:       (Unassigned)       Submit    |
| Administration Site Configuration User Administration |                                                                                     |
| You are logged in as<br>root<br><u>Logout</u>         |                                                                                     |

Figure 2-15: Device Setup Page - Email Configuration

#### 2.7 USERS LINK

Selecting the User Administration link will bring up a page that displays, as a minimum, the registered users. Depending on permissions assigned to the logged-on user, other information may be presented. As shown in Figure 2-16, the logged in user is 'root', who has full permissions. As a result, this user is allowed to add new users. Adding a new user requires entering username, password and permissions.

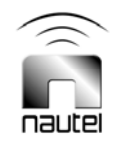
There are four levels of permissions, each with their own specific function: User Administration, Site Configuration, Equipment Control and none. They can be selected in any combination. If none are selected, no permission is granted. Any user, regardless of permission level, can change their own password and email parameters.

<u>User Administration</u>: Only level that can add, remove and modify other users. No site configuration or equipment control functions.

<u>Site Configuration</u>: Allowed to do all Setup link functions (see 2.6.1). No administrative or equipment control functions.

<u>Equipment Control</u>: Equipment can be monitored and controlled. No administrative or site configuration functions.

None (no permission boxes checked): Only allowed to monitor equipment data.

### <u>NOTE</u>

In order to perform software upgrades (see 3.6), a user must have <u>both</u> User Administration and Site Configuration permissions checked.

With User Administration permissions, all registered users will show as an active hyperlink. Any other permission level will only show the logged in user as an active hyperlink. Clicking on a user hyperlink allows user configuration to be modified as shown in Figures 2-17 and 2-18.

|                                                       | User Administration                                                                                                    |
|-------------------------------------------------------|----------------------------------------------------------------------------------------------------|
| Lab NxLink                                            | Registered users:                                                                                                    |
| <u>Home</u>                                           | root : User Administration, Site Configuration, Equipment Control     Luke : User Administration, Site Configuration, Equipment Control     Robert : Site Configuration, Site Configuration, Equipment Control     test : Site Configuration = Configuration = Configurat |
| Equipment                                             | Add user:                                                                                                    |
| <u>Vector</u>                                         | New user name:                                                                                                    |
| Administration Site Configuration User Administration | New user password:<br>Re-type password:<br>Permissions:<br>User AdministrationSite ConfigurationEquipment Control<br>Add                                                                                                    |
| You are logged in as<br>root<br>Logout                | inistration Page                                                                                                    |

nautel

A logged in user without User Administration permission will see a page similar to that shown in Figure 2-17. The user may change their password and email address.

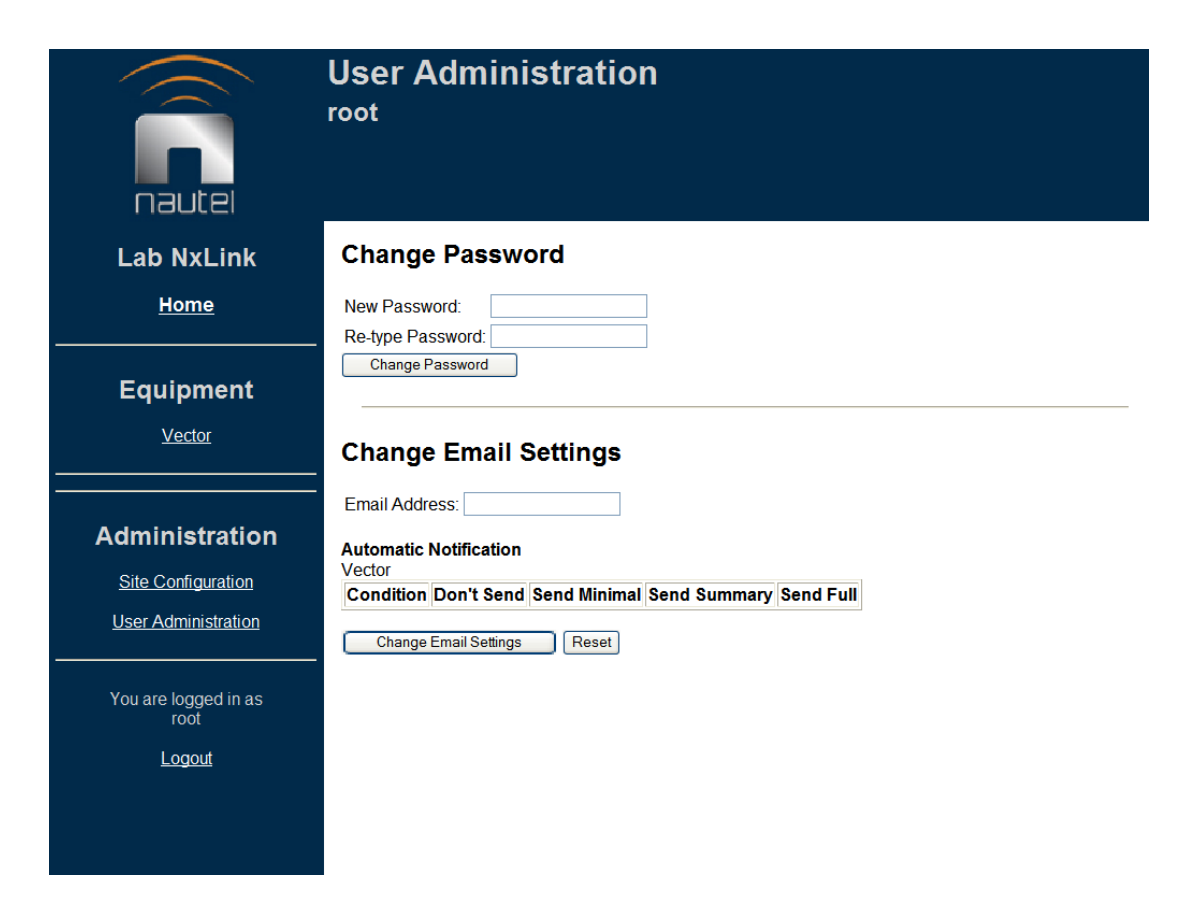

Figure 2-17: User Administration Page - Registered User Settings (Minimum)

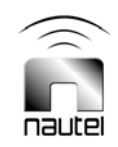

A user logged in with Administration permission, who selects another user, will see the information described previously, plus options to change the selected user's password or to remove the selected user.

In the example shown in Figure 2-18, Robert has been selected. All functions (Remove User, Set Permissions, Change Password and Change Email Settings) would apply to Robert.

| nautei                                                | User Administration<br>Robert                                                                                                    |   |
|-------------------------------------------------------|----------------------------------------------------------------------------------------------------|---|
| Lab NxLink                                            | Remove User                                                                                                    | ^ |
| <u>Home</u>                                           | Remove User                                                                                                    |   |
| Equipment<br>Vector                                   | Set Permissions          User administration       Site administration       Equipment control         Set Permissions       Set Permissions       Set Permissions |   |
| Administration Site Configuration User Administration | Change Password New Password: Re-type Password: Change Password                                                                                                    |   |
| You are logged in as<br>root<br><u>Logout</u>         | Change Email Settings Email Address:                                                                                                    |   |
|                                                       | Vector<br>Condition Don't Send Send Minimal Send Summary Send Full                                                                                                 | ~ |

Figure 2-18: User Administration Page - Registered User Settings (Full)

## 2.8 OPERATION

Installation, setup and configuration of the VR-Link are complete. Refer to section 3 for complete operating instructions for the VR-Link and how to use it with your transmitter system.

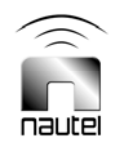

# VR-Link TECHNICAL INSTRUCTIONS

# Section 3 OPERATING INSTRUCTIONS

# 3.1 INTRODUCTION

This section contains operating instructions for the VR-Link, including:

- ECMP Controls and Indicators (see 3.2)
- VR-Link Controls and Settings (see 3.3)
- VR-Link Software Upgrade (see 3.4)
- SBC Option Software Upgrade (see 3.5)

### 3.2 ECMP CONTROLS AND INDICATORS

Nautel recommends that the operator/ maintainer be familiar with the controls and indicators of the extended control/monitor panel before operating or attempting to perform fault diagnostics.

ECMPs for the VR-Link are optional components. The VR-Link has provision to connect up to three external ECMPs and one internal ECMP. See the ECMP Technical Instruction Manual for details on ECMP operation. Information that is exclusive to VR-Link operation is included in this section.

#### 3.2.1 Front Panel

See the ECMP manual. The ECMP front panel, if installed, is the primary local user interface.

Switches and LED indicators can be reconfigured to suit the user's needs via the VR-Links web page. Nautel configures the VR-Link for the most common controls and indications. See section 3.3.2 for more information on reconfiguring the ECMP.

### 3.2.1.1 ECMP Control Switches

There are four control switches available on the front of each ECMP.

**RF ON** – This switch gives the user the capability of turning the Vector series transmitter on or off from a remote location. As with all control switches, the Vector must be set in remote operation for the control switch to function.

Also, if there is more than one ECMP connected to the VR-Link then all ECMPs must have the **RF ON** switch set to the **ON** position before the transmitter can turn on. This only applies while the transmitter is in remote operation. It prevents someone from turning the transmitter on if someone else has turned it off at another location.

**TIMER** – The **TIMER** switch allows the user to turn off the output power of the transmitter after a given amount of time. The timer settings are set within the Vectors GUI (see Vector Technical Instruction Manual, sections 3.3, 3.4, 3.5).

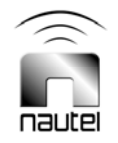

For proper operation all ECMPs must be set to **RF ON**. When the **TIMER** switch is set to the **ON** state on any ECMP, the transmitter will count down from the set time and then turn off. In order to turn the transmitter back on, **RF POWER** must be toggled **OFF** (wait a second or two) and then **ON** again. This can be done on any ECMP, VR-Link web page or locally at the transmitter. Be sure to turn the timer back off or the counter will begin again.

**SPARE SWITCH** – The last switch is not preconfigured and is a spare for user configuration.

# 3.2.1.2 ECMP Indicators

There are seven LEDs on the front of each ECMP that are used to give indications of alarms and the state of the transmitter. Unlike the control switches the transmitter can be in local or remote for the indicators to function.

RF ON – Indicates that the transmitter's RF power is turned on.

**TIMER** – Indicates that the timer is enabled. In other words, at some location the **TIMER** has been set to the **ON** position. This will give the user two indications.

- If the RF power is off and the **TIMER** LED is on, then the transmitter has most likely been turned off due to a timed shutdown.
- If the above case is true and the user attempts to turn the transmitter back on by toggling the **RF ON** switch **OFF** and **ON** as indicated earlier, then the transmitter will shut down again due to a timed shutdown unless the **TIMER** switch is set to **OFF**.

LOW AC – Indicates the ac supply has dropped below the Vector's set threshold.

CHANGEOVER – Indicates a changeover has occurred.

SHUTDOWN – Indicates a shutdown has occurred.

**ANTENNA FAULT** – Indicates an antenna fault has occurred. The antenna fault is preconfigured to alarm when there is a communication failure between the Vector transmitter and the ATU.

**TX COMMS** – Indicates a communications failure has occurred between the VR-Link and the Vector series transmitter.

If a communications failure occurs, the ECMPs and Netburner will indicate the last known state of the Vector as well as the communications failure. The cause of the communications failure and state of the transmitter should be determined as soon as possible (see 4.2.1).

**ATU COMMS** – Indicates a communications failure has occurred between the ATU and the Vector.

# <u>NOTE</u>

Information on ECMP controls and indicators is subject to change. Refer to the ECMP Technical Instruction Manual for the most current information.

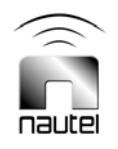

### 3.3 VR-Link CONTROLS AND SETTINGS

This section outlines the pages and controls of the web page and how to setup the VR-Link when used with ECMPs. This will focus on the preconfigured settings and indicate some of the other available options.

### 3.3.1 VR-Link Vector Configuration

Open and logon to the VR-Link web page by typing its IP address in the web browser and selecting login.

Default Login:

USERNAME: root PASSWORD: nautel

Select Site Configuration in the left menu. In the main screen enter a name for the Vector.

Click the link to the equipment from the list on the left side of the page to view its information. If you are not logged in, or do not have sufficient account privileges, then it is only possible to view information.

Figure 3-1 shows the first page of status as a logged in user with privileges to control the equipment. The available controls are dependent on the transmitter being connected and the options that are installed. The page to be viewed is chosen by selecting the appropriate tab at the top of the page. Any equipment information that may be modified (i.e., controlled) is shown with a drop box, buttons or a data entry box on the right side of the page. If you are not logged in or have insufficient privilege, then the status information is shown but controls are not.

It is possible to customize the information and title of each page (see Figure 2-14).

The information line shows the time that the data shown was collected from the equipment. Whenever a control is attempted, the information line will indicate success or failure (and why it failed). For example, if the equipment is in Local mode, some controls will not be allowed.

When viewing any of the Status pages, the VR-Link will automatically refresh them based on the Status Refresh Interval setting (see 2.6.1), or whenever a change is submitted. Pages are also refreshed when a control is selected (e.g., On, Off, or when the browser refresh is selected.

The automatic refresh on status pages means that a user will only be logged off by selecting the Logout link on the left side of the page (or if a user at another site logs in using the same username/password). On any other page, lack of user activity of 30 minutes will cause an automatic logout.

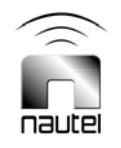

|                              | Device: Vecto<br>Data retrieved 2008-05-07T14            | Information<br>Line                                            |                                    |
|------------------------------|----------------------------------------------------------|----------------------------------------------------------------|------------------------------------|
| nautei                       | TX Status/Control ATU Status,<br>Hardware Reset About th | /Control Standby Test Meters Mo<br>is equipment Save Event Log | nitor Points Control Points Alarms |
| Lab NxLink                   | RF Power                                                 | Off                                                            | Off On                             |
| <u>Home</u>                  | System Control                                           | Remote                                                         |                                    |
|                              | Forward Power                                            | o w                                                            | Increase Decrease                  |
| Equipment                    | Reflected Power                                          | 0.0 W                                                          |                                    |
| Voctor                       | Antenna Current                                          | 0.0 A                                                          |                                    |
| Vector                       | Antenna Current Feedback                                 | Disabled                                                       | Disabled Enabled                   |
|                              | Active Side                                              | A                                                              |                                    |
| Administration               | Main Side                                                | A                                                              | A B                                |
| Site Configuration           | Active Power Source                                      | AC                                                             |                                    |
| User Administration          | Automation Control                                       |                                                                |                                    |
|                              | Monitor Mode                                             | Normal                                                         | Bypass Normal                      |
| You are logged in as<br>root | Automatic Shutdowns                                      | Enabled                                                        | Disabled Enabled                   |
| Logout                       | AC Power Supply                                          | Enabled                                                        | Disabled Enabled                   |

#### Figure 3-1: Device Status Page

Selecting the "Event Log" tab displays the equipment events log (see Figure 3-2). Each log in the list shows the timestamp and type. Clicking on a log changes all of the data on the status pages to show logged data instead of live data.

When viewing log data, another tab will appear, labelled 'Live Status'. Clicking this tab will change the data in the status pages to live data.

The information line above the status page tabs will indicate that logged data is being shown along with log timestamp and type.

## <u>NOTE</u>

Controls cannot be used when logged data is shown.

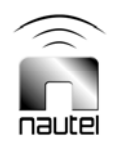

|                                                             | Device: Vector Data retrieved 2008-05-07T14:58:46                                                                                                    |
|-------------------------------------------------------------|----------------------------------------------------------------------------------------------------|
| nautei                                                      | IX Status/Control         ATU Status/Control         Standby Text         Heters         Monitor Points         Control Points         Alarms           Hardware Reset         About this equipment         Save         Event Log         Event Log <t< td=""></t<> |
| Lab NxLink<br><u>Home</u>                                   | Live Status 2008-05-07111.31.13. Command Monitor Bypass 2008-05-07111.45.26. Command Monitor Enable D009.06.05114.4165.26. Command Monitor Enable                                                                                                    |
| Equipment<br><u>Vector</u>                                  | 2008-05-06114-44-56: Command Monitor Enable<br>2008-05-06714-44-56: Command Monitor Enable<br>2008-05-06714-44-44: Command Monitor Bypass<br>2008-05-06714-44-31: Command Monitor Bypass<br>2008-05-06714-44-31: Command Monitor Enable                                                                                                    |
| Administration<br>Site Configuration<br>User Administration | 2008-05-06114.44.26. Command Monitor Bypass         2008-05-06114.44.24. Command Monitor Enable         2008-05-06114.44.19. Command Monitor Enable         2008-05-06114.44.19. Command Monitor Enable         2008-05-06114.44.19. Command Monitor Enable         2008-05-06114.44.19. Command Monitor Enable         2008-05-06114.44.19. Command Monitor Enable         2008-05-06114.44.19. Command Monitor Enable         2008-05-06114.44.19. Command Monitor Enable         2008-05-06114.44.19. Command Monitor Enable                                                                                                    |
| You are logged in as<br>root<br>Logout                      | 2008-05-06T14.44.12       Command Monitor Enable         2008-05-06T14.44.10       Command Monitor Bypass         2008-05-06T14.42.14       Command Monitor Enable         2008-05-06T14.42.13       Command Monitor Enable         2008-05-06T14.42.13       Command Monitor Enable         2008-05-06T14.42.12       Command Monitor Enable         2008-05-06T14.42.12       Command Monitor Enable         2008-05-06T14.42.12       Command Monitor Enable                                                                                                    |

Figure 3-2: Event Log Page

Selecting the "Save" tab takes a snapshot of the current state of the event log (see Figure 3-3). The file may be saved as plain text on the disk of the machine being used to browse the device, or alternatively, be sent to an email recipient.

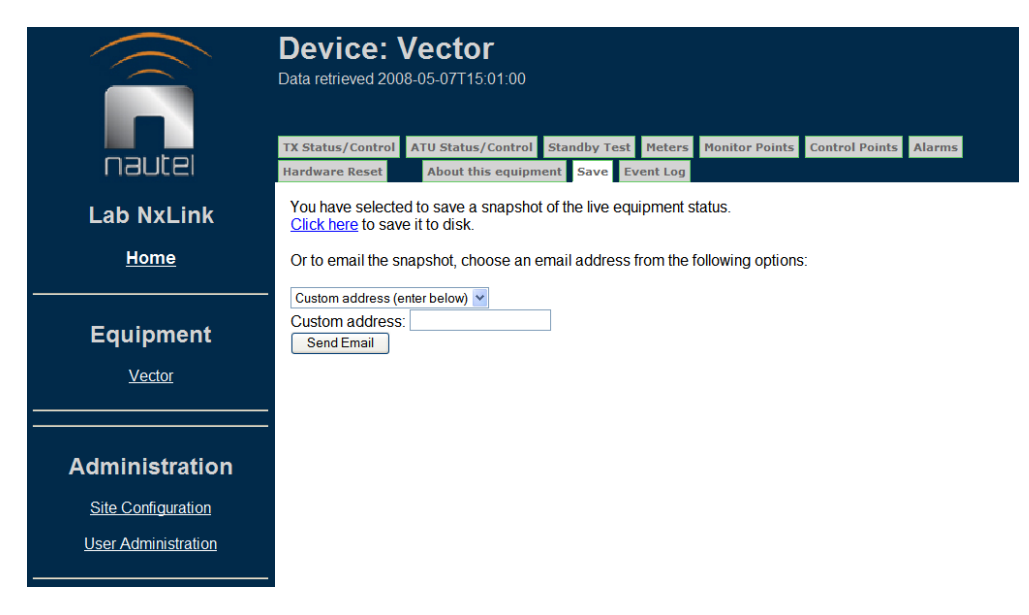

Figure 3-3: Save Page

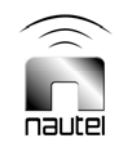

Selecting "About this equipment" displays information about the device being monitored (see Figure 3-4).

Information includes equipment type, software version(s) and calibration data.

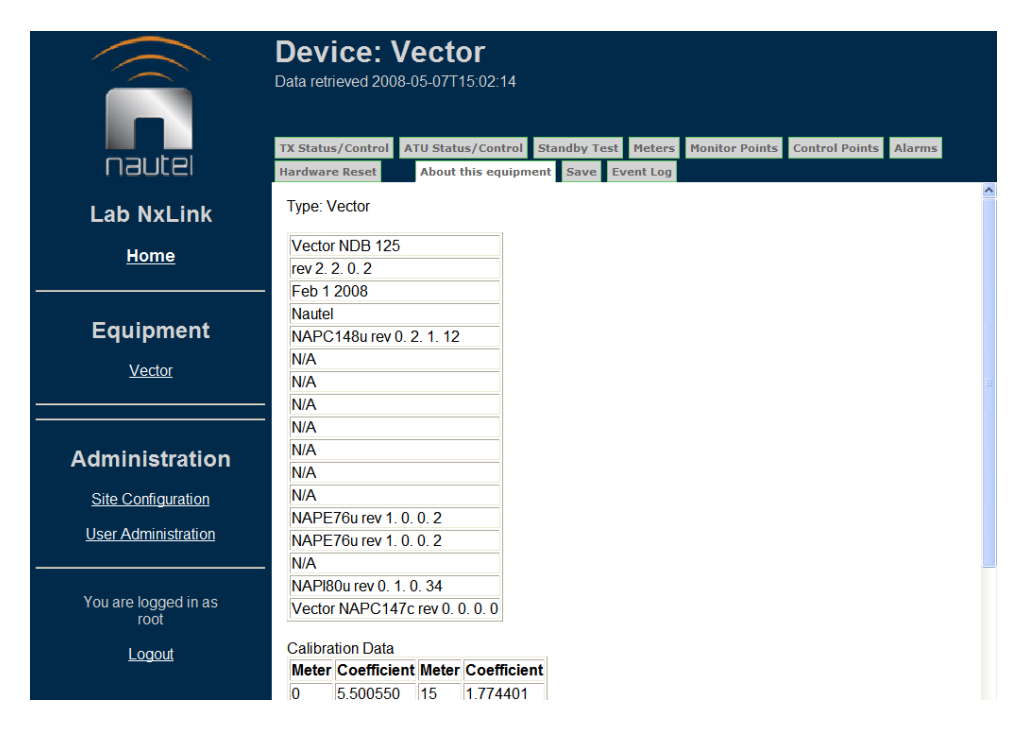

Figure 3-4 About This Equipment

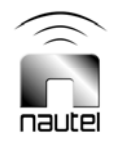

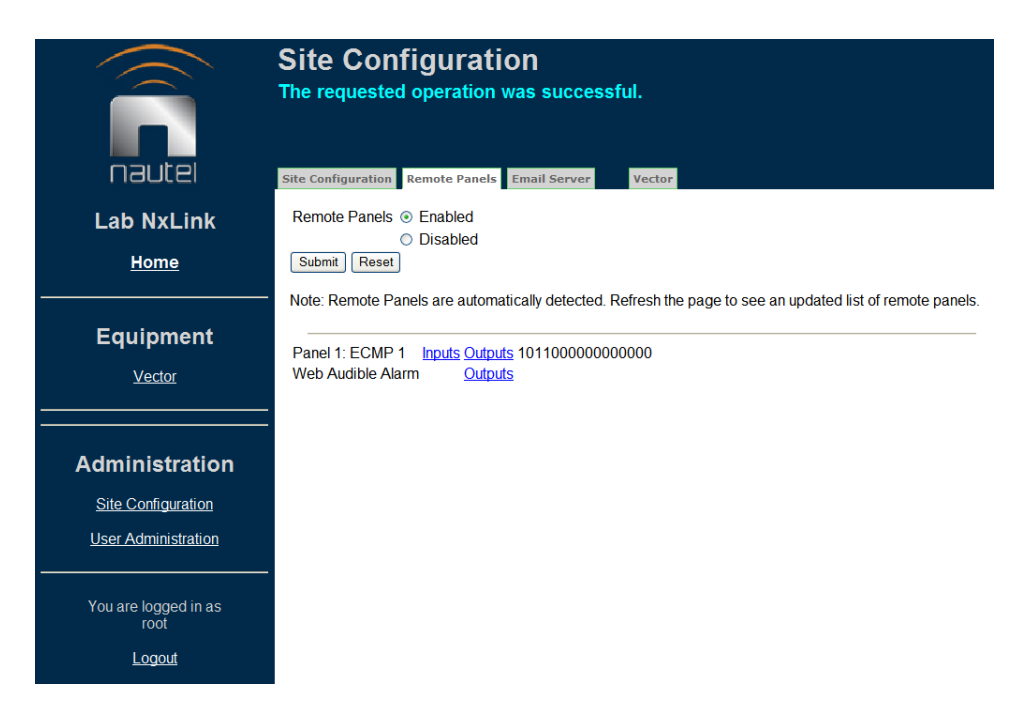

Figure 3-5: Remote Panels Menu

### 3.3.2. Remote Panel Configuration

This section describes how to configure the VR-Link for use with ECMPs.

**DO NOT** connect any ECMPs to the VR-Link until requested. If there are ECMPs connected to **ECMPA**, **ECMPB**, or **ECMPC** at the back of the VR-Link, disconnect them.

Select the Remote Panels tab (see Figure 3-5). Enable the remote panels and select **Submit**. The VR-Link's internal ECMP, if installed, will be automatically detected and listed.

Connect one external ECMP to the back of the VR-Link (see section 2.3.3.1) and refresh the Remote Panels page. The external ECMP will be automatically detected and listed. Repeat this for each additional external ECMP.

There are two configuration options for each ECMP:

- Inputs are used to configure the ECMP control switches (see 3.3.2.1).
- Outputs are used to configure the ECMP indicators (see 3.3.2.2).

#### 3.3.2.1 Input Configuration

Select **Inputs** from the Remote Panels menu on one of the ECMPs. The Configure Inputs menu (see Figure 3-6) allows the user to configure any one of the 16 inputs.

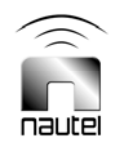

While the ECMP's functions can be expanded using its parallel connections (see the ECMP Technical Instruction Manual), this manual only describes setting up the preconfigured settings.

Enter a name for the ECMP being configured in the Panel Name field. This will allow the user to better identify which ECMP they are configuring.

By setting the input to the appropriate channel the user will be able to control that function of the Vector transmitter. The available Channels include Control Functions and Control Points.

Refer to the ECMP Technical Instruction Manual to determine which inputs correspond to the front panel switches.

| nautel                                                      | Site<br>Site Conf             | Con                                                                                                    | figuration                                     | ver Vector                                                                                                    | 1                                                                                                    |
|-------------------------------------------------------------|-------------------------------|----------------------------------------------------------------------------------------------------|------------------------------------------------|----------------------------------------------------------------------------------------------------|----------------------------------------------------------------------------------------------------|
| Lab NxLink<br><u>Home</u>                                   | Panel 1<br>Panel 1<br>Panel 1 | : Configur<br>Type: NAP<br>Name: ECT                                                                                                    | re Inputs<br>1103u<br>MP 1                     |                                                                                                    |                                                                                                    |
| Equipment<br><u>Vector</u>                                  | Submi<br>Input                | Device                                                                                                    | Channel<br>RF Power                            | Mode<br>Toggle ¥                                                                                               | Value                                                                                                    |
| Administration<br>Site Configuration<br>User Administration | 2<br>3<br>4<br>5<br>6<br>7    | None Vector Vector Vect | None  Control Point 1 None None None None None | N/A ×           r         Toggle           r         N/A ×           r         N/A ×           r         N/A × | N/A            Low. On, High: Off           N/A            N/A            N/A            N/A            N/A            N/A |
| You are logged in as<br>root<br>Logout                      | 8<br>9<br>10<br>11<br>12      | Vector Vector Ve | None None None None None None None None        | <ul> <li>N/A ×</li> <li>Toggle ×</li> <li>N/A ×</li> <li>N/A ×</li> <li>N/A ×</li> </ul>                       | N/A            Low: Bypass, High: Normal            N/A            N/A            N/A                                      |

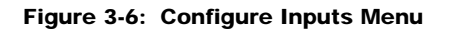

 Table 3-1: Input Configuration Table

| Input | Device     | Channel  | Mode   | Value                       |
|-------|------------|----------|--------|-----------------------------|
| 1     | New Device | RF Power | Toggle | Low: Off; Rising edge: On   |
| 2     | New Device | Timer    | Toggle | Falling edge: Off; High: On |

Each Channel has a Mode option and a Value option that is dependent on the Channel selection.

The Mode options are Toggle, Momentary or N/A. Toggle refers to either a hard 'on' or hard 'off' state. Momentary refers to a brief 'on' or 'off' state.

The Value options available are dependent on the Mode option selected and determine how the Modes are viewed (see examples 1 and 2 below).

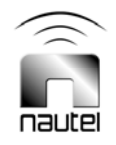

### Example 1:

For Input 5, set Channel to Power Supply Test, Mode to Momentary and Value to Run Tests. This indicates that when a momentary switch on input 5 (i.e., Control Point 5 on the ECMP) momentarily grounds the input, the transmitter will conduct a power supply test.

#### Example 2:

For Input 1, set Channel to RF Power, Mode to Toggle and Value to Low: Off, Rising Edge: On. This indicates that when switch 1 is open, the Vector will turn on when the rising edge of the high input is detected. In this example the 'on' state is only determined by the change from low to high, yet it also must not be in a low state. This setup ensures that all switches must be switched on before the Vector can be turned on, while preventing the Vector from turning back on after being shut off due to a timed shutdown.

Use Table 3-1 to set up the Configure Inputs page.

All Inputs are user configurable.

Device setting will indicate the equipment's name (e.g., Vector).

Press Submit when configuration is complete.

#### 3.3.2.2 Output Configuration

Select **Outputs** from the Remote Panels menu on one of the ECMPs. The Configure Outputs menu (see Figure 3-7) allows the user to configure any one of the 16 outputs.

While the ECMPs functions can be expanded using its parallel connections (see ECMP Technical Instruction Manual) this manual only describes setting up the preconfigured settings.

By setting the outputs to the appropriate channel the user will be able to monitor the state of the Vector transmitter. The available Channels include Alarm, Control Points, Monitor Points and State indications.

Refer to the ECMP Technical Instruction Manual for which output correspond to the front panel LEDs.

Each Channel has a Value option and a Sense option that is dependent on the Channel selected.

The Value options include the available state of a channel, for example; On or Off, Enabled or Disabled, Side A or Side B. Alarm channels do not have a Value selection since they are either present or not present.

The Sense options are either Pull-down to assert or Open circuit to assert. These settings determine which state will turn on the indicator.

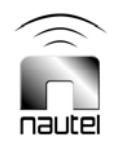

| nautei                                 | Site (                                     | Conf                                | emote Panels Email Server Vector |                             |             |
|----------------------------------------|--------------------------------------------|-------------------------------------|----------------------------------|-----------------------------|-------------|
| Lab NxLink<br><u>Home</u><br>Equipment | Panel 1:<br>Panel Ty<br>Panel Na<br>Submit | Configure<br>pe: NAPI1<br>ume: ECMF | Outputs<br>03u<br>1              |                             | ~           |
| -4-16-16-11                            | Output                                     | Device                              | Channel                          | Value                       | S           |
| Vector                                 | 1                                          | Vector 🗸                            | RF Power V                       | On 🗸                        | Pull-down   |
|                                        | 2                                          | Vector 🛩                            | Low AC Alarm                     | Low AC Alarm 👻              | Pull-down   |
|                                        | 3                                          | Vector 🛩                            | Monitor Changeover               | Monitor Changeover 👻        | Pull-down   |
| Administration                         | 4                                          | Vector 🛩                            | Monitor Shutdown                 | Monitor Shutdown 🛩          | Pull-down   |
| Site Configuration                     | 5                                          | Vector 🛩                            | ATU Communciation Failure        | ATU Communciation Failure 👻 | Pull-down   |
|                                        | 6                                          | Vector 🛩                            | In contact with equipment        | No 💌                        | Pull-down   |
| User Administration                    | 7                                          | Vector 🛩                            | Monitor Point Error 16           | Monitor Point Error 16 💌    | Pull-down   |
|                                        | 8                                          | Vector 💌                            | Monitor Shutdown                 | Monitor Shutdown 🛩          | Pull-down   |
| You are logged in as                   | 9                                          | None 💌                              | None 🗸                           | N/A 🛩                       | Pull-down   |
| root                                   | 10                                         | None 💌                              | None 🗸                           | N/A 🛩                       | Pull-down   |
| Logout                                 | 11                                         | None 💌                              | None 💌                           | N/A 🛩                       | Pull-down   |
|                                        | 12                                         | None 💌                              | None 💌                           | N/A 🛩                       | Pull-down   |
|                                        | 13                                         | None 💌                              | None 💌                           | N/A 🛩                       | Pull-down   |
|                                        | 14                                         | None 💌                              | None 🖌                           | N/A 🛩                       | Pull-down 🗸 |

## Figure 3-7: Configure Outputs Menu

# Table 3-2: Output Configuration Table

| Output | Device     | Channel                    | Value                      | Sense                  |
|--------|------------|----------------------------|----------------------------|------------------------|
| 1      | New Device | RF Power                   | On                         | Pull-down to assert    |
| 2      | New Device | RF Power                   | Off                        | Pull-down to assert    |
| 3      | New Device | Monitor Changeover         | Monitor Changeover         | Pull-down to assert    |
| 4      | New Device | Timed Shutdown             | On                         | Pull-down to assert    |
| 5      | None       | None                       | N/A                        | N/A                    |
| 6      | None       | None                       | N/A                        | N/A                    |
| 7      | New Device | Low AC Alarm               | Low AC Alarm               | Pull-down to assert    |
| 8      | None       | None                       | N/A                        | N/A                    |
| 9      | New Device | Monitor Changeover         | Monitor Changeover         | Pull-down to assert    |
| 10     | None       | None                       | N/A                        | N/A                    |
| 11     | New Device | Monitor Shutdown           | Monitor Shutdown           | Pull-down to assert    |
| 12     | New Device | In contact with equipment  | Yes                        | Pull-down to assert    |
| 13     | New Device | In contact with equipment  | No                         | Pull-down to assert    |
| 14     | New Device | ATU Communications Failure | ATU Communications Failure | Open circuit to assert |
| 15     | New Device | ATU Communications Failure | ATU Communications Failure | Pull-down to assert    |
| 16     | None       | None                       | N/A                        | N/A                    |

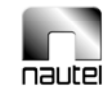

| Nautel<br>VR-Link2<br>Home                                                                         | Site Confie<br>Panel 9:<br>Panel Ty<br>Submit | Config<br>auration Ren<br>Configure O<br>pe: Web Auc                                          | guration<br>mote Panels Email Server VR:Link2<br>utputs<br>dible Alarm                                                                                                    |                                                                                                    |                                                                                                    |
|----------------------------------------------------------------------------------------------------|-----------------------------------------------|-----------------------------------------------------------------------------------------------|----------------------------------------------------------------------------------------------------|----------------------------------------------------------------------------------------------------|----------------------------------------------------------------------------------------------------|
|                                                                                                    |                                               |                                                                                               |                                                                                                    |                                                                                                    |                                                                                                    |
| Equipment                                                                                          | Output                                        | Device                                                                                        | Channel                                                                                                    | Value                                                                                                    | Sense                                                                                                    |
| Equipment                                                                                          | Output<br>1                                   | Device<br>VR-Link2 💙                                                                          | Channel<br>Low AC Alarm                                                                                                    | Value<br>Low AC Alarm                                                                                                    | Sense<br>Play sound 🛩                                                                                                    |
| Equipment                                                                                          | Output<br>1<br>2                              | Device<br>VR-Link2 ¥<br>VR-Link2 ¥                                                            | Channel Low AC Alarm Monitor Changeover                                                                                                    | Value Low AC Alarm  Monitor Changeover                                                                                                    | Sense<br>Play sound ¥<br>Play sound ¥                                                                                                    |
| Equipment<br><u>VR-Link2</u>                                                                       | 0utput<br>1<br>2<br>3                         | Device<br>VR-Link2 ¥<br>VR-Link2 ¥                                                            | Channel Low AC Alerm Monitor Changeover Monitor Shutdown                                                                                                    | Value Low AC Alarm Monitor Changeover Monitor Shutdown                                                                                                    | Sense Play sound  Play sound |
| Equipment                                                                                          | Output<br>1<br>2<br>3<br>4                    | Device<br>VR-Link2 ¥<br>VR-Link2 ¥<br>VR-Link2 ¥                                              | Channel Low AC Aarm Monitor Changeover Monitor Studdown AT U Communication Failure                                                                                                    | Value Low AC Alarm Monitor Changeover Monitor Shutdown ATU Communication Failure                                                                                                    | Sense<br>Play sound V<br>Play sound V<br>Play sound V<br>Play sound V                                                                                                    |
| Equipment<br>VR-Link2<br>Administration                                                            | Output 1 2 3 4 5                              | Device<br>VR-Link2 ¥<br>VR-Link2 ¥<br>VR-Link2 ¥<br>VR-Link2 ¥                                | Channel Low AC Alarm Monitor Changeover Monitor Shudown ATU Communication Failure Monitor A Frequency Fault                                                                                                    | Value Value | Sense<br>Play sound ¥<br>Play sound ¥<br>Play sound ¥<br>Play sound ¥                                                                                                    |
| Equipment<br>VR-Link2<br>Administration                                                            | Output 1 2 3 4 5 6                            | Device<br>VR-Link2 V<br>VR-Link2 V<br>VR-Link2 V<br>VR-Link2 V<br>VR-Link2 V                  | Channel Low AC Alerm Monitor Changeover Monitor Shudown ATU Communicition Failure Monitor A Frequency Fault Monitor A Frequency Fault                                                                                                    | Value Low AC Alarm  Volume Monitor Changeover Monitor Changeover ATU Communication Failure Monitor A Frequency Fault Monitor A Frequency Fault Monitor B Frequency Fault                                                                                                    | Sense<br>Play sound ¥<br>Play sound ¥<br>Play sound ¥<br>Play sound ¥<br>Play sound ¥                                                                                                    |
| Equipment<br>VR-Link2<br>Administration                                                            | Output 1 2 3 4 5 6 7                          | Device VR-Link2 ¥ VR-Link2 ¥ VR-Link2 ¥ VR-Link2 ¥ VR-Link2 ¥ VR-Link2 ¥ None ¥               | Channel Low AC Alerm Monitor Changeover Monitor Shudown ATU Communcietion Failure Monitor A Frequency Fault Nonitor A Frequency Fault Nonitor B Frequency Fault Nonitor B Frequency Fault None                                                                                                    | Value Uow AC Atam ' Low AC Atam ' Monitor Changeover ' Monitor Shudtown ' ATU Communicistion Failure ' Monitor A Frequency Fault ' Nonitor Frequency Fault ' NA *                                                                                                    | Sense<br>Play sound ♥<br>Play sound ♥<br>Play sound ♥<br>Play sound ♥<br>Play sound ♥<br>Play sound ♥                                                                                                    |
| Equipment<br><u>VR-Link2</u><br>Administration<br><u>Site Configuration</u><br>User Administration | Output 1 2 3 4 5 6 7 8                        | Device VR-Link2 V VR-Link2 V VR-Link2 V VR-Link2 V VR-Link2 V VR-Link2 V None V               | Channel Low AC Alerm Monitor Changeover Monitor Changeover ATU Communicietion Failure Monitor AFrequency Fault Monitor B Frequency Fault None M None M                                                                                                    | Value Value Value Value Variat Monitor Changeover Monitor Studdown Monitor Studdown Monitor Strequency Fault NA  NA                                                                                                    | Sense<br>Play sound ×<br>Play sound ×<br>Play sound ×<br>Play sound ×<br>Play sound ×<br>Play sound ×<br>Play sound ×<br>Play sound ×                                                                                                    |
| Equipment<br>VR-Link2<br>Administration<br>Site Configuration<br>User Administration               | Output 1 2 3 4 5 6 7 8 9                      | Device VR-Link2 V VR-Link2 V VR-Link2 V VR-Link2 V VR-Link2 V VR-Link2 V None V None V None V | Channel Low AC Alerm Monitor Changeover Monitor Shuddown ATU Communication Failure Monitor A Frequency Fault Monitor B Frequency Fault None  None  Non | Value Value Value Value Value Variat Variat | Sense<br>Play sound ~<br>Play sound ~<br>Play sound ~<br>Play sound ~<br>Play sound ~<br>Play sound ~<br>Play sound ~<br>Play sound ~<br>Play sound ~                                                                                                    |

Figure 3-8: Web Audible Alarm Menu

### Example:

For Output 1, set Channel to 'RF Power', Value to 'On' and Sense to 'Pull-down to assert'. In this case when RF power is on the Value is true and will pull-down to assert. This turns on the LED associated with this output.

Use Table 3-2 to set up the Configure Outputs page.

Device setting will indicate the equipment's name (e.g., Vector).

### 3.3.2.3 Audible Alarm

The web audible alarm is a configurable alarm that allows the user to tie up to ten separate channels to a single audible alarm. Unlike the Panels configuration, the Web Audible Alarm is always available.

From the Remote Panels page, select the Outputs link next to Web Audible Alarm. The Web Audible Alarm menu should be displayed (see Figure 3-8).

Configuring the outputs for the Web Audible Alarm is accomplished in the same manner as configuring the outputs for an ECMP (see 3.5.2.2). The user can select up to ten separate channels consisting of Alarm, Control Points, Monitor Points and State Indications.

Each Channel has a Value option that is dependent on the Channel selected.

As with the Panel outputs the Value options include the available state of a channel, for example; On or Off, Enabled or Disabled, Side A or Side B. Alarm channels do not have a Value selection since they are either present or not present.

The Sense is always 'Play sound'. If the channel is found to be in a true state then the web page will open a media player and sound an alarm.

#### Example:

For Output 1, set Channel to 'In contact with equipment' and the Value to 'No'. In this case, if the equipment is not in contact with the Vector, a media player is displayed at the bottom of all pages. The player loops the alarm until the condition is corrected.

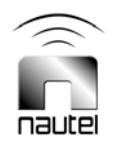

Using Internet Explorer the media player should automatically open. Firefox will require a quick time plug-in to be installed.

Speakers will also be required in order to hear the audio alarm.

Use Table 3-3 to set up the Web Audible Alarm page.

 Table 3-3:
 Web Audible Alarm Configuration Table

| Output | Device     | Channel                    | Value                      | Sense      |
|--------|------------|----------------------------|----------------------------|------------|
| 1      | New Device | Low AC Alarm               | Low AC Alarm               | Play sound |
| 2      | New Device | Monitor Changeover         | Monitor Changeover         | Play sound |
| 3      | New Device | Monitor Shutdown           | Monitor Shutdown           | Play sound |
| 4      | New Device | ATU Communications Failure | ATU Communications Failure | Play sound |

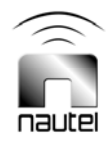

### 3.4 VR-Link SOFTWARE UPGRADE

The VR-Link software is upgradeable using the following procedure:

#### <u>NOTE</u>

The logged in user must have <u>both</u> Administration and Site permissions to perform a software upgrade.

Obtain the appropriate software upgrade file from Nautel.

Open an FTP session between the computer with the upgrade file and the VR-Link module. Follow the steps shown in the typical FTP session (see Figure 3-9, use the IP address programmed into the VR-Link).

Upload the file to the Netburner.

Close the FTP session.

Figure 3-9 illustrates a typical FTP session run from the Windows command line.

Other FTP clients such as Ipswitch WSFTP (see Figure 3-10) may be used instead of the command line type FTP application.

The VR-Link will re-boot upon closing the FTP session and will restart running the upgraded software.

Unless specifically mentioned in Nautel's release notes, a software upgrade will not result in the loss of any previously entered equipment or user information.

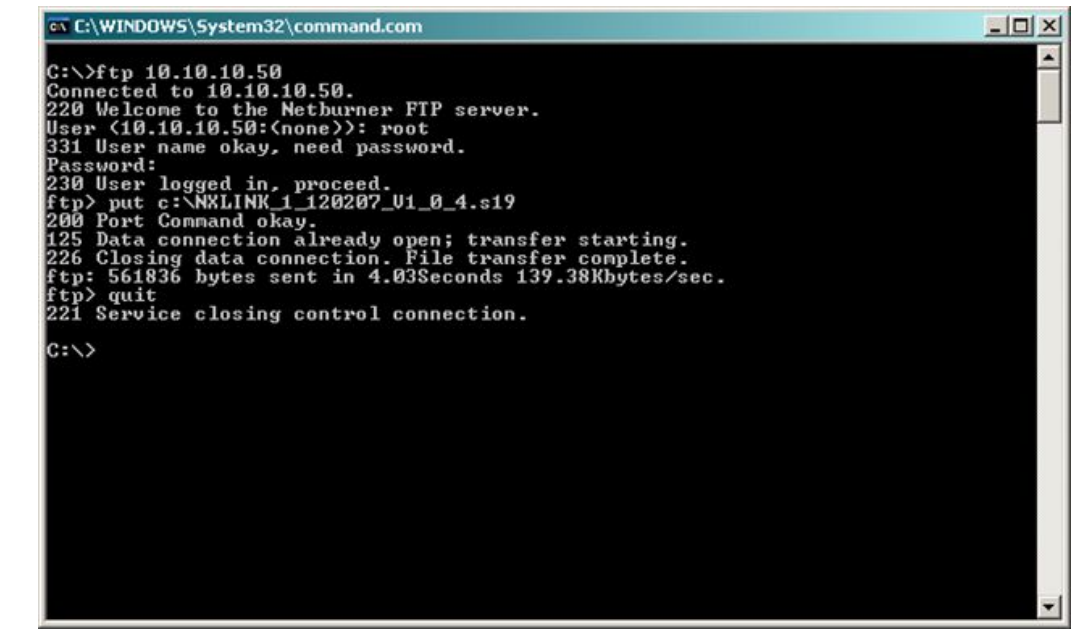

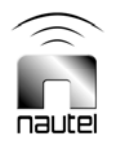

Figure 3-9: Typical FTP Session

| • UserID root         | Password Ge                           |
|-----------------------|---------------------------------------|
| • UserID root         | Password Ge                           |
| • UserID root         | <u>P</u> assword •••••• Go            |
| <b>8</b> 8 8          | d \$ 3                                |
| 😂 🖻 📝                 |                                       |
| ew Folder View Edit I | Execute file Refresh Reviewe Delete g |
| ¥.                    | Up Folders Cancel Transfer Mode       |
|                       | Size Type Modified                    |
|                       | 0 BIN File<br>0 S19 File              |
| 10.10.50 3 object(    | s) - 0 Bytes                          |
|                       | 7                                     |
|                       |                                       |
|                       | 07_V1_0_4:19<br>10.10.50 3 object(    |

Figure 3-10: Ipswitch WSFTP Client

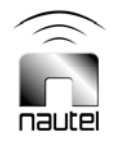

### 3.5 SBC OPTION SOFTWARE UPGRADE

If the SBC option is installed, upgrade the software as follows:

#### NOTE

If a software upgrade is required, a pre-programmed flash card will be provided.

Disable power to the VR-Link and remove the top cover. Remove the flash card installed in the underside of the SBC (A3) (see Figure 3-11). You do not need to remove A3 to do this.

Install the new pre-programmed flash card in the slot with label side facing down. Ensure the flash card is fully inserted. Reinstall the top cover and reapply power to the VR-Link.

#### <u>NOTE</u>

When handling or working around electronics be sure to wear a grounding strap to help prevent static discharge that could damage the equipment.

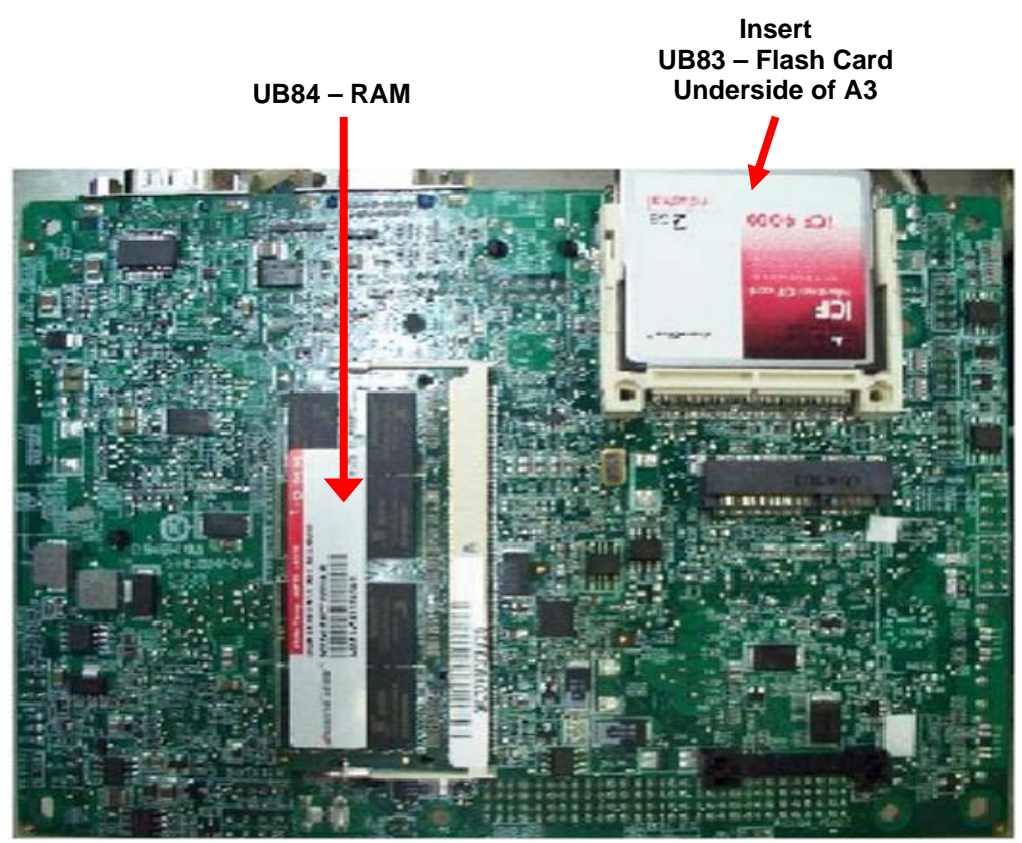

Figure 3-11: SBC Flash Card Location

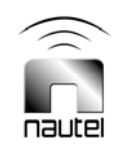

# VR-Link TECHNICAL INSTRUCTIONS

# Section 4 TROUBLESHOOTING

## 4.1 INTRODUCTION

If the VR-Link or associated equipment becomes non-operational, some simple troubleshooting procedures can be followed to return the unit to operational status.

### <u>NOTE</u>

For troubleshooting directly related to either the Vector series transmitter or the ECMP refer to the corresponding Technical Instruction Manual.

## 4.2 TROUBLESHOOTING

If there is an issue with the VR-Link that requires troubleshooting, it will most likely fall into one of four categories.

- no contact (see 4.2.1)
- no control/monitor response (see 4.2.2)
- power supply voltages (see 4.2.3)
- VR-Link web page will not open (see 4.2.4)

#### 4.2.1 No Contact

It can be easily determined if there is a connection problem between the VR-Link and the Vector series transmitter.

Open the VR-Link web page and enter the New Device (or Vector) page found under the Equipment heading in the left menu.

If there is no contact, the top of the page will display 'Not In Contact With the Device' in yellow letters. If there are any ECMPs connected to the VR-Link and they are configured as described in Section 3 of this manual, the TX Comms LED down on the front of the ECMP will be on, indicating a connection failure.

Troubleshoot a connection failure as follows:

- (a) Check all cables between the VR-Link and the Vector transmitter for loose connections.
- (b) If the VR-Link is connected to the Vector using a modem, check to see if the modems are communicating. The modem display at each site should indicate CD as well as flashing TD and RD. If not, there may be a bad connection between the modems, or the modems initialization strings may be bad. Disconnect and reconnect the phone cable and/or serial cable from the modem to attempt to re-establish the connection.

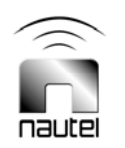

- (c) Ensure the transmitter's power has not been disrupted.
- (d) Disconnect power from the VR-Link and check for loose cables inside the unit.

- (e) Ensure that the maximum distance between the VR-Link and Vector has not been exceeded. This is dependent on the connection type being used (see 2.3.3.3).
- (f) Reboot the VR-Link and/or Vector to attempt to re-establish the connection.
- (g) If you cannot establish contact between the VR-Link and Vector immediately after installation, check the following:
  - Ensure serial interface PWB (A1) jumpers are set to the correct positions for the type of connection (see 2.3.3.3)
  - Ensure the Vector's RCMS settings are correct (see Vector manual). For RS-232, RS422 and leased line, the Vector GUI RCMS must be set for DIRECT connection.

### 4.2.2 No Control/Monitor Response

If the Vector transmitter is not responding to user commands or incorrect information is being displayed via the VR-Link, there are three possible causes.

- (a) There is no connection between the VR-Link and the Vector transmitter (see 4.2.1).
- (b) A connection is established but neither the VR-Link web page or ECMPs can control the Vector. If this is the case, the information on the ECMPs and/or VR-Link web page should be accurate. It is most likely that the Vector has been left in **LOCAL** command.

If all controls seem to work except the **RF ON** command, it is likely that the RF has been switched **OFF** at a remote location. This will only apply if the ECMPs are connected and configured as described in section 3 of this manual.

- (c) A connection is established and the VR-Link web page is functioning but the ECMP is not. Check the following:
  - Ensure the correct supply voltage (9 -15 V dc) is applied to the ECMP.
  - Ensure the proper connections are made between the VR-Link and any attached ECMPs (see 2.3.3.1).
  - Verify that the ECMP is configured correctly in the VR-Link web page.
  - Verify that the ECMP is programmed with the correct firmware. The ECMP should have a programming sticker on it.

If all the above are OK, there may be board level fault. See the ECMP Technical Instruction Manual for more troubleshooting information.

## 4.2.3 Power Supply Voltages

If there is a suspected supply problem for any component of the VR-Link, check the followings:

(a) Look through the back of the VR-Link. The Netburner module (U3) LEDs should be turned on. If not, verify that its power plug (W3P1) is connected.

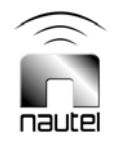

- (b) Check that ac power (U2) and or dc power (J1) is connected to the VR-Link and the correct voltage is being applied. The VR-Link is rated for 100 240 V ac nominal ± 10% and dc voltages of 24 V dc (NAX245/01) or 48 V dc (NAX245/02).
- (c) Remove ac and dc power and check the fuse located in power entry module U2. If the fuse is blown replace the fuse. Make sure the new fuse is the same rating (2 A, 250 V). Also, measure the resistance on ac/dc power supply's U1's ac input to ground and dc output to ground to check for possible shorts. Visually inspect for loose wires or burnt/ damaged components before reapplying power to the VR-Link.
- (d) Remove the top cover from the VR-Link and check for loose or disconnected wires. With ac power applied, measure the +5 V and +12 V dc at A1TP2 and A1TP3 respectively. If there is no voltage at A1TP3, measure the dc voltage outputs of U1 at A1TB1-1 and A1TB1-5, then measure the ac input to U1. If there is ac input but no dc output, replace U1.
- (e) If a dc supply is being used disconnect the ac supply and reconnect the dc supply. With dc power applied, measure the +5 V and +12 V dc at A1TP2 and A1TP3 respectively. If there is no voltage at A1TP3, measure the dc voltage at A1TB1-3 and then measure the dc input to J1. If a dc voltage is present at A1TB1-3, check fuse A1F1, replace fuse with same rating only (4 A, 250 V). If no dc input is present, check the wiring to the dc supply.
- (f) If a voltage is present at A1TP3 but not at A1TP2 or if a voltage is present at A1TB1-3 and A1F1 is ok, suspect a board level fault.
- (g) If the SBC and dialup options are installed, verify that power indicators are on for each of the units (SBC A3, modem U4 and Ethernet switch U5). If the power indicators are not on, check the wiring and supply voltages from serial interface PWB A1 [between terminals 2 (+12 V) and 3 (ground) of terminal blocks A1TB2 (for A3), A1TB5 (for U5) and A1TB7 (for U4).

## 4.2.4 VR-Link Web Page Will Not Open

If you are unable to open the VR-Link web page, check the following:

- (a) Verify power is being applied to the VR-Link (see 4.2.3).
- (b) Verify the VR-Link is connected to the host PC (see 2.3.3.2).
- (c) Verify the correct IP address is being used and that the Host PC is setup correctly (see 2.4)
- (d) Remove the top cover from the VR-Link and verify all Cat5e Ethernet cables are connected and seated correctly
- (e) If the web page freezes try refreshing the web page or re-booting the VR-Link (disconnect and reconnect the VR-Link's ac and dc power supply).
- (f) If a default Netburner page is loaded in place of the Nautel VR-Link page, or there is no Audible Alarm configuration option, the VR-Link needs re-programming.

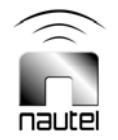

# VR-Link TECHNICAL INSTRUCTIONS

# Section 5 THEORY OF OPERATION

## 5.1 INTRODUCTION

This section is intended to explain unique or non-obvious circuits and familiarize operators and maintainers with various components contained in the VR-Link. See Figures 8-1a, 8-1b, 8-1c, 8-2, 8-3 and 8-4 for electrical schematics and assembly detail drawings.

### <u>NOTE</u>

For theory of operation pertaining to the Vector transmitter or ECMP, see the associated Technical Instruction Manual.

### 5.2 VR-LINK

The VR-Link is essentially an interface that allows for communications between multiple ECMPs and a Vector series transmitter while also providing remote control and monitoring through a web page interface. The variety of connection methods between the Vector and VR-Link and between the VR-Link and host PC combined with the possibility of connecting multiple ECMPs at various locations allows for greater capabilities, expansion and flexibility of the overall system.

In the standard unit the VR-Link consists of ac-dc power supply U1, dc input connector J1, serial interface PWB A1 and Netburner module U3. Optional components include modem U4, single-board computer (SBC) A3, Ethernet switch U5 and internal ECMP A2 (see ECMP Technical Instruction Manual).

## 5.3 AC-DC POWER SUPPLY

The ac-dc power supply (U1) receives an ac input of between 100 - 240 V ac  $\pm$  10% and provides outputs of +5 V dc and +12 V dc to the serial interface PWB (A1).

## 5.4 NETBURNER MODULE

The Netburner module (U3) provides an embedded web page that allows control and monitor capabilities of the Vector transmitter. The web page also allows for configuring of ECMPs for use with the VR-Link. The Netburner module has three ports:

Port 1 is an RS-232 compatible port used for communicating with the Vector transmitter, either through the serial interface PWB (A1) or the optional modem (U4).

Port 0 is an RS-232 compatible port that is used for device configuration (network parameters) and to communicate to any attached ECMPs through the serial interface PWB.

The Ethernet (RJ45) port connects the Netburner module to a host PC (via the rear of the VR-Link) through a network or direct connection using a crossover cable (see 2.3.3.2). This port has two indicators. The **Speed** indicator is on when connected to a 100 Mb LAN. The **Link** indicator flashes with LAN activity.

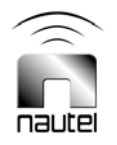

The Netburner software can be easily upgraded over the LAN using an FTP client, or with a direct serial connection to the device, using a terminal program (see 3.6).

## 5.5 MODEM (OPTIONAL)

The optional modem (U4) is connected to Port 1 of the Netburner module and communicates with the Vector's modem. The modems communicate over a leased line connection. The modems must be properly initialized for connection to occur (performed during factory testing).

If the modem is being used for the dialup option to allow connection between the VR-Link and host PC, the modem is connected to the SBC (A3) COM3. The modem is not initialized in this configuration.

# 5.6 SERIAL INTERFACE PWB

The serial interface PWB (A1) has three main functions: power distribution, transmitter communication and ECMP communication.

The power distribution circuit is used to supply +12 V dc to the Netburner module (U3), optional modem (U4), optional SBC (A3), optional Ethernet Switch (U5) and optional internal ECMP (A2). All components on the serial interface PWB require +5 V dc.

The serial interface PWB has three dc inputs at A1TB1. A +5V and +12V dc input are supplied from the ac-dc supply (U1). In this case the +5V is only used for proper regulation of the ac-dc supply. A +24V or +48V dc input is used when a dc supply or batter backup is connected to the VR-Link. In this case the dc supply is regulated down to +12V dc by A1U1. There are two versions of the VR-Link; NAX245/01 which accepts +24V dc and NAX245/02 which accepts +48V dc. The difference between these two units is A1U1, where one accepts +24V dc and the other +48V dc. Please ensure the correct supply is used for your unit.

The transmitter communication circuit consists of an RS-422 external input (J2) that is converted to RS-232, as well as an RS-232 external input (J1). Both of these inputs feed into the RS-232 internal output (J6) via a cross-over network and RS-232/RS-422 selection jumpers. The RS-232 internal output is connected to Port 1 of the Netburner module (U3).

The ECMP communication circuit consists of four parallel RS-485 lines to ECMP A through D (J3, J4, J5 and TB4). The RS-485 is converted from RS-232, which is connected to the Netburner module (Port 0) through the RS-232 internal input (J7).

The RS-485 to ECMP is a serial communication which allows multiple ECMPs to communicate with the Netburner module in a parallel configuration.

# 5.7 SBC (OPTIONAL)

The single board computer or SBC (A3) is primarily installed only when a dialup option is required. The SBC is used as an interface between the web page and phone system so that the web page can be viewed over a dialup connection.

The SBC is connected to the Netburner module U3 from its LAN port (LAN1) through the Ethernet switch U5, or directly if Ethernet switch U5 is not installed. It is also connected to modem U4 through a serial cable connected to COM3.

The SBC also provides a WAN port (LAN2) which is directly connected to the rear of the VR-Link, when U5 is installed, or to the front of the VR-Link if U5 is not installed.

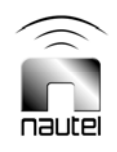

## 5.8 ETHERNET SWITCH (OPTIONAL)

Ethernet switch U5 is primarily used only when the dialup option is used. It provides the Ethernet ports required to interface the Netburner module U3 to SBC A3 and to the VR-Link's available LAN ports on the front and rear of the VR-Link.

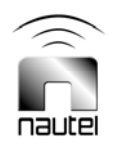

# VR-Link TECHNICAL INSTRUCTIONS

# Section 6 PARTS LISTS

## 6.1 PART INDEX TABLES

Part index table(s) for all electrical and mechanical parts that have been assigned a reference designation are provided. Refer to the preamble in the Parts List section, of the host transmitter's instruction manual, for explanation of list contents. Individual part number indexes are provided for all assemblies that have been assigned a Nautel configuration control number (e.g., NAX245/01). The part number indexes, which are presented in alphanumeric order, are divided into columns to aid in locating specific information.

### 6.2 MANUFACTURERS' CODE INDEX

Table 6-1 provides a cross-reference from the original equipment manufacturers (OEM) codes to the manufacturer's name.

To determine a specific part's manufacturer contact information, enter the five-character OEM (CAGE) code for that part in the following website:

#### https://www.bpn.gov/bincs/begin\_search.asp

Upon entering the OEM (CAGE) code number, manufacturer pertinent information (address, telephone number, fax number, etc.) shall be displayed. Please contact Nautel if a part cannot be obtained.

| Table 6-1: Manufacturers' Code Index |  |
|--------------------------------------|--|
|--------------------------------------|--|

| 00779 | Tyco Electronics Corporation       | 59124    | KOA Speer Electronics Inc.    |
|-------|------------------------------------|----------|-------------------------------|
| 04713 | Motorola Incorporated              | 5Y407    | Phoenix Contact Inc.          |
| 09482 | AMP of Canada                      | 62959    | Multi-Tech Systems Inc.       |
| 27014 | National Semiconductor Corporation | 75915    | Littelfuse World Headquarters |
| 31433 | Kemet Electronics Corporation      | CIRCUIT  | Circuit-Test                  |
| 31781 | Edac Inc.                          | KYCON    | Kycon Cable & Connector Inc.  |
| 33062 | Ferronics Inc.                     | MEAN WEL | Mean Well                     |
| 37338 | Nautel Limited                     | NETBURN  | Netburner Inc.                |
| 45496 | Digital Systems                    | ROHM     | ROHM Co., Ltd.                |
| 57655 | Nautel Maine Inc.                  | SCHURTE  | Schurter Inc.                 |
|       |                                    |          |                               |

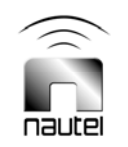

# 195-5169 Ethernet Switch Kit, VR-Link2

| REFDES | DESCRIPTION                                    | NAUTEL # | VENDOR #          | OEM CODE |
|--------|------------------------------------------------|----------|-------------------|----------|
| U05    | Switch, Ethernet, unmanaged, 8-port 10/100, WT | UB85     | iCON-32008-00-1-A |          |

# 195-5181-01 Cableform - VR-LINK2 (NAX245)

| REFDES | DESCRIPTION                                  | NAUTEL # | VENDOR #         | OEM CODE |
|--------|----------------------------------------------|----------|------------------|----------|
| P01    | MTA, Closed End Housing, 3 pin, 22 AWG       | JU46     | 3-640433-3(ROHS) | TYCO     |
| P01    | MTA, Standard Dust Cover, 3 pin              | JU47     | 640551-3(ROHS)   | TYCO     |
| P02    | MTA, Standard Dust Cover, 8 pin              | JU07     | 640551-8         | 09482    |
| P02    | MTA, Keyed Closed End Housing,8 pin,22AWG    | JU28     | 644463-8         | 00779    |
| W01    | Cable, RS232 Null Modern, DB9F-DB9F, 6ft     | JN77     | 03044            | 0VVY7    |
| W02    | Cable, 3ft, 9-pin D-sub, M/FStraight-Through | UA129    | PCM-2100-03      |          |
| W03    | Cable, 6ft 22 AWG , 2.1x5.5mmplug/jack       | UB62     | 310-806          | CIRCUIT  |
| W05    | Cable, Cat5e, SuperFlat, 2feetGray           | UA111    | Cat5e-sf-2-gray  |          |

# 195-5192-01 Modern Kit, VR-Link2

| REFDES | DESCRIPTION                      | NAUTEL # | VENDOR #  | OEM CODE |
|--------|----------------------------------|----------|-----------|----------|
| U04    | Modem, Industrial, V.92 Data/Fax | UW 66    | MT5634IND | 62959    |

# 195-5199 Single Board Computer Assy, VR-LINK 2

| REFDES | DESCRIPTION                                             | NAUTEL # | VENDOR #                                           | OEM CODE |
|--------|---------------------------------------------------------|----------|----------------------------------------------------|----------|
| A03    | Motherboard, EPIC, 945GSE, ATOM N270 1.6GHz,<br>12V, WT | UB86     | NANO-945GSE-<br>N270W2-<br>R10(STATIC) EPIC        |          |
| U01    | IC, Memory, 2GB, DDR2 533, SO-DIMM, WT                  | UB84     | M2SJ-2GPF2WH4-<br>B(STATIC) ProMOS<br>Technologies |          |
| U02    | Memory, Compact Flash Card,2GB, WT                      | UB83     | DC1M-<br>02GD31WXD(STATIC)<br>(RoHS)               |          |

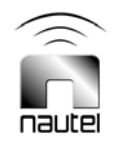

# 195-5205 Cable Set, SBC, VR-LINK2

| REFDES | DESCRIPTION                              | NAUTEL # | VENDOR #   | OEM CODE |
|--------|------------------------------------------|----------|------------|----------|
| W12    | Cable, Cat5e, 2', Booted                 | UA74     | DCA3148    | 70903    |
| W13P1  | Conn, Socket, D-Sub, 9-pin               | JS46     | 747303-4   | 09482    |
| W13P2  | Conn, Plug, D-Sub, 9-pin                 | JS47     | 747321-4   | 09482    |
| W7P1   | Conn, Recept, Mini-Fit dualrow, 4-pin    | JP59     | 39-01-2045 | MOLEX    |
| W7P1   | Contact, Pin, 18-24AWG, Mini-fit (Crimp) | JQ49     | 39-00-0039 | 27264    |

# 195-5207 Cableform, Ethernet Switch VR-LINK2

| REFDES | DESCRIPTION              | NAUTEL # | VENDOR# | OEM CODE |
|--------|--------------------------|----------|---------|----------|
| W06    | Cable, Cat5e, 2', Booted | UA74     | DCA3148 | 70903    |
| W09    | Cable, Cat5e, 2', Booted | UA74     | DCA3148 | 70903    |
| W11    | Cable, Cat5e, 2', Booted | UA74     | DCA3148 | 70903    |

# 205-8070 NxLink - Vector

| REFDES | DESCRIPTION                                             | NAUTEL # | VENDOR #      | OEM CODE |
|--------|---------------------------------------------------------|----------|---------------|----------|
| U14    | Board Assy, Serial to EthernetModule, dual port, w/case | UB63     | SB72-EX-100CR | NETBURNE |

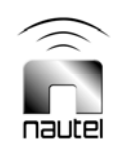

# NAPI135 Serial Interface PWB Assy, VR-Link2 24V to 12V converter

| REFDES | DESCRIPTION                                 | NAUTEL # | VENDOR #                 | OEM CODE |
|--------|---------------------------------------------|----------|--------------------------|----------|
| C01    | Cap,SMT,Ceramic,1uF,10%,100V,X7R,1210       | CCFS60   | 12101C105KAT2A(RO<br>HS) | AVX CORP |
| C02    | Cap,SMT,Ceramic,0.1uF,10%,50V,X7R,0805      | CCFS07   | C0805C104K5RAC           | 31433    |
| C03    | Cap,SMT,Ceramic,0.1uF,10%,50V,X7R,0805      | CCFS07   | C0805C104K5RAC           | 31433    |
| C04    | Cap,SMT,Ceramic,1uF,10%,100V,X7R,1210       | CCFS60   | 12101C105KAT2A(RO<br>HS) | AVX CORP |
| C05    | Cap,SMT,Tantalum,10uF,10%,35V,2917          | CTFS03   | T494D106K035AS           | 31433    |
| C06    | Cap,SMT,Ceramic,1uF,10%,25V,,X7R,1206       | CCFS10   | C1206C105K3RAC           | 31433    |
| C07    | Cap, SMT, Ceramic, 0.1uF, 10%25V X7R, 0603  | CCF852   | C0603C104K3RAC           | 31433    |
| C08    | Cap, SMT, Ceramic, 0.1uF, 10%25V X7R, 0603  | CCF852   | C0603C104K3RAC           | 31433    |
| C09    | Cap, SMT, Ceramic, 0.1 uF, 10%25V X7R, 0603 | CCFS52   | C0603C104K3RAC           | 31433    |
| C10    | Cap,SMT,Ceramic,0.01uF,10%,50V,X7R,0603     | CCFS04   | C0603C103K5RAC           | 31433    |
| C11    | Cap,SMT,Ceramic,0.01uF,10%,50V,X7R,0603     | CCFS04   | C0603C103K5RAC           | 31433    |
| C12    | Cap,SMT,Ceramic,1uF,10%,25V,,X7R,1206       | CCFS10   | C1206C105K3RAC           | 31433    |
| C13    | Cap, SMT, Ceramic, 0.1uF, 10%25V X7R, 0603  | CCFS52   | C0603C104K3RAC           | 31433    |
| C14    | Cap, SMT, Ceramic, 0.1 uF, 10%25V X7R, 0603 | CCFS52   | C0603C104K3RAC           | 31433    |
| C15    | Cap, SMT, Ceramic, 0.1 uF, 10%25V X7R, 0603 | CCFS52   | C0603C104K3RAC           | 31433    |
| C16    | Cap, SMT, Ceramic, 0.1 uF, 10%25V X7R, 0603 | CCFS52   | C0603C104K3RAC           | 31433    |
| C17    | Cap, SMT, Ceramic, 0.1 uF, 10%25V X7R, 0603 | CCF852   | C0603C104K3RAC           | 31433    |
| C18    | Cap, SMT, Ceramic, 0.1 uF, 10%25V X7R, 0603 | CCF852   | C0603C104K3RAC           | 31433    |
| C19    | Cap, SMT, Ceramic, 0.1 uF, 10%25V X7R, 0603 | CCF852   | C0603C104K3RAC           | 31433    |
| C20    | Cap, SMT, Ceramic, 0.1 uF, 10%25V X7R, 0603 | CCF852   | C0603C104K3RAC           | 31433    |
| C21    | Cap, SMT, Ceramic, 0.1uF, 10%25V X7R, 0603  | CCF852   | C0603C104K3RAC           | 31433    |
| C22    | Cap, SMT, Ceramic, 0.1uF, 10%25V X7R, 0603  | CCF852   | C0603C104K3RAC           | 31433    |
| C23    | Cap, SMT, Ceramic, 0.1 uF, 10%25V X7R, 0603 | CCF852   | C0603C104K3RAC           | 31433    |
| E01    | Conn, Post Shunt, 2 Pos, .10 Centreline     | JQ15     | 390088-2                 | 09482    |
| E02    | Conn, Post Shunt, 2 Pos, .10 Centreline     | JQ15     | 390088-2                 | 09482    |
| F01    | Fuse, 4A, 250V, Fast, 3AG                   | FC11     | 31 2 0 0 4               | 75915    |
| J01    | Conn, Socket, D-Sub, 9 pin, PWB Mt          | JQ34     | K22-E9S-NJ               | KYCON    |
| J02    | Conn, Plug, D-Sub, 9 pin, PWBMt             | JQ33     | K22-E9P-NJ               | 31781    |
| J03    | Terminal Block, 3-pos, PWBmount             | JP75     | 1803280(RoHS)            |          |
| J04    | Terminal Block, 3-pos, PWBmount             | JP75     | 1803280(RoHS)            |          |
| J05    | Terminal Block, 3-pos, PWBmount             | JP75     | 1803280(RoHS)            |          |
| J06    | Conn, Socket, D-Sub, 9 pin, PWB Mt          | JQ34     | K22-E9S-NJ               | KYCON    |
| J07    | Conn, Plug, D-Sub, 9 pin, PWBMt             | JQ33     | K22-E9P-NJ               | 31781    |
| L01    | Inductor, Choke, 2.5 Turns, JMtl            | LA16     | 82-152-J                 | 33062    |
| Q01    | Transistor, SMT, NPN, Switch/Amp, SOT-23    | QBNS01   | MMBT4401LT1(STATI<br>C)  | 04713    |
| R01    | Resistor, MF, 681K Ohms, 1%1/4W             | RAC11    | MF1/4DL6813F             | 59124    |
| R02    | Resistor, MF, 681K Ohms, 1%1/4W             | RAC11    | MF1/4DL6813F             | 59124    |
| R03    | Nat Used                                    | -        | NOT USED                 | 37338    |

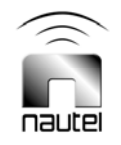

# NAPI135

# Serial Interface PWB Assy, VR-Link2 24V to 12V converter

-

- -

| REFDES | DESCRIPTION                                 | NAUTEL # | VENDOR #                            | OEM CODE |
|--------|---------------------------------------------|----------|-------------------------------------|----------|
| R04    | Resistor, Wirewound, 3.9 Ohms, 5%, 5W       | RT34     | PW-5 3.9 5%                         | 75042    |
| R05    | Resistor, Wirewound, 3.9 Ohms, 5%, 5W       | RT34     | PVV-5 3.9 5%                        | 75042    |
| R06    | Resistor,SMT,MF,10.0Kohms,1%,1/10W,0603     | RFFS50   | RK73H1JLTD1002F                     | 59124    |
| R07    | Resistor, SMT, MF, 681 Ohms,1% 1/4W         | RAD23    | MCR18EZHF6810(RO<br>HS)             | ROHM     |
| R08    | Resistor, SMT, MF, 681 Ohms,1% 1/4W         | RAD23    | MCR18EZHF6810(RO<br>HS)             | ROHM     |
| R09    | Resistor, SMT, MF, 221 Ohms,1% 1/4W         | RAD17    | RK73H2BL2210F                       | 59124    |
| R10    | Resistor, SMT, MF, 221 Ohms,1% 1/4W         | RAD17    | RK73H2BL2210F                       | 59124    |
| R11    | Resistor,SMT,MF,100ohms,1%,1/10W,0603       | RFFS26   | RK73H1JLTD1000F                     | 59124    |
| R12    | Resistor,SMT,MF,100ohms,1%,1/10W,0603       | RFFS26   | RK73H1JLTD1000F                     | 59124    |
| R13    | Resistor, SMT, MF, 221 Ohms,1% 1/4W         | RAD17    | RK73H2BL2210F                       | 59124    |
| R14    | Resistor, SMT, MF, 221 Ohms,1% 1/4W         | RAD17    | RK73H2BL2210F                       | 59124    |
| R15    | Resistor, SMT, MF, 681 Ohms,1% 1/4W         | RAD23    | MCR18EZHF6810(RO<br>HS)             | ROHM     |
| R16    | Resistor, SMT, MF, 681 Ohms,1% 1/4W         | RAD23    | MCR18EZHF6810(RO<br>HS)             | ROHM     |
| R17    | Resistor,SMT,MF,100ohms,1%,1/10W,0603       | RFFS26   | RK73H1JLTD1000F                     | 59124    |
| R18    | Resistor,SMT,MF,100ohms,1%,1/10W,0603       | RFFS26   | RK73H1JLTD1000F                     | 59124    |
| R19    | Resistor,SMT,MF,1000ohms,1%,1/10W,0603      | RFFS38   | RK73H1JLTD1001F                     | 59124    |
| R20    | Resistor,SMT,MF,10.0Kohms,1%,1/10VV,0603    | RFFS50   | RK73H1JLTD1002F                     | 59124    |
| R21    | Resistor,SMT,MF,1000ohms,1%,1/10W,0603      | RFFS38   | RK73H1JLTD1001F                     | 59124    |
| R22    | Resistor, SMT, MF, 100 Ohms,1% 1/4W         | RAD13    | RK73H2BL1000F                       | 59124    |
| TB01   | Terminal Block, 6-Pos, Dual Barrier, 20A    | JT48     | 1-1437667-2                         | TYCO     |
| TB02   | Terminal Block, 5mm, 3-pos, PWBMt, Green    | JR50     | 282836-3                            | 5Y407    |
| ТӨ03   | Terminal Block, 5mm, 3-pos, PWBMt, Green    | JR50     | 282836-3                            | 5Y407    |
| TB04   | Terminal Block, 5mm, 3-pos, PWBMt, Green    | JR50     | 282836-3                            | 5Y407    |
| TB05   | Terminal Block, 5mm, 3-pos, PWBMt, Green    | JR50     | 282836-3                            | 5Y407    |
| TB06   | Terminal Block, 5mm, 3-pos, PWBMt, Green    | JR50     | 282836-3                            | 5Y407    |
| TB07   | Terminal Block, 5mm, 3-pos, PWBMt, Green    | JR50     | 282836-3                            | 5Y407    |
| TP01   | Terminal, Test Point, PWB,Yellow            | HR10     | TP-106-01-04                        | COMP-C   |
| TP02   | Terminal, Test Point, PWB,Yellow            | HR10     | TP-106-01-04                        | COMP-C   |
| TP03   | Terminal, Test Point, PWB,Yellow            | HR10     | TP-106-01-04                        | COMP-C   |
| TP04   | Terminal, Test Point, PWB,Yellow            | HR10     | TP-106-01-04                        | COMP-C   |
| U01    | Board, DC-DC Converter 24V to12V, 4.2A      | UT117    | ULE-12/4.2-D24P-<br>C(STATIC)(RoHS) | 72982    |
| U02    | Diode, SMT, Dual Schottky, 30V, 7.5Ax2 DPAK | QDSS02   | STPS15L30CB                         |          |
| U03    | IC,SMT,Voltage Regulator,5V,1A, D2PAK       | UT 93    | L7805ABD2T-<br>TR(STATIC)(ROHS)     | ST MICRO |
| ∪04    | IC,SMT,RS-485 Transceiver,Sgl,SOIC-8        | UDTS03   | DS36C278TM(STATIC)                  | 27014    |
| U05    | IC,SMT,RS-485 Transceiver,Sgl,SOIC-8        | UDTS03   | DS36C278TM(STATIC)                  | 27014    |

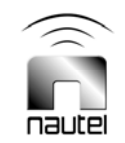

# NAPI135 Serial Interface PWB Assy, VR-Link2 24V to 12V converter

| REFDES | DESCRIPTION                                | NAUTEL # | VENDOR #               | OEM CODE |
|--------|--------------------------------------------|----------|------------------------|----------|
| U06    | IC,SMT,RS-232 Transceiver,3.3V,SO-16       | UDTS05   | ADM3202ARN(STATIC<br>) | 45496    |
| U07    | IC,SMT,RS-232 Transceiver,3.3V,SO-16       | UDTS05   | ADM3202ARN(STATIC      | 45496    |
| U08    | IC,SMT,RS-485 Transceiver,SgI,SOIC-8       | UDTS03   | DS36C278TM(STATIC)     | 27014    |
| XE01   | Conn, Header, SIP,12 Pin Breakaway, 10 Ctr | JQ16     | 1-103185-2             | 09482    |
| XE02   | Conn, Header, SIP,12 Pin Breakaway, 10 Ctr | JQ16     | 1-103185-2             | 09482    |
| XF01   | Fuseholder, PWB Mount, Type 3AG            | FA31     | 4245                   | 91833    |

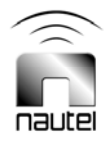

# NAPI135/01 Serial Interface PWB Assy, VR-Link2 48V to 12V converter

| REFDES | DESCRIPTION                                 | NAUTEL # | VENDOR #                 | OEM CODE |
|--------|---------------------------------------------|----------|--------------------------|----------|
| C01    | Cap,SMT,Ceramic,1uF,10%,100V,X7R,1210       | CCFS60   | 12101C105KAT2A(RO<br>HS) | AVX CORP |
| C02    | Cap,SMT,Ceramic,0.1uF,10%,50V,X7R,0805      | CCFS07   | C0805C104K5RAC           | 31433    |
| C03    | Cap,SMT,Ceramic,0.1uF,10%,50V,X7R,0805      | CCFS07   | C0805C104K5RAC           | 31433    |
| C04    | Cap,SMT,Ceramic,1uF,10%,100V,X7R,1210       | CCFS60   | 12101C105KAT2A(RO<br>HS) | AVX CORP |
| C05    | Cap,SMT,Tantalum,10uF,10%,35V,2917          | CTF803   | T494D106K035AS           | 31433    |
| C06    | Cap,SMT,Ceramic,1uF,10%,25V,,X7R,1206       | CCFS10   | C1206C105K3RAC           | 31433    |
| C07    | Cap, SMT, Ceramic, 0.1uF, 10%25V X7R, 0603  | CCFS52   | C0603C104K3RAC           | 31433    |
| C08    | Cap, SMT, Ceramic, 0.1uF, 10%25V X7R, 0603  | CCF852   | C0603C104K3RAC           | 31433    |
| C09    | Cap, SMT, Ceramic, 0.1uF, 10%25V X7R, 0603  | CCF852   | C0603C104K3RAC           | 31433    |
| C10    | Cap,SMT,Ceramic,0.01uF,10%,50V,X7R,0603     | CCFS04   | C0603C103K5RAC           | 31433    |
| C11    | Cap,SMT,Ceramic,0.01uF,10%,50V,X7R,0603     | CCFS04   | C0603C103K5RAC           | 31433    |
| C12    | Cap,SMT,Ceramic,1uF,10%,25V,,X7R,1206       | CCFS10   | C1206C105K3RAC           | 31433    |
| C13    | Cap, SMT, Ceramic, 0.1uF, 10%25V X7R, 0603  | CCFS52   | C0603C104K3RAC           | 31433    |
| C14    | Cap, SMT, Ceramic, 0.1uF, 10%25V X7R, 0603  | CCFS52   | C0603C104K3RAC           | 31433    |
| C15    | Cap, SMT, Ceramic, 0.1uF, 10%25V X7R, 0603  | CCFS52   | C0603C104K3RAC           | 31433    |
| C16    | Cap, SMT, Ceramic, 0.1 uF, 10%25V X7R, 0603 | CCFS52   | C0603C104K3RAC           | 31433    |
| C17    | Cap, SMT, Ceramic, 0.1 uF, 10%25V X7R, 0603 | CCFS52   | C0603C104K3RAC           | 31433    |
| C18    | Cap, SMT, Ceramic, 0.1uF, 10%25V X7R, 0603  | CCFS52   | C0603C104K3RAC           | 31433    |
| C19    | Cap, SMT, Ceramic, 0.1uF, 10%25V X7R, 0603  | CCFS52   | C0603C104K3RAC           | 31433    |
| C20    | Cap, SMT, Ceramic, 0.1uF, 10%25V X7R, 0603  | CCFS52   | C0603C104K3RAC           | 31433    |
| C21    | Cap, SMT, Ceramic, 0.1uF, 10%25V X7R, 0603  | CCFS52   | C0603C104K3RAC           | 31433    |
| C22    | Cap, SMT, Ceramic, 0.1uF, 10%25V X7R, 0603  | CCFS52   | C0603C104K3RAC           | 31433    |
| C23    | Cap, SMT, Ceramic, 0.1uF, 10%25V X7R, 0603  | CCFS52   | C0603C104K3RAC           | 31433    |
| E01    | Conn, Post Shunt, 2 Pos, .10 Centreline     | JQ15     | 390088-2                 | 09482    |
| E02    | Conn, Post Shunt, 2 Pos, .10 Centreline     | JQ15     | 390088-2                 | 09482    |
| F01    | Fuse, 4A, 250V, Fast, 3AG                   | FC11     | 31 2 0 0 4               | 75915    |
| J01    | Conn, Socket, D-Sub, 9 pin, PWB Mt          | JQ34     | K22-E9S-NJ               | KYCON    |
| J02    | Conn, Plug, D-Sub, 9 pin, PWBMt             | JQ33     | K22-E9P-NJ               | 31781    |
| J03    | Terminal Block, 3-pos, PWBmount             | JP75     | 1803280(RoHS)            |          |
| J04    | Terminal Block, 3-pos, PWBmount             | JP75     | 1803280(RoHS)            |          |
| J05    | Terminal Block, 3-pos, PWBmount             | JP75     | 1803280(RoHS)            |          |
| J06    | Conn, Socket, D-Sub, 9 pin, PWB Mt          | JQ34     | K22-E9S-NJ               | KYCON    |
| J07    | Conn, Plug, D-Sub, 9 pin, PWBMt             | JQ33     | K22-E9P-NJ               | 31781    |
| L01    | Inductor, Choke, 2.5 Turns, JMtl            | LA16     | 82-152-J                 | 33062    |
| Q01    | Transistor, SMT, NPN, Switch/Amp, SOT-23    | QBNS01   | MMBT4401LT1(STATI<br>C)  | 04713    |
| R01    | Resistor, MF, 681K Ohms, 1%1/4W             | RAC11    | MF1/4DL6813F             | 59124    |
| R02    | Resistor, MF, 681K Ohms, 1%1/4W             | RAC11    | MF1/4DL6813F             | 59124    |
| R03    | Resistor,SMT,MF,0.0ohms,Jumper,0603         | RFFS01   | RK73Z1JLTD               | 59124    |

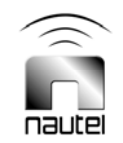

# NAPI135/01 Serial Interface PWB Assy, VR-Link2 48V to 12V converter

| REFDES | DESCRIPTION                                 | NAUTEL # | VENDOR #                            | OEM CODE |
|--------|---------------------------------------------|----------|-------------------------------------|----------|
| R04    | Resistor, Wirewound, 3.9 Ohms, 5%, 5W       | RT34     | PW-5 3.9 5%                         | 75042    |
| R05    | Resistor, Wirewound, 3.9 Ohms, 5%, 5W       | RT34     | PW-5 3.9 5%                         | 75042    |
| R06    | Resistor,SMT,MF,10.0Kohms,1%,1/10W,0603     | RFFS50   | RK73H1JLTD1002F                     | 59124    |
| R07    | Resistor, SMT, MF, 681 Ohms,1% 1/4W         | RAD23    | MCR18EZHF6810(RO<br>HS)             | ROHM     |
| R08    | Resistor, SMT, MF, 681 Ohms,1% 1/4W         | RAD23    | MCR18EZHF6810(RO<br>HS)             | ROHM     |
| R09    | Resistor, SMT, MF, 221 Ohms, 1% 1/4W        | RAD17    | RK73H2BL2210F                       | 59124    |
| R10    | Resistor, SMT, MF, 221 Ohms, 1% 1/4W        | RAD17    | RK73H2BL2210F                       | 59124    |
| R11    | Resistor,SMT,MF,100ohms,1%,1/10W,0603       | RFFS26   | RK73H1JLTD1000F                     | 59124    |
| R12    | Resistor,SMT,MF,100ohms,1%,1/10W,0603       | RFFS26   | RK73H1JLTD1000F                     | 59124    |
| R13    | Resistor, SMT, MF, 221 Ohms, 1% 1/4W        | RAD17    | RK73H2BL2210F                       | 59124    |
| R14    | Resistor, SMT, MF, 221 Ohms, 1% 1/4W        | RAD17    | RK73H2BL2210F                       | 59124    |
| R15    | Resistor, SMT, MF, 681 Ohms,1% 1/4W         | RAD23    | MCR18EZHF6810(RO<br>HS)             | ROHM     |
| R16    | Resistor, SMT, MF, 681 Ohms,1% 1/4W         | RAD23    | MCR18EZHF6810(RO<br>HS)             | ROHM     |
| R17    | Resistor,SMT,MF,100ohms,1%,1/10W,0603       | RFFS26   | RK73H1JLTD1000F                     | 59124    |
| R18    | Resistor,SMT,MF,100ohms,1%,1/10W,0603       | RFFS26   | RK73H1JLTD1000F                     | 59124    |
| R19    | Resistor,SMT,MF,1000ohms,1%,1/10VV,0603     | RFFS38   | RK73H1JLTD1001F                     | 59124    |
| R20    | Resistor,SMT,MF,10.0Kohms,1%,1/10VV,0603    | RFFS50   | RK73H1JLTD1002F                     | 59124    |
| R21    | Resistor,SMT,MF,1000ohms,1%,1/10VV,0603     | RFFS38   | RK73H1JLTD1001F                     | 59124    |
| R22    | Resistor, SMT, MF, 100 Ohms, 1% 1/4W        | RAD13    | RK73H2BL1000F                       | 59124    |
| TB01   | Terminal Block, 6-Pos, Dual Barrier, 20A    | JT48     | 1-1437667-2                         | TYCO     |
| TB02   | Terminal Block, 5mm, 3-pos, PWBMt, Green    | JR50     | 282836-3                            | 5Y407    |
| TB03   | Terminal Block, 5mm, 3-pos, PWBMt, Green    | JR50     | 282836-3                            | 5Y407    |
| TB04   | Terminal Block, 5mm, 3-pos, PWBMt, Green    | JR50     | 282836-3                            | 5Y407    |
| TB05   | Terminal Block, 5mm, 3-pos, PWBMt, Green    | JR50     | 282836-3                            | 5Y407    |
| TB06   | Terminal Block, 5mm, 3-pos, PWBMt, Green    | JR50     | 282836-3                            | 5Y407    |
| TB07   | Terminal Block, 5mm, 3-pos, PWBMt, Green    | JR50     | 282836-3                            | 5Y407    |
| TP01   | Terminal, Test Point, PWB,Yellow            | HR10     | TP-106-01-04                        | COMP-C   |
| TP02   | Terminal, Test Point, PWB,Yellow            | HR10     | TP-106-01-04                        | COMP-C   |
| TP03   | Terminal, Test Point, PWB,Yellow            | HR10     | TP-106-01-04                        | COMP-C   |
| TP04   | Terminal, Test Point, PWB,Yellow            | HR10     | TP-106-01-04                        | COMP-C   |
| U01    | Board, DC-DC Converter 48V to12V, 4.2A      | UT118    | ULE-12/4.2-D48P-<br>C(STATIC)(RoHS) | 72982    |
| U02    | Diode, SMT, Dual Schottky, 30V, 7.5Ax2 DPAK | QDSS02   | STPS15L30CB                         |          |
| U03    | IC,SMT,Voltage Regulator,5V,1A, D2PAK       | UT 93    | L7805ABD2T-<br>TR(STATIC)(ROHS)     | ST MICRO |
| U04    | IC,SMT,RS-485 Transceiver,Sgl,SOIC-8        | UDTS03   | DS36C278TM(STATIC)                  | 27014    |
| U05    | IC,SMT,RS-485 Transceiver,SgI,SOIC-8        | UDTS03   | DS36C278TM(STATIC)                  | 27014    |

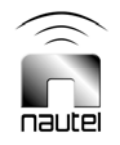
NAPI135/01

# Serial Interface PWB Assy, VR-Link2 48V to 12V converter

| REFDES | DESCRIPTION                                | NAUTEL # | VENDOR #           | OEM CODE |
|--------|--------------------------------------------|----------|--------------------|----------|
| U06    | IC,SMT,RS-232 Transceiver,3.3V,SO-16       | UDTS05   | ADM3202ARN(STATIC  | 45496    |
| U07    | IC,SMT,RS-232 Transceiver,3.3V,SO-16       | UDTS05   | ADM3202ARN(STATIC  | 45496    |
| U08    | IC,SMT,RS-485 Transceiver,SgI,SOIC-8       | UDTS03   | DS36C278TM(STATIC) | 27014    |
| XE01   | Conn, Header, SIP,12 Pin Breakaway, 10 Ctr | JQ16     | 1-103185-2         | 09482    |
| XE02   | Conn, Header, SIP,12 Pin Breakaway,.10 Ctr | JQ16     | 1-103185-2         | 09482    |
| XF01   | Fuseholder, PWB Mount, Type 3AG            | FA31     | 4245               | 91833    |

# NAX245/01

# RCMS Interface Unit (VR LINK2)24VDC

| REFDES | DESCRIPTION                                                 | NAUTEL #    | VENDOR #                  | OEM CODE |
|--------|-------------------------------------------------------------|-------------|---------------------------|----------|
| A01    | Serial Interface PWB Assy, VR-Link2 24V to 12V<br>converter | NAPI135     | 205-5180                  | 37338    |
| A02    | Extended Control/Monitor Panel                              | NAC116/01   | See ECMP Manual           | 37338    |
| A03    | Single Board Computer (SBC) Assembly                        | 195-5199    | 195-5199                  | 37338    |
| U01    | Pwr Sply, 85-264Vac, 70W, 5V & 12V                          | UG 81       | REL-70-2002-<br>WT (RoHS) |          |
| U02    | Conn,Power Entry,C14,c/w fuseholder                         | JT91        | 6200.2300(ROHS)           | SCHURTE  |
| U03    | NxLink - Vector                                             | 205-8070    | 205-8070                  | 37338    |
| U04    | Modem Kit                                                   | 195-5192-01 | 195-5192-01               | 37338    |
| U05    | Ethernet Switch Kit                                         | 195-5169    | <b>195-5169</b><br>ОКРЕК  | 37338    |
| U06    | Conn,Coupler,RJ45,Feed-Thru,Shielded                        | JA76        | 133421(ROHS)              | ERNI     |
| U07    | Conn,Coupler,RJ45,Feed-Thru,Shielded                        | JA76        | 133421(ROHS)              | ERNI     |
| U08    | Conn, Coupler, RJ45, Feed-Thru, Sheilded, Panel             | JA102       | ECF504-SC5E(RoHS)         |          |
| XF01   | Fuse, 2A 250V, 5x20mm, Anti⊦surge                           | FA39        | 215 002                   | 75915    |

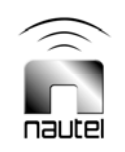

# NAX245/02 RCMS Interface Unit (VR LINK2) 48VDC

| REFDES | DESCRIPTION                                              | NAUTEL #    | VENDOR #                 | OEM CODE |
|--------|----------------------------------------------------------|-------------|--------------------------|----------|
| A01    | Serial Interface PWB Assy, VR-Link2 48V to 12V converter | NAPI135/01  | 205-5180-01              | 37338    |
| A02    | Extended Control/Monitor Panel                           | NAC116/01   | See ECMP Manual          | 37338    |
| A03    | Single Board Computer (SBC) Assembly                     | 195-5199    | 195-5199                 | 37338    |
| U01    | Pwr Sply, 85-264Vac, 70W, 5V & 12V                       | UG 81       | REL-70-2002-<br>WT(RoHS) |          |
| U02    | Conn,Power Entry,C14,c/w fuseholder                      | JT91        | 6200.2300(ROHS)          | SCHURTE  |
| U03    | NxLink - Vector                                          | 205-8070    | 205-8070                 | 37338    |
| U04    | Modem Kit                                                | 195-5192-01 | 195-5192-01              | 37338    |
| U05    | Ethernet Switch Kit                                      | 195-5169    | 195-5169                 | 37338    |
| U06    | Conn,Coupler,RJ45,Feed-Thru,Shielded                     | JA76        | 133421(ROHS)             | ERNI     |
| U07    | Conn,Coupler,RJ45,Feed-Thru,Shielded                     | JA76        | 133421(ROHS)             | ERNI     |
| U08    | Conn, Coupler, RJ45, Feed-Thru, Sheilded, Panel          | JA102       | ECF 504-SC5E(RoHS)       |          |
| XF01   | Fuse, 2A 250V, 5x20mm, Anti⊦surge                        | FA39        | 215 002                  | 75915    |

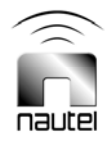

# VR-Link TECHNICAL INSTRUCTIONS

# Section 7 WIRING LISTS

# 7.1 INTRODUCTION

This section contains wiring information for hard-wired assemblies of the subject unit. Refer to Table 7-1 for an itemized listing of assemblies that have wiring lists.

# 7.2 WIRING LISTS NOT PROVIDED

Separate wiring lists are not provided for some assemblies. These assemblies include:

Assemblies that have separate maintenance manuals are not provided. Refer to the associated maintenance manual for detailed wiring information of these assemblies.

Assemblies that have their wiring information adequately depicted/ tabulated on their assembly detail drawings are not provided. Refer to the associated assembly detail drawing for detailed wiring information of these assemblies.

# 7.3 PRINTED WIRING PATTERNS

The need for printed wiring pattern information is beyond the scope of this manual, therefore, detailed printed wiring patterns for printed circuit boards are not included.

# 7.4 WIRE COLOURS

Every effort is made to manufacture the assemblies using wire that is the colour tabulated in the 'Code' column of the wiring list tables. In some instances, a white wire will be substituted. In this case identification must be determined by locating the assigned identification number.

# 7.5 WIRING LISTS PROVIDED

The wiring lists tabulated in Table 7-1 are provided. These lists provide, non-printed wiring pattern, point-to-point (source/ destination) inter-connecting information.

| Т | able | 7-1: | Wiring | Lists | Provided |
|---|------|------|--------|-------|----------|
|---|------|------|--------|-------|----------|

| TABLE     | TITLE                                                     |
|-----------|-----------------------------------------------------------|
| Table 7-2 | Wiring List – NAX245/01 & /02 VR-Link RCMS Interface Unit |
| Table 7-3 | Connector Mating Information – VR-Link                    |

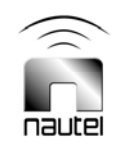

| SOURCE   | DESTINATION | (  | CODE    | SIZE | REMARKS        |
|----------|-------------|----|---------|------|----------------|
| U2-L     | P01-03      | 1  | Grey    | 22   |                |
| U2-N     | P01-01      | 2  | Grey    | 22   |                |
| U2-G     | SFTY GND    | -  | Grn/Yel | 14   |                |
| SFTY GND | U1-GND      | -  | Grn/Yel | 14   |                |
| J01-1    | A1TB1-3     | -  | White   | 18   |                |
| J01-4    | A1TB1-4     | -  | Black   | 18   |                |
| P02-06   | A1TB1-1     | 5  | White   | 22   |                |
| P02-06   | A1TB1-1     | 6  | White   | 22   |                |
| P02-05   | A1TB1-2     | 7  | Black   | 22   |                |
| P02-05   | A1TB1-2     | 8  | Black   | 22   |                |
| P02-08   | A1TB1-5     | 9  | White   | 22   |                |
| P02-08   | A1TB1-5     | 10 | White   | 22   |                |
| P02-07   | A1TB1-6     | 11 | Black   | 22   |                |
| P02-07   | A1TB1-6     | 12 | Black   | 22   |                |
| W1P1     | W1P2        | -  | -       |      |                |
| W2P1     | W2P2        | -  | -       |      | Serial Cable   |
| W3P1     | A1TB6-2     | -  | -       |      | U3 Power Cable |
| W3P1     | A1TB6-3     | -  | -       |      | "              |
| W4P1     | A1TB7-2     | -  | -       |      | U4 Power Cable |
| W4P1     | A1TB7-3     | -  | -       |      | "              |
| A1TB3-2  | A2TB1-1     | -  | White   | 22   | ECMP           |
| A1TB3-3  | A2TB1-2     | -  | Black   | 22   | ECMP           |
| A1TB4-1  | A2TB1-6     | -  | White   | 22   | ECMP           |
| A1TB4-2  | A2TB1-5     | -  | White   | 22   | ECMP           |
| A1TB4-3  | A2TB1-4     | -  | Black   | 22   | ECMP           |
| W5P1     | W5P2        | -  | -       |      | CAT5e Cable    |
| W6P1     | W6P2        | -  | -       |      | CAT5e Cable    |
| W7P1     | W7P2        | -  | Black   | 18   | A3 Power Cable |
| W7P1     | W7P3        | -  | Black   | 18   | "              |
| W7P1     | W7P4        | -  | White   | 18   | "              |
| W7P1     | W7P5        | -  | White   | 18   | "              |
| W8P1     | W8P2        | -  | -       |      | Serial Cable   |
| W9P1     | W9P2        | -  | -       |      | CAT5e Cable    |
| W10P3    | W10P1       | -  | White   | 18   | U5 Power Cable |
| W10P4    | W10P2       | -  | Black   | 18   | "              |
| W11P1    | W11P2       | -  | -       |      | CAT5e Cable    |
| W12P1    | W12P2       | -  | -       |      | CAT5e Cable    |
| W13P1    | W13P2       | -  | -       | 28   | Ribbon Cable   |

Table 7-2: Wiring List - NAX245/01 & /02 VR-Link RCMS Interface Unit

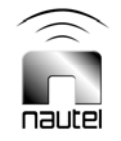

| CONNECTOR      | MATE           |
|----------------|----------------|
| P1             | U1P1           |
| P2             | U1P2           |
| W1P1           | U3 Port 0      |
| W1P2           | A1J7           |
| W2P1♠          | A1J6♠          |
| W2P1♥          | U4-DB9♥        |
| W2P2           | U3-Port 1      |
| W3P1           | U3-DC          |
| W4P1           | U4-DC          |
| W5P1           | U3-RJ45        |
| W5P2♦          | U6-Inside♦     |
| W5P2 <b></b> ♣ | A3-LAN1♣       |
| W5P2∎          | U5-LAN7∎       |
| W6P1           | A3-LAN1        |
| W6P2           | U5-LAN5        |
| W7P1           | A3-CN1         |
| W7P2           | A1TB2-3        |
| W7P3           | A1TB2-3        |
| W7P4           | A1TB2-2        |
| W7P5           | A1TB2-2        |
| W8P1           | A3-COM3        |
| W8P2           | W13P1          |
| W9P1           | U5-LAN6        |
| W9P2           | U6-Inside      |
| W10P1          | A1TB5-2        |
| W10P2          | A1TB5-3        |
| W10P3          | U5TB1-1 (PWR1) |
| W10P4          | U5TB1-2 (GND)  |
| W11P1          | U5-LAN8        |
| W11P2          | U8-Inside      |
| W12P1          | A3LAN2         |
| W12P2•         | U7-Inside●     |
| W12P20         | U8-Insideo     |
| W13P1          | W8P2           |
| W13P2          | U4-DB9         |

Table 7-3: Connector Mating Information – VR-Link

#### NOTES:

- ♠ If U4 is not installed or U4 and A3 are installed together, connect W2P1 to A1J6
- ♥ If only U4 option is installed, connect W2P1 to U4-DB9
- W5P2 connects to U6-Inside when A3 and U5 are not installed
- ♣ W5P2 connects to A3-LAN1 when A3 is installed and U5 is not installed
- W5P2 connects to U5-LAN7 when A3 and U5 are installed
- W12P2 connects to U7-Inside when A3 and U5 are installed
- $\circ$  W12P2 connects to U8-Inside when A3 is installed and U5 is not installed

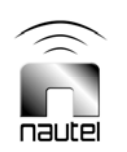

# VR-Link TECHNICAL INSTRUCTIONS

# Section 8 ELECTRICAL SCHEMATICS AND ASSEMBLY DETAIL DRAWINGS

# 8.1 INTRODUCTION

This section contains electrical schematics / logic diagrams and assembly drawings for the subject equipment. Block diagrams, simplified electrical schematics, logic diagrams and/or mechanical drawings may be included. Assembly detail drawings for assemblies / modules that have separate maintenance manuals are not included. Refer to the appropriate maintenance manual for the assembly detail of these assemblies.

# 8.2 COMPONENT VALUES

Unless otherwise specified on the diagram, the following applies:

- Resistor values are shown in ohms. (K = 1000 and M = 1 000 000).
- Resistor power ratings are not shown when less than 0.5 W.
- Capacitor values are shown in microfarads (uF).
- Unidentified diodes are part number 1N4938.

# 8.3 GRAPHIC SYMBOLS

The graphic symbols used on electrical schematics are in accordance with American National Standard ANSI Y32.2-1975 - Graphic Symbols for Electrical and Electronic Diagrams.

# 8.4 LOGIC SYMBOLS

The logic symbols used on electrical schematics and logic diagrams are in accordance with American National Standard ANSI Y32.14-1975 - Graphic Symbols for Logic Diagrams.

# 8.5 REFERENCE DESIGNATIONS

Reference designations were assigned in accordance with American National Standard ANSI Y32.16-1975 - Reference Designations for Electrical and Electronic Parts and Equipment. Each electrical symbol is identified with its basic reference designation. To obtain the full reference designation for a specific part, this basic identifier must be prefixed with the reference designation assigned to all higher assemblies.

# 8.6 UNIQUE SYMBOLOGY

Nautel utilizes unique symbology on electrical schematics to describe two-state (logic) inputs/outputs that differ from those inputs/ outputs having only one distinct state or multiple states (analog).

**8.6.1 Type of Inputs/Outputs** On electrical schematics, names used to describe twostate (logic) inputs/outputs are prefixed by a '#'. Those inputs/outputs representing a onestate or analog signal will have no prefix.

# 8.6.2 Logic Level/Convention

The '#' prefix identifies an input/output that has two distinct states - 'high' and 'low'. A suffix, '+' or '-', identifies the active (true) state of the input/output. The 'high' (+) is the more positive of the two levels used to represent the logic states. The 'low' (-) is the less positive of the two levels used to represent the logic states. Two types of logic, positive and negative, may be represented on a particular schematic. In positive logic, 'high' represents the active (true) state and 'low' represents the inactive (false) state. In negative logic, 'low' represents the active state and 'high' represents the inactive state.

# 8.7 IDENTIFICATION OF DIAGRAMS AND DRAWINGS

A number that is both the figure number and the page number identifies each illustration in this section. The numbers are assigned sequentially.

# Table 8-1: List of Drawings

| Figure      | Description                                                                                                    |
|-------------|----------------------------------------------------------------------------------------------------|
| Figure 8-1a | Electrical Schematic – NAX245/01 & /02 VR-Link RCMS Interface Unit (with optional SBC, modem and Ethernet switch)         |
| Figure 8-1b | Electrical Schematic – NAX245/01 & /02 VR-Link RCMS Interface Unit (with optional modem only; no SBC and Ethernet switch) |
| Figure 8-1c | Electrical Schematic – NAX245/01 & /02 VR-Link RCMS Interface Unit (with optional SBC and modem; no Ethernet switch)      |
| Figure 8-2  | Electrical Schematic – NAPI135 Serial Interface PWB                                                                       |
| Figure 8-3  | Assembly Detail – NAX245/01 & /02 VR-Link RCMS Interface Unit                                                             |
| Figure 8-4  | Assembly Detail – NAPI135 Serial Interface PWB                                                                            |

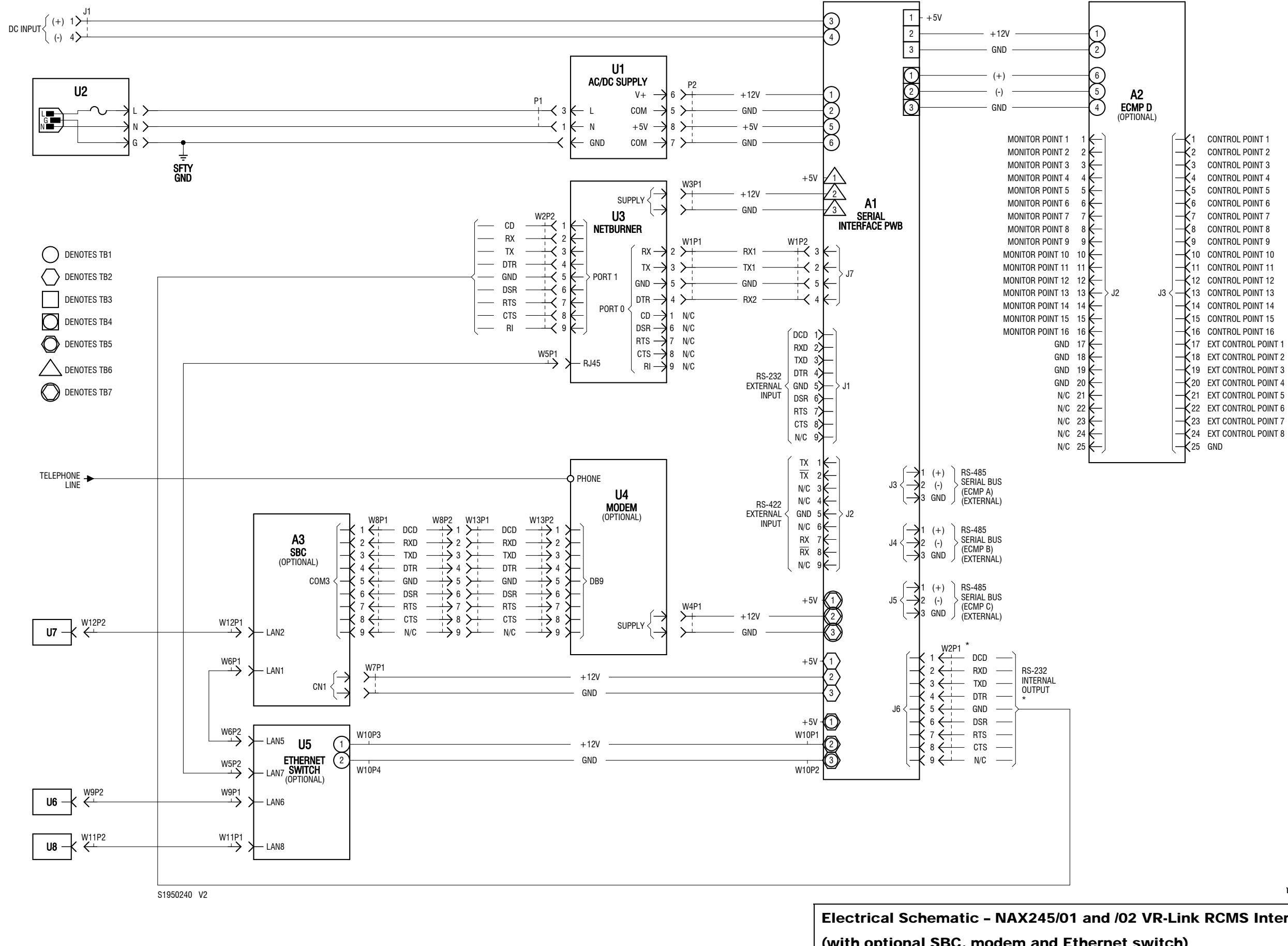

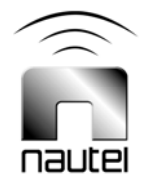

| Electrical Schematic - NAX245/01 and /02 VR-Link RCMS Interface Unit |              |             |              |  |  |
|----------------------------------------------------------------------|--------------|-------------|--------------|--|--|
| (with optional SBC, modem and Ethernet switch)                       |              |             |              |  |  |
| Issue 0.8                                                            | Not to Scale | Figure 8-1a | Sheet 1 of 1 |  |  |

ıs = mm (inches)

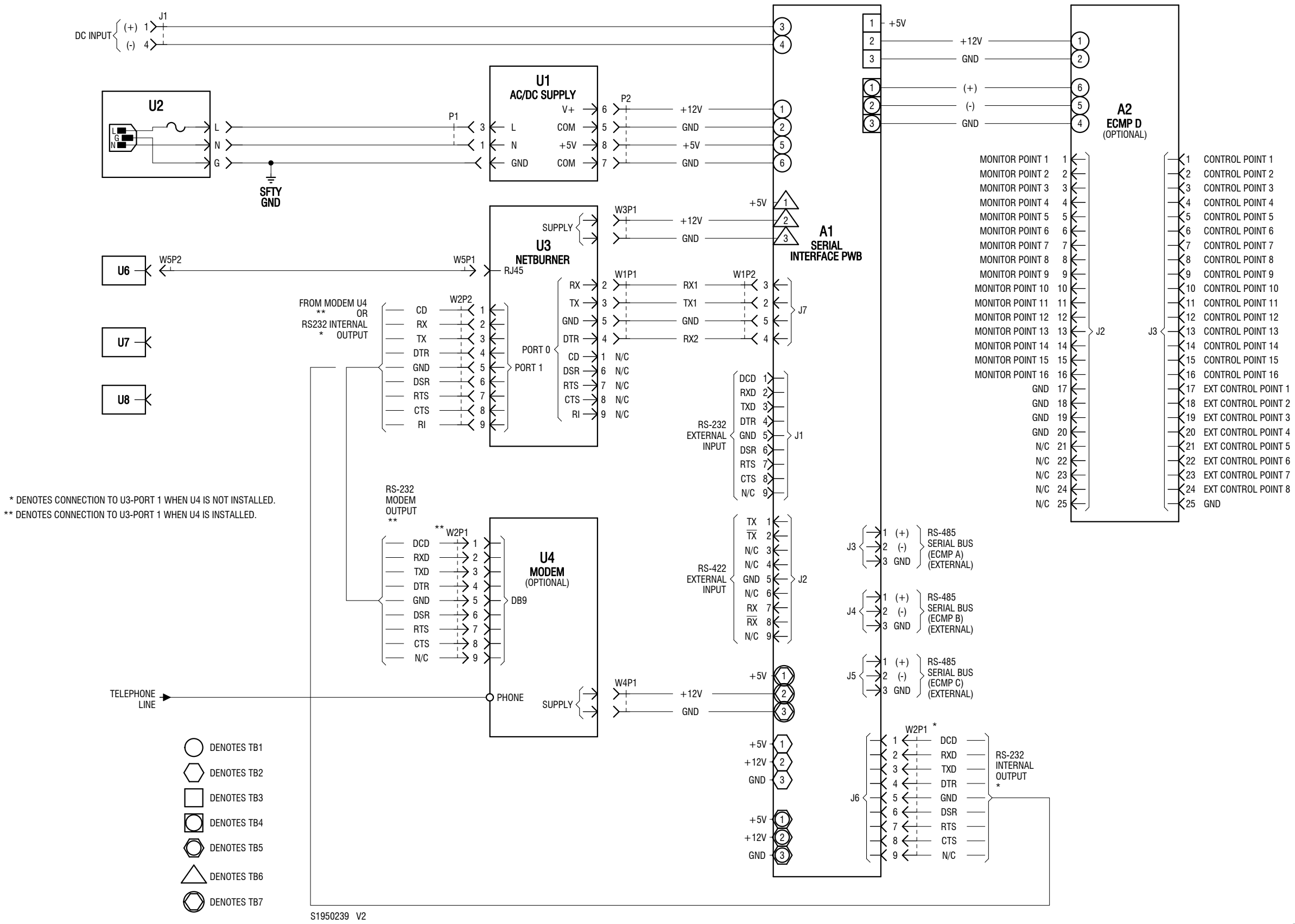

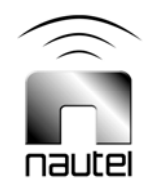

| Electrical Schematic - NAX245/01 and /02 VR-Link RCMS Interface Unit |  |  |  |  |  |  |
|----------------------------------------------------------------------|--|--|--|--|--|--|
| (with optional modem only; no SBC or Ethernet switch)                |  |  |  |  |  |  |
| Issue 0.8 Not to Scale Figure 8-1b Sheet 1 of 1                      |  |  |  |  |  |  |

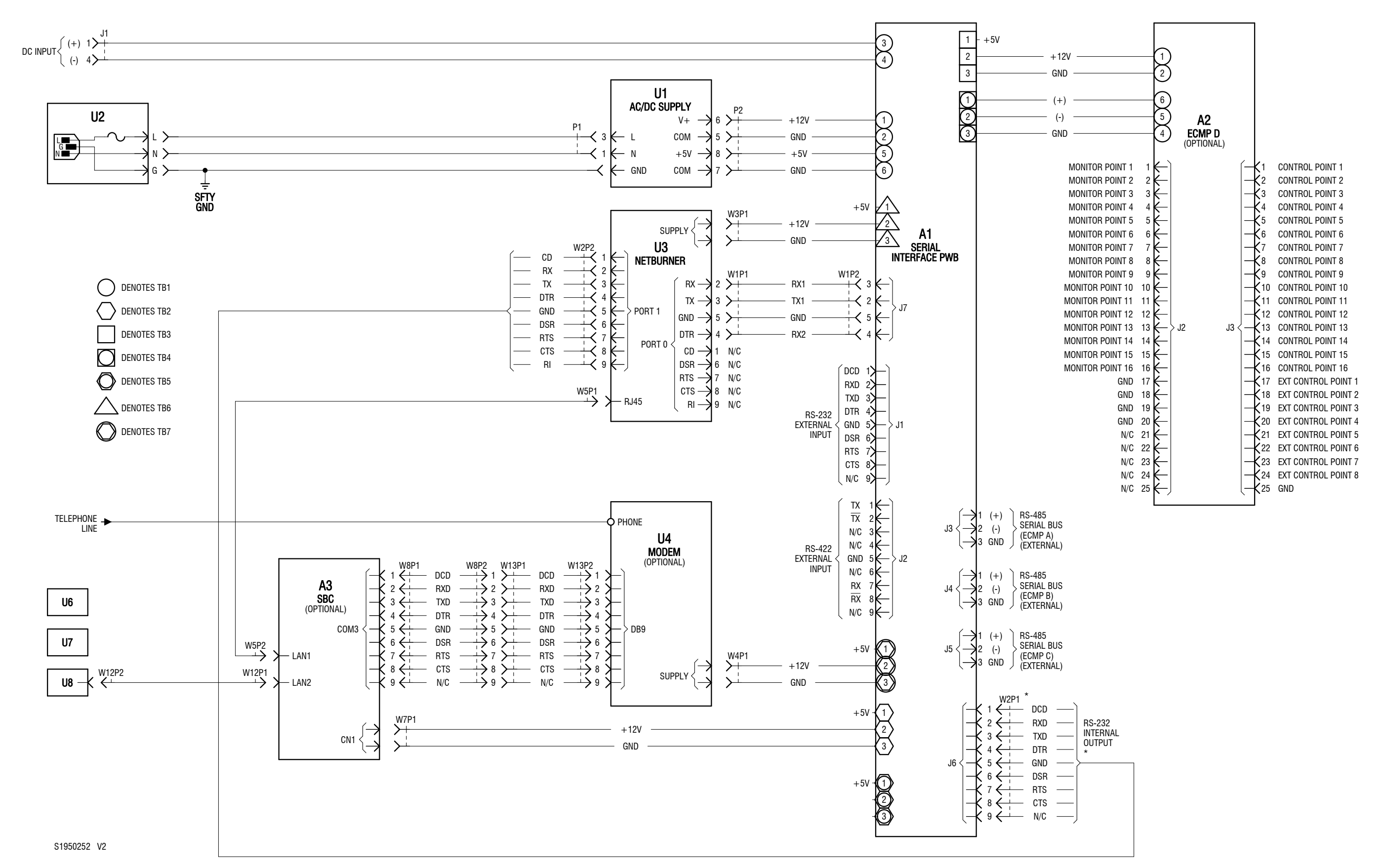

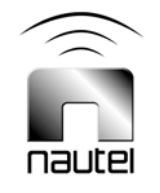

| Electrical Schematic - NAX245/01 and /02 VR-Link RCMS Interface Unit |  |  |  |  |  |  |
|----------------------------------------------------------------------|--|--|--|--|--|--|
| (with optional SBC and modem; no Ethernet switch)                    |  |  |  |  |  |  |
| Issue 0.8 Not to Scale Figure 8-1c Sheet 1 of 1                      |  |  |  |  |  |  |

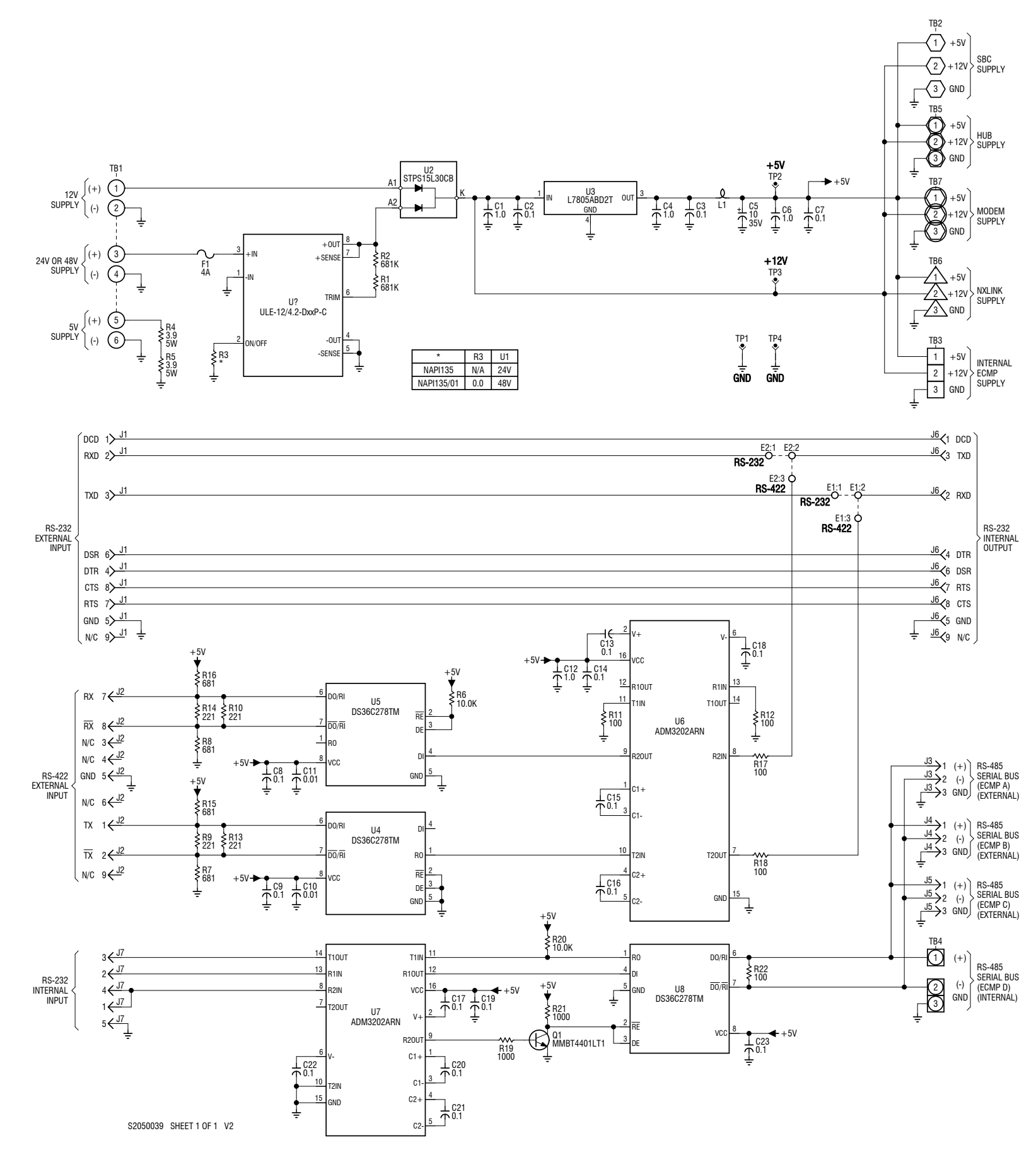

| Electrical Schematic - NAPI135 Serial Interface PWB) |              |            |              |  |
|------------------------------------------------------|--------------|------------|--------------|--|
| Issue 0.8                                            | Not to Scale | Figure 8-2 | Sheet 1 of 1 |  |

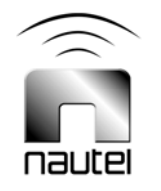

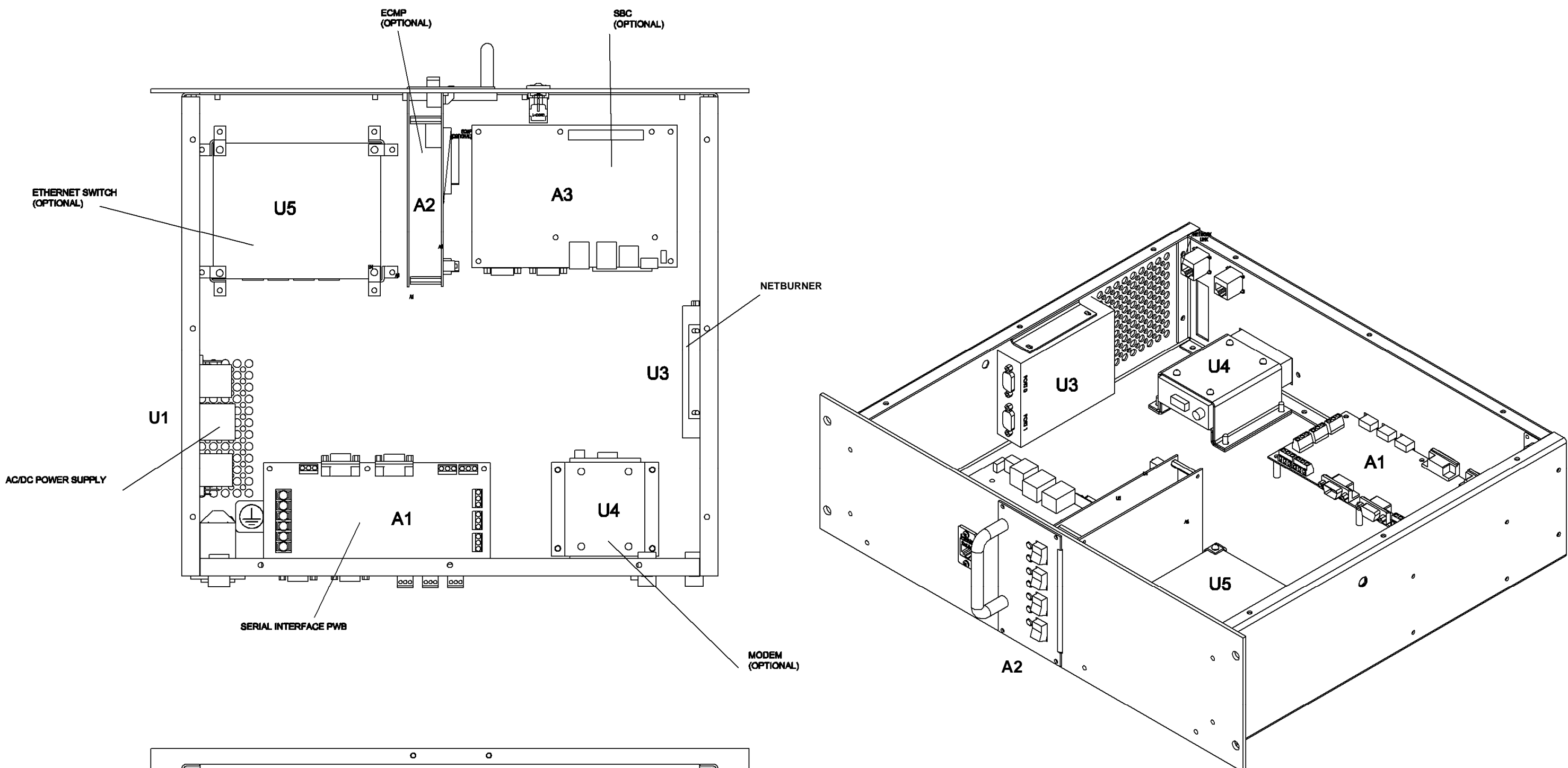

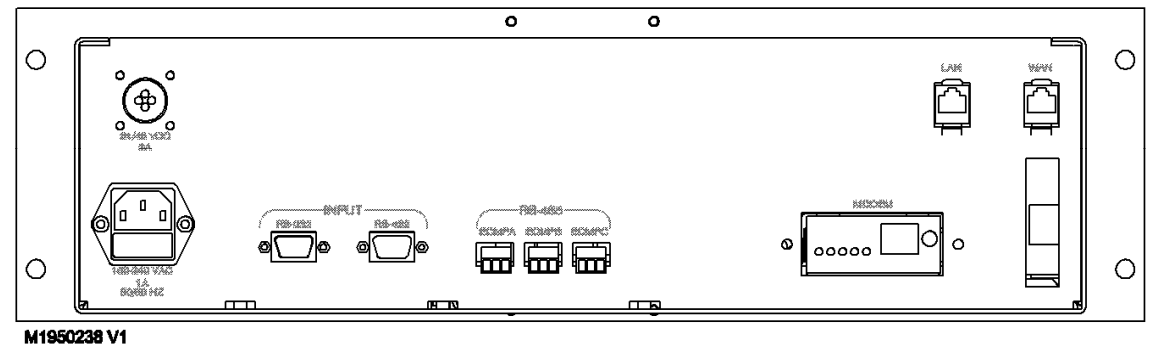

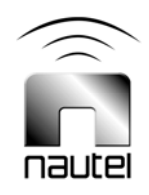

| Assembly Detail - NAX245/01 or /02 VR-Link RCMS Interface Unit |              |            |              |  |  |  |  |
|----------------------------------------------------------------|--------------|------------|--------------|--|--|--|--|
| Issue 0.8                                                      | Not to Scale | Figure 8-3 | Sheet 1 of 1 |  |  |  |  |

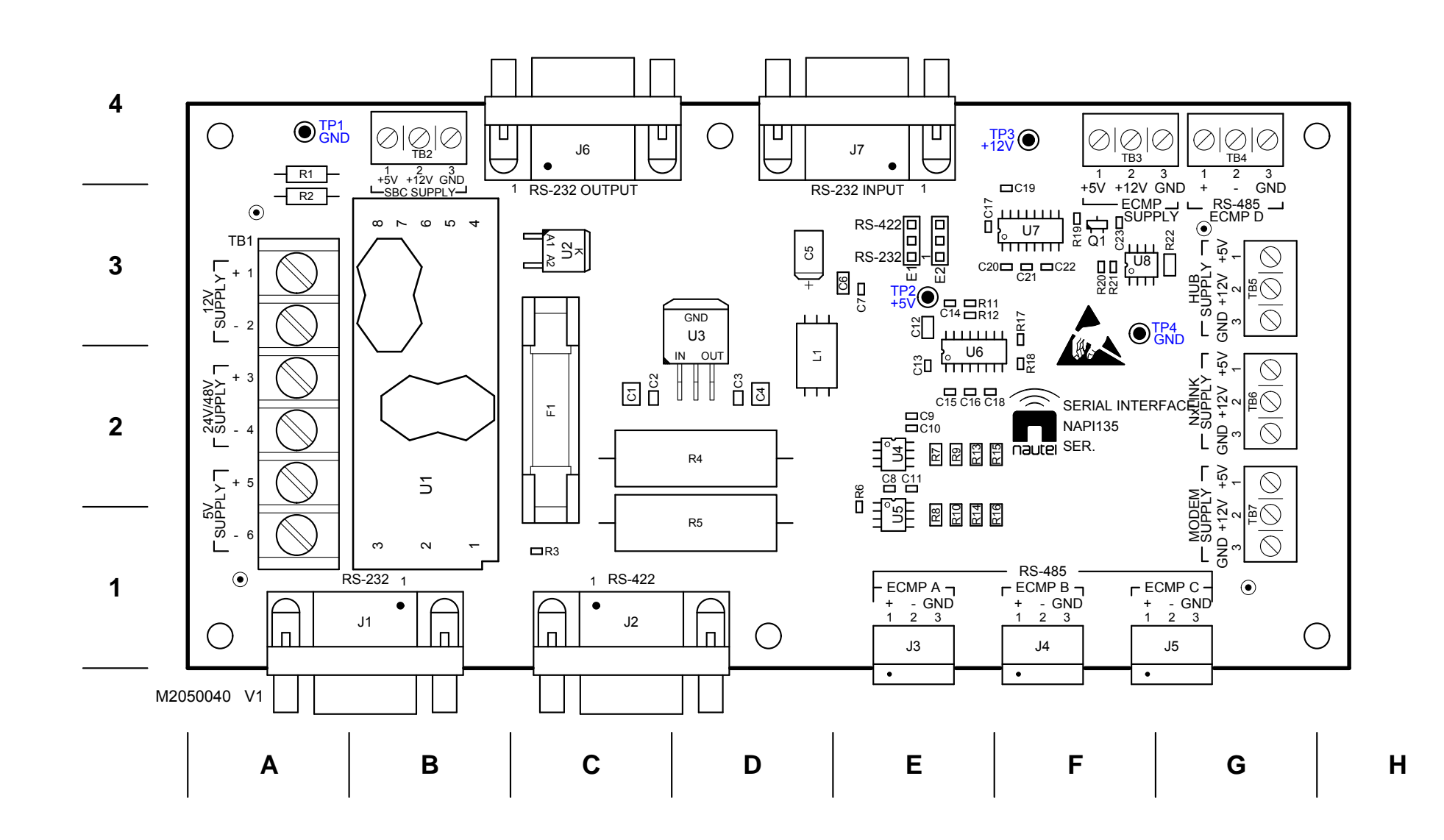

| Assembly Detail - NAPI135 Serial Interface PWB |              |            |              |  |  |  |  |
|------------------------------------------------|--------------|------------|--------------|--|--|--|--|
| Issue 0.8                                      | Not to Scale | Figure 8-4 | Sheet 1 of 1 |  |  |  |  |

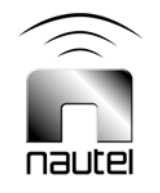

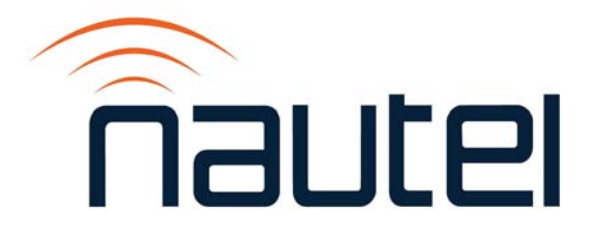

# **Appendix A**

# **SNMP TABLES**

For use with VR-Link RCMS Interface Unit

Issue 0.2 ..... 29 May 2019

#### **Nautel Limited**

10089 Peggy's Cove Road, Hackett's Cove, NS, Canada B3Z 3J4 T.877 6 nautel (628835) or +1.902.823.2233 F.+1.902.823.3183 info@nautel.com

U.S. customers please contact:

#### Nautel Inc.

201 Target Industrial Circle, Bangor ME 04401 T.877 6 nautel (628835) or +1.207.947.8200 F.+1.207.947.3693 info@nautel.com

e-mail: support@nautel.com www.nautel.com

© Copyright 2019 NAUTEL. All rights reserved.

# A1.0 INTRODUCTION

The VR-Link (SW VR 2.9 and later) supports the use of Simple Network Management Protocol (SNMP) for externally managing and monitoring the VR-Link over a network.

# A2.0 SNMP TABLES

Table A1 (Vector transmitters) and Table A2 (Vector Navtex transmitters) highlight the SNMP variables; providing read/write indication, get and set values as well as a short description for each.

# A3.0 PERFORMING SNMP GET AND SNMP SET

# A3.1 Setup

- (a) Download the iReasoning MIB Browser from http://ireasoning.com/.
- (b) Download the two SNMP MIB files for your type of transmitter (NDB or Navtex):

Management Information Base (.mib) files can be downloaded from Nautel's FTP server at the following address: <u>ftp://www3.nautel.com/VRLink/MIB%20FILES/</u>

- For Vector NDB transmitters, both the **NAUTEL-NXLINK-MIB** and **NAUTEL-VECTOR-NXLINK-MIB** are required.
- For Vector Navtex transmitters, both the NAUTEL-NXLINK-MIB and NAUTEL-VECTOR-NAVTEX-NXLINK-MIB are required
- (c) In the MIB browser, under File, select Load MIBs.
- (d) Search for the downloaded MIB files and click **Open**. Verify that the nxlinkVectorNavtexEntry (e.g., for Navtex transmitters) appears under iso.org.dod.internet.private.enterprises.nautel.products.nxlink.nxlinkVectorNavtexTable.
- (e) In the Address field, enter the VR-Link's IP address.
- (f) Click **Advanced**. Set the fields as follows:
  - Port: 161
  - Read Community: public
  - Write Community: private
  - SNMP Version: 1

# A3.2 Performing an SNMP Get

- (a) Search for the OID to 'Get' and double-click it.
- (b) The Value of the OID will show up in the Result Table.

# A3.3 Performing an SNMP Set

- (a) Set the transmitter into Remote-Only mode.
- (b) Search for the OID to 'Set' and click on it to highlight it.
- (c) Hold **Ctrl** and press **S**. The SNMP SET window will appear.
- (d) Add '.1' after the OID in the OID field.
- (e) Enter the appropriate value in the Value field. Click **OK** and verify that the Set was successful.

| NAME/OID                             | Read/Write | TYPE                |             | VALUE        |              | DESCRIPTION                         |
|--------------------------------------|------------|---------------------|-------------|--------------|--------------|-------------------------------------|
| nxlinkVectorDeviceId                 | Read-Only  | Value (Integer)     |             | Vector (1638 | 34)          | Transmitter ID                      |
| nxlinkVectorDeviceType               | Read-Only  | Value (OctetString) |             | Vector       |              | Transmitter Type                    |
| nxlinkVectorDeviceDescription        | Read-Only  | Value (OctetString) |             | Vector NDB 2 | 250          | Transmitter Model                   |
| nxlinkVectorFirmwareVersion          | Read-Only  | Value (OctetString) |             | rev 2.9.0.   | 2            | Transmitter Firmware Version        |
| nxlinkVectorFirmwareDate             | Read-Only  | Value (OctetString) |             | Jun 27 201   | 1            | Transmitter Firmware Compiled Date  |
| nxlinkVectorManufacturer             | Read-Only  | Value (OctetString) |             | Nautel       |              | Transmitter Manufacturer            |
| nxlinkVectorIncontactwithequipment   | Read-Only  | Value (Integer)     | yes (1)     |              | no (0)       | VR-Link In Contact With Transmitter |
| nxlinkVectorSystemControl            | Read-Only  | Value (Integer)     | remote (1)  |              | local (0)    | Transmitter Control                 |
| nxlinkVectorRFPower                  | Read-Write | Value (Integer)     | on (1)      |              | off (0)      | RF Power                            |
| nxlinkVectorActiveSide               | Read-Only  | Value (Integer)     | b (1)       |              | a (0)        | Active Side                         |
| nxlinkVectorMainSide                 | Read-Write | Value (Integer)     | b (1)       |              | a (0)        | Main Side                           |
| nxlinkVectorActivePowerSource        | Read-Only  | Value (Integer)     | ac (1)      | dc (2)       | none (0)     | Active Power Source                 |
| nxlinkVectorMonitorMode              | Read-Write | Value (Integer)     | normal (1)  |              | bypass (0)   | Monitor Mode                        |
| nxlinkVectorAutomaticShutdowns       | Read-Write | Value (Integer)     | enabled (1) |              | disabled (0) | Automatic Shutdowns                 |
| nxlinkVectorACPowerSupply            | Read-Write | Value (Integer)     | enabled (1) |              | disabled (0) | AC Power Supply                     |
| nxlinkVectorDCPowerSupply            | Read-Write | Value (Integer)     | enabled (1) |              | disabled (0) | DC Power Supply                     |
| nxlinkVectorModulatorEnable          | Read-Write | Value (Integer)     | on (1)      |              | off (0)      | Modulation Enabled                  |
| nxlinkVectorKeyerEnable              | Read-Write | Value (Integer)     | on (1)      |              | off (0)      | Keyer Enabled                       |
| nxlinkVectorATUSystemControl         | Read-Only  | Value (Integer)     | remote (1)  |              | local (0)    | ATU System Control                  |
| nxlinkVectorATUSetupMode             | Read-Only  | Value (Integer)     | on (1)      |              | off (0)      | ATU Setup Mode                      |
| nxlinkVectorResistiveMatchStatus     | Read-Only  | Value (Integer)     | normal (1)  | high (2)     | low (0)      | Resistive Match Status              |
| nxlinkVectorInductiveTuningStatus    | Read-Only  | Value (Integer)     | normal (1)  | high (2)     | low (0)      | Inductive Tuning Status             |
| nxlinkVectorAutomaticResistiveMatch  | Read-Write | Value (Integer)     | enabled (1) |              | disabled (0) | Automatic Resistive Match           |
| nxlinkVectorAutomaticInductiveTuning | Read-Write | Value (Integer)     | enabled (1) |              | disabled (0) | Automatic Inductive Tuning          |
| nxlinkVectorAntennaCurrentFeedback   | Read-Write | Value (Integer)     | enabled (1) |              | disabled (0) | Antenna Current Feedback            |
| nxlinkVectorStandbySideTestResults   | Write-Only | Value (Integer)     |             | enabled (1)  |              | Run Standby Side Tests              |

# Table A1: SNMP TABLE -Vector Transmitters

| NAME/OID                              | Read/Write | TYPE            |                 | VALUE           |                     | DESCRIPTION                         |
|---------------------------------------|------------|-----------------|-----------------|-----------------|---------------------|-------------------------------------|
| nylink\/actorPowarSupplyTast          | Road Only  | Value (Integer) | notestperform   | ned (0), testre | esultpending (1),   | Power Supply Test                   |
| Tixinik vector Fower Supply rest      | Reau-Only  |                 | testpass        | ed (2), psove   | rvoltage (3),       |                                     |
|                                       |            |                 | psovercurrer    | it (4), psoven  | ctly (6)            |                                     |
| nxlinkVectorModulatorTest             | Read-Only  | Value (Integer) | pscommuncia     | ionfailure (7)  | , pdmdrivefail (8), | Modulator Test                      |
|                                       |            |                 | modulatorfail ( | ), pdmlatch (   | 10), paalarm (11),  |                                     |
| nxlinkVectorRFDriveTest               | Read-Only  | Value (Integer) | rffa            | I (12), runtes  | ts (13)             | RF Drive Test                       |
| nxlinkVectorHardwareReset             | Read-Write | Value (Integer) |                 | 0               |                     | Hardware Reset                      |
| nxlinkVectorAnalogInputs              | Write-Only | Value (Integer) | increase (1)    |                 | decrease (0)        | Transmitter Power Level             |
| nxlinkVectorForwardPower              | Read-Only  | Value (Integer) |                 | 0               |                     | Forward Power                       |
| nxlinkVectorReflectedPower            | Read-Only  | Value (Integer) |                 | 0               |                     | Reflected Power                     |
| nxlinkVectorAntennaCurrent            | Read-Only  | Value (Integer) |                 | 0               |                     | Antenna Current                     |
| nxlinkVectorAverageBPlusVoltageA      | Read-Only  | Value (Integer) | 0               |                 |                     | Average B+ Voltage (Side A)         |
| nxlinkVectorAverageBPlusVoltageB      | Read-Only  | Value (Integer) |                 | 0               |                     | Average B+ Voltage (Side B)         |
| nxlinkVectorAveragePAVoltageA         | Read-Only  | Value (Integer) |                 | 0               |                     | Average PA Voltage (Side A)         |
| nxlinkVectorAveragePAVoltageB         | Read-Only  | Value (Integer) |                 | 0               |                     | Average PA Voltage (Side B)         |
| nxlinkVectorTotalDCCurrentA           | Read-Only  | Value (Integer) |                 | 0               |                     | Total DC Current (Side A)           |
| nxlinkVectorTotalDCCurrentB           | Read-Only  | Value (Integer) |                 | 0               |                     | Total DC Current (Side B)           |
| nxlinkVectorACSupplyVoltage           | Read-Only  | Value (Integer) |                 | 0               |                     | AC Supply Voltage                   |
| nxlinkVectorBatterySupplyVoltage      | Read-Only  | Value (Integer) |                 | 0               |                     | Battery Voltage                     |
| nxlinkVectorBatterySupplyCurrent      | Read-Only  | Value (Integer) |                 | 0               |                     | Battery Current                     |
| nxlinkVectorBatteryChargerCurrent     | Read-Only  | Value (Integer) |                 | 0               |                     | Charger Current                     |
| nxlinkVectorPlus24V                   | Read-Only  | Value (Integer) |                 | 0               |                     | +24V Voltage                        |
| nxlinkVectorPlus15V                   | Read-Only  | Value (Integer) |                 | 0               |                     | +15V Voltage                        |
| nxlinkVectorPlus5V                    | Read-Only  | Value (Integer) |                 | 0               |                     | +5V Voltage                         |
| nxlinkVectorMinus15V                  | Read-Only  | Value (Integer) |                 | 0               |                     | - 15V Voltage                       |
| nxlinkVectorAmbientTemperature        | Read-Only  | Value (Integer) |                 | 0               |                     | Ambient Temperature                 |
| nxlinkVectorAverageModuleTemperatureA | Read-Only  | Value (Integer) |                 | 0               |                     | Average Module Temperature (Side A) |
| nxlinkVectorAverageModuleTemperatureB | Read-Only  | Value (Integer) |                 | 0               |                     | Average Module Temperature (Side B) |
| nxlinkVectorAverageModuleFan1TachA    | Read-Only  | Value (Integer) |                 | 0               |                     | Average Fan 1 Spead (Side A)        |

# Table A1: SNMP TABLE -Vector Transmitters (continued)

| <b>Table A1: SNMP TABLE -Vector</b> | <b>Transmitters</b> | (continued) |
|-------------------------------------|---------------------|-------------|
|-------------------------------------|---------------------|-------------|

| NAME/OID                             | Read/Write | TYPE            | VALUE | DESCRIPTION                    |
|--------------------------------------|------------|-----------------|-------|--------------------------------|
| nxlinkVectorAverageModuleFan2TachA   | Read-Only  | Value (Integer) | 0     | Average Fan 2 Spead (Side A)   |
| nxlinkVectorAverageModuleFan1TachB   | Read-Only  | Value (Integer) | 0     | Average Fan 1 Spead (Side B)   |
| nxlinkVectorAverageModuleFan2TachB   | Read-Only  | Value (Integer) | 0     | Average Fan 2 Spead (Side B)   |
| nxlinkVectorATUTemperature           | Read-Only  | Value (Integer) | 0     | ATU Temperature                |
| nxlinkVectorPDMA                     | Read-Only  | Value (Integer) | 0     | PDM Duty Percentage (Side A)   |
| nxlinkVectorPDMB                     | Read-Only  | Value (Integer) | 0     | PDM Duty Percentage (Side B)   |
| nxlinkVectorVSWR                     | Read-Only  | Value (Integer) | 0     | VSWR Level                     |
| nxlinkVectorModulationPercentA       | Read-Only  | Value (Integer) | 0     | Modulation Percentage (Side A) |
| nxlinkVectorModulationPercentB       | Read-Only  | Value (Integer) | 0     | Modulation Percentage (Side B) |
| nxlinkVectorModule1SideABPlusVoltage | Read-Only  | Value (Integer) | 0     | B+ Voltage Module 1 (Side A)   |
| nxlinkVectorModule1SideAPAVoltage    | Read-Only  | Value (Integer) | 0     | PA Voltage Module 1 (Side A)   |
| nxlinkVectorModule1SideADCCurrent    | Read-Only  | Value (Integer) | 0     | DC Current Module 1 (Side A)   |
| nxlinkVectorModule1SideAFan1Tach     | Read-Only  | Value (Integer) | 0     | Fan 1 Spead Module 1 (Side A)  |
| nxlinkVectorModule1SideAFan2Tach     | Read-Only  | Value (Integer) | 0     | Fan 2 Spead Module 1 (Side A)  |
| nxlinkVectorModule1SideATemperature  | Read-Only  | Value (Integer) | 0     | Temperature Module 1 (Side A)  |
| nxlinkVectorModule1SideBBPlusVoltage | Read-Only  | Value (Integer) | 0     | B+ Voltage Module 1 (Side B)   |
| nxlinkVectorModule1SideBPAVoltage    | Read-Only  | Value (Integer) | 0     | PA Voltage Module 1 (Side B)   |
| nxlinkVectorModule1SideBDCCurrent    | Read-Only  | Value (Integer) | 0     | DC Current Module 1 (Side B)   |
| nxlinkVectorModule1SideBFan1Tach     | Read-Only  | Value (Integer) | 0     | Fan 1 Spead Module 1 (Side B)  |
| nxlinkVectorModule1SideBFan2Tach     | Read-Only  | Value (Integer) | 0     | Fan 2 Spead Module 1 (Side B)  |
| nxlinkVectorModule1SideBTemperature  | Read-Only  | Value (Integer) | 0     | Temperature Module 1 (Side B)  |
| nxlinkVectorModule2SideABPlusVoltage | Read-Only  | Value (Integer) | 0     | B+ Voltage Module 2 (Side A)   |
| nxlinkVectorModule2SideAPAVoltage    | Read-Only  | Value (Integer) | 0     | PA Voltage Module 2 (Side A)   |
| nxlinkVectorModule2SideADCCurrent    | Read-Only  | Value (Integer) | 0     | DC Current Module 2 (Side A)   |
| nxlinkVectorModule2SideAFan1Tach     | Read-Only  | Value (Integer) | 0     | Fan 1 Spead Module 2 (Side A)  |
| nxlinkVectorModule2SideAFan2Tach     | Read-Only  | Value (Integer) | 0     | Fan 2 Spead Module 2 (Side A)  |
| nxlinkVectorModule2SideATemperature  | Read-Only  | Value (Integer) | 0     | Temperature Module 2 (Side A)  |
| nxlinkVectorModule2SideBBPlusVoltage | Read-Only  | Value (Integer) | 0     | B+ Voltage Module 2 (Side B)   |
| nxlinkVectorModule2SideBPAVoltage    | Read-Only  | Value (Integer) | 0     | PA Voltage Module 2 (Side B)   |
| nxlinkVectorModule2SideBDCCurrent    | Read-Only  | Value (Integer) | 0     | DC Current Module 2 (Side B)   |
| nxlinkVectorModule2SideBFan1Tach     | Read-Only  | Value (Integer) | 0     | Fan 1 Spead Module 2 (Side B)  |
| nxlinkVectorModule2SideBFan2Tach     | Read-Only  | Value (Integer) | 0     | Fan 2 Spead Module 2 (Side B)  |
| nxlinkVectorModule2SideBTemperature  | Read-Only  | Value (Integer) | 0     | Temperature Module 2 (Side B)  |
| nxlinkVectorModule3SideABPlusVoltage | Read-Only  | Value (Integer) | 0     | B+ Voltage Module 3 (Side A)   |

| NAME/OID                             | Read/Write | TYPE            |          | VALUE |           | DESCRIPTION                   |
|--------------------------------------|------------|-----------------|----------|-------|-----------|-------------------------------|
| nxlinkVectorModule3SideAPAVoltage    | Read-Only  | Value (Integer) | 0        |       |           | PA Voltage Module 3 (Side A)  |
| nxlinkVectorModule3SideADCCurrent    | Read-Only  | Value (Integer) |          | 0     |           | DC Current Module 3 (Side A)  |
| nxlinkVectorModule3SideAFan1Tach     | Read-Only  | Value (Integer) |          | 0     |           | Fan 1 Spead Module 3 (Side A) |
| nxlinkVectorModule3SideAFan2Tach     | Read-Only  | Value (Integer) |          | 0     |           | Fan 2 Spead Module 3 (Side A) |
| nxlinkVectorModule3SideATemperature  | Read-Only  | Value (Integer) |          | 0     |           | Temperature Module 3 (Side A) |
| nxlinkVectorModule3SideBBPlusVoltage | Read-Only  | Value (Integer) |          | 0     |           | B+ Voltage Module 3 (Side B)  |
| nxlinkVectorModule3SideBPAVoltage    | Read-Only  | Value (Integer) |          | 0     |           | PA Voltage Module 3 (Side B)  |
| nxlinkVectorModule3SideBDCCurrent    | Read-Only  | Value (Integer) |          | 0     |           | DC Current Module 3 (Side B)  |
| nxlinkVectorModule3SideBFan1Tach     | Read-Only  | Value (Integer) |          | 0     |           | Fan 1 Spead Module 3 (Side B) |
| nxlinkVectorModule3SideBFan2Tach     | Read-Only  | Value (Integer) |          | 0     |           | Fan 2 Spead Module 3 (Side B) |
| nxlinkVectorModule3SideBTemperature  | Read-Only  | Value (Integer) |          | 0     |           | Temperature Module 3 (Side B) |
| nxlinkVectorModule4SideABPlusVoltage | Read-Only  | Value (Integer) |          | 0     |           | B+ Voltage Module 4 (Side A)  |
| nxlinkVectorModule4SideAPAVoltage    | Read-Only  | Value (Integer) | 0        |       |           | PA Voltage Module 4 (Side A)  |
| nxlinkVectorModule4SideADCCurrent    | Read-Only  | Value (Integer) | 0        |       |           | DC Current Module 4 (Side A)  |
| nxlinkVectorModule4SideAFan1Tach     | Read-Only  | Value (Integer) | 0        |       |           | Fan 1 Spead Module 4 (Side A) |
| nxlinkVectorModule4SideAFan2Tach     | Read-Only  | Value (Integer) | 0        |       |           | Fan 2 Spead Module 4 (Side A) |
| nxlinkVectorModule4SideATemperature  | Read-Only  | Value (Integer) | 0        |       |           | Temperature Module 4 (Side A) |
| nxlinkVectorModule4SideBBPlusVoltage | Read-Only  | Value (Integer) |          | 0     |           | B+ Voltage Module 4 (Side B)  |
| nxlinkVectorModule4SideBPAVoltage    | Read-Only  | Value (Integer) |          | 0     |           | PA Voltage Module 4 (Side B)  |
| nxlinkVectorModule4SideBDCCurrent    | Read-Only  | Value (Integer) |          | 0     |           | DC Current Module 4 (Side B)  |
| nxlinkVectorModule4SideBFan1Tach     | Read-Only  | Value (Integer) |          | 0     |           | Fan 1 Spead Module 4 (Side B) |
| nxlinkVectorModule4SideBFan2Tach     | Read-Only  | Value (Integer) |          | 0     |           | Fan 2 Spead Module 4 (Side B) |
| nxlinkVectorModule4SideBTemperature  | Read-Only  | Value (Integer) |          | 0     |           | Temperature Module 4 (Side B) |
| nxlinkVectorMonitorPointError1       | Read-Only  | Value (Integer) | true (1) |       | false (0) | Monitor Point Error 1         |
| nxlinkVectorMonitorPointError2       | Read-Only  | Value (Integer) | true (1) |       | false (0) | Monitor Point Error 2         |
| nxlinkVectorMonitorPointError3       | Read-Only  | Value (Integer) | true (1) |       | false (0) | Monitor Point Error 3         |
| nxlinkVectorMonitorPointError4       | Read-Only  | Value (Integer) | true (1) |       | false (0) | Monitor Point Error 4         |
| nxlinkVectorMonitorPointError5       | Read-Only  | Value (Integer) | true (1) |       | false (0) | Monitor Point Error 5         |
| nxlinkVectorMonitorPointError6       | Read-Only  | Value (Integer) | true (1) |       | false (0) | Monitor Point Error 6         |
| nxlinkVectorMonitorPointError7       | Read-Only  | Value (Integer) | true (1) |       | false (0) | Monitor Point Error 7         |
| nxlinkVectorMonitorPointError8       | Read-Only  | Value (Integer) | true (1) |       | false (0) | Monitor Point Error 8         |

| NAME/OID                        | Read/Write | ТҮРЕ            | VALUE    |           | DESCRIPTION            |
|---------------------------------|------------|-----------------|----------|-----------|------------------------|
| nxlinkVectorMonitorPointError9  | Read-Only  | Value (Integer) | true (1) | false (0) | Monitor Point Error 9  |
| nxlinkVectorMonitorPointError10 | Read-Only  | Value (Integer) | true (1) | false (0) | Monitor Point Error 10 |
| nxlinkVectorMonitorPointError11 | Read-Only  | Value (Integer) | true (1) | false (0) | Monitor Point Error 11 |
| nxlinkVectorMonitorPointError12 | Read-Only  | Value (Integer) | true (1) | false (0) | Monitor Point Error 12 |
| nxlinkVectorMonitorPointError13 | Read-Only  | Value (Integer) | true (1) | false (0) | Monitor Point Error 13 |
| nxlinkVectorMonitorPointError14 | Read-Only  | Value (Integer) | true (1) | false (0) | Monitor Point Error 14 |
| nxlinkVectorMonitorPointError15 | Read-Only  | Value (Integer) | true (1) | false (0) | Monitor Point Error 15 |
| nxlinkVectorMonitorPointError16 | Read-Only  | Value (Integer) | true (1) | false (0) | Monitor Point Error 16 |
| nxlinkVectorMonitorPointError17 | Read-Only  | Value (Integer) | true (1) | false (0) | Monitor Point Error 17 |
| nxlinkVectorMonitorPointError18 | Read-Only  | Value (Integer) | true (1) | false (0) | Monitor Point Error 18 |
| nxlinkVectorMonitorPointError19 | Read-Only  | Value (Integer) | true (1) | false (0) | Monitor Point Error 19 |
| nxlinkVectorMonitorPointError20 | Read-Only  | Value (Integer) | true (1) | false (0) | Monitor Point Error 20 |
| nxlinkVectorMonitorPointError21 | Read-Only  | Value (Integer) | true (1) | false (0) | Monitor Point Error 21 |
| nxlinkVectorMonitorPointError22 | Read-Only  | Value (Integer) | true (1) | false (0) | Monitor Point Error 22 |
| nxlinkVectorMonitorPointError23 | Read-Only  | Value (Integer) | true (1) | false (0) | Monitor Point Error 23 |
| nxlinkVectorMonitorPointError24 | Read-Only  | Value (Integer) | true (1) | false (0) | Monitor Point Error 24 |
| nxlinkVectorMonitorPointError25 | Read-Only  | Value (Integer) | true (1) | false (0) | Monitor Point Error 25 |
| nxlinkVectorMonitorPointError26 | Read-Only  | Value (Integer) | true (1) | false (0) | Monitor Point Error 26 |
| nxlinkVectorMonitorPointError27 | Read-Only  | Value (Integer) | true (1) | false (0) | Monitor Point Error 27 |
| nxlinkVectorMonitorPointError28 | Read-Only  | Value (Integer) | true (1) | false (0) | Monitor Point Error 28 |
| nxlinkVectorMonitorPointError29 | Read-Only  | Value (Integer) | true (1) | false (0) | Monitor Point Error 29 |
| nxlinkVectorMonitorPointError30 | Read-Only  | Value (Integer) | true (1) | false (0) | Monitor Point Error 30 |
| nxlinkVectorMonitorPointError31 | Read-Only  | Value (Integer) | true (1) | false (0) | Monitor Point Error 31 |
| nxlinkVectorMonitorPointError32 | Read-Only  | Value (Integer) | true (1) | false (0) | Monitor Point Error 32 |
| nxlinkVectorMonitorPointError33 | Read-Only  | Value (Integer) | true (1) | false (0) | Monitor Point Error 33 |
| nxlinkVectorMonitorPointError34 | Read-Only  | Value (Integer) | true (1) | false (0) | Monitor Point Error 34 |
| nxlinkVectorMonitorPointError35 | Read-Only  | Value (Integer) | true (1) | false (0) | Monitor Point Error 35 |
| nxlinkVectorMonitorPointError36 | Read-Only  | Value (Integer) | true (1) | false (0) | Monitor Point Error 36 |
| nxlinkVectorMonitorPointError37 | Read-Only  | Value (Integer) | true (1) | false (0) | Monitor Point Error 37 |
| nxlinkVectorMonitorPointError38 | Read-Only  | Value (Integer) | true (1) | false (0) | Monitor Point Error 38 |
| nxlinkVectorMonitorPointError39 | Read-Only  | Value (Integer) | true (1) | false (0) | Monitor Point Error 39 |
| nxlinkVectorMonitorPointError40 | Read-Only  | Value (Integer) | true (1) | false (0) | Monitor Point Error 40 |
| nxlinkVectorControlPoint1       | Read-Write | Value (Integer) | on (1)   | off (0)   | Control Point 1        |
| nxlinkVectorControlPoint2       | Read-Write | Value (Integer) | on (1)   | off (0)   | Control Point 2        |
| nxlinkVectorControlPoint3       | Read-Write | Value (Integer) | on (1)   | off (0)   | Control Point 3        |

| Table A1: SNMP | <b>TABLE</b> -Vector | Transmitters ( | (continued) |
|----------------|----------------------|----------------|-------------|
|                |                      | Transmitters ( | (Continued) |

| NAME/OID                   | Read/Write | TYPE            | Value  |         | Description      |
|----------------------------|------------|-----------------|--------|---------|------------------|
| nxlinkVectorControlPoint4  | Read-Write | Value (Integer) | on (1) | off (0) | Control Point 4  |
| nxlinkVectorControlPoint5  | Read-Write | Value (Integer) | on (1) | off (0) | Control Point 5  |
| nxlinkVectorControlPoint6  | Read-Write | Value (Integer) | on (1) | off (0) | Control Point 6  |
| nxlinkVectorControlPoint7  | Read-Write | Value (Integer) | on (1) | off (0) | Control Point 7  |
| nxlinkVectorControlPoint8  | Read-Write | Value (Integer) | on (1) | off (0) | Control Point 8  |
| nxlinkVectorControlPoint9  | Read-Write | Value (Integer) | on (1) | off (0) | Control Point 9  |
| nxlinkVectorControlPoint10 | Read-Write | Value (Integer) | on (1) | off (0) | Control Point 10 |
| nxlinkVectorControlPoint11 | Read-Write | Value (Integer) | on (1) | off (0) | Control Point 11 |
| nxlinkVectorControlPoint12 | Read-Write | Value (Integer) | on (1) | off (0) | Control Point 12 |
| nxlinkVectorControlPoint13 | Read-Write | Value (Integer) | on (1) | off (0) | Control Point 13 |
| nxlinkVectorControlPoint14 | Read-Write | Value (Integer) | on (1) | off (0) | Control Point 14 |
| nxlinkVectorControlPoint15 | Read-Write | Value (Integer) | on (1) | off (0) | Control Point 15 |
| nxlinkVectorControlPoint16 | Read-Write | Value (Integer) | on (1) | off (0) | Control Point 16 |
| nxlinkVectorControlPoint17 | Read-Write | Value (Integer) | on (1) | off (0) | Control Point 17 |
| nxlinkVectorControlPoint18 | Read-Write | Value (Integer) | on (1) | off (0) | Control Point 18 |
| nxlinkVectorControlPoint19 | Read-Write | Value (Integer) | on (1) | off (0) | Control Point 19 |
| nxlinkVectorControlPoint20 | Read-Write | Value (Integer) | on (1) | off (0) | Control Point 20 |
| nxlinkVectorControlPoint21 | Read-Write | Value (Integer) | on (1) | off (0) | Control Point 21 |
| nxlinkVectorControlPoint22 | Read-Write | Value (Integer) | on (1) | off (0) | Control Point 22 |
| nxlinkVectorControlPoint23 | Read-Write | Value (Integer) | on (1) | off (0) | Control Point 23 |
| nxlinkVectorControlPoint24 | Read-Write | Value (Integer) | on (1) | off (0) | Control Point 24 |
| nxlinkVectorControlPoint25 | Read-Write | Value (Integer) | on (1) | off (0) | Control Point 25 |
| nxlinkVectorControlPoint26 | Read-Write | Value (Integer) | on (1) | off (0) | Control Point 26 |
| nxlinkVectorControlPoint27 | Read-Write | Value (Integer) | on (1) | off (0) | Control Point 27 |
| nxlinkVectorControlPoint28 | Read-Write | Value (Integer) | on (1) | off (0) | Control Point 28 |
| nxlinkVectorControlPoint29 | Read-Write | Value (Integer) | on (1) | off (0) | Control Point 29 |
| nxlinkVectorControlPoint30 | Read-Write | Value (Integer) | on (1) | off (0) | Control Point 30 |
| nxlinkVectorControlPoint31 | Read-Write | Value (Integer) | on (1) | off (0) | Control Point 31 |
| nxlinkVectorControlPoint32 | Read-Write | Value (Integer) | on (1) | off (0) | Control Point 32 |
| nxlinkVectorControlPoint33 | Read-Write | Value (Integer) | on (1) | off (0) | Control Point 33 |
| nxlinkVectorControlPoint34 | Read-Write | Value (Integer) | on (1) | off (0) | Control Point 34 |
| nxlinkVectorControlPoint35 | Read-Write | Value (Integer) | on (1) | off (0) | Control Point 35 |
| nxlinkVectorControlPoint36 | Read-Write | Value (Integer) | on (1) | off (0) | Control Point 36 |

| Table A1: SNMP TA | <b>BLE</b> -Vector Transı | mitters (continued) |
|-------------------|---------------------------|---------------------|
|-------------------|---------------------------|---------------------|

| NAME/OID                             | Read/Write | TYPE            | VALUE    |           | DESCRIPTION                    |
|--------------------------------------|------------|-----------------|----------|-----------|--------------------------------|
| nxlinkVectorControlPoint37           | Read-Write | Value (Integer) | on (1)   | off (0)   | Control Point 37               |
| nxlinkVectorControlPoint38           | Read-Write | Value (Integer) | on (1)   | off (0)   | Control Point 38               |
| nxlinkVectorControlPoint39           | Read-Write | Value (Integer) | on (1)   | off (0)   | Control Point 39               |
| nxlinkVectorControlPoint40           | Read-Write | Value (Integer) | on (1)   | off (0)   | Control Point 40               |
| nxlinkVectorActiveFaults             | Read-Only  | Value (Null)    | null     |           | Active Faults                  |
| nxlinkVectorPDMLatchB                | Read-Only  | Value (Integer) | true (1) | false (0) | PDM Latch (Side B)             |
| nxlinkVectorPDMLatchA                | Read-Only  | Value (Integer) | true (1) | false (0) | PDM Latch (Side A)             |
| nxlinkVectorRFOverCurrent            | Read-Only  | Value (Integer) | true (1) | false (0) | RF Over Current                |
| nxlinkVectorReflectedPowerShutback   | Read-Only  | Value (Integer) | true (1) | false (0) | Reflected Power Shutback       |
| nxlinkVectorLowACAlarm               | Read-Only  | Value (Integer) | true (1) | false (0) | Low AC Alarm                   |
| nxlinkVectorBatteryBackupLow         | Read-Only  | Value (Integer) | true (1) | false (0) | Battery Backup Low             |
| nxlinkVectorPushtoTalk               | Read-Only  | Value (Integer) | true (1) | false (0) | Push To Talk Active            |
| nxlinkVectorInterlockOpen            | Read-Only  | Value (Integer) | true (1) | false (0) | External Interlock Open        |
| nxlinkVectorMSKAlarmB                | Read-Only  | Value (Integer) | true (1) | false (0) | MSK Alarm (Side B)             |
| nxlinkVectorMSKAlarmA                | Read-Only  | Value (Integer) | true (1) | false (0) | MSK Alarm (Side A)             |
| nxlinkVectorLVPSFaultB               | Read-Only  | Value (Integer) | true (1) | false (0) | LVPS Fault (Side B)            |
| nxlinkVectorLVPSFaultA               | Read-Only  | Value (Integer) | true (1) | false (0) | LVPS Fault (Side A)            |
| nxlinkVectorRFFailB                  | Read-Only  | Value (Integer) | true (1) | false (0) | RF Fail Alarm (Side B)         |
| nxlinkVectorRFFailA                  | Read-Only  | Value (Integer) | true (1) | false (0) | RF Fail Alarm (Side A)         |
| nxlinkVectorChargerAlarm             | Read-Only  | Value (Integer) | true (1) | false (0) | Charger Alarm                  |
| nxlinkVectorMonitorFaultB            | Read-Only  | Value (Integer) | true (1) | false (0) | Monitor Fault (Side B)         |
| nxlinkVectorMonitorFaultA            | Read-Only  | Value (Integer) | true (1) | false (0) | Monitor Fault (Side A)         |
| nxlinkVectorMonitorChangeover        | Read-Only  | Value (Integer) | true (1) | false (0) | Monitor Changeover             |
| nxlinkVectorMonitorShutdown          | Read-Only  | Value (Integer) | true (1) | false (0) | Monitor Shutdown               |
| nxlinkVectorOvermodulationProtection | Read-Only  | Value (Integer) | true (1) | false (0) | Over Modulatoin Protection     |
| nxlinkVectorStandbyCode2Active       | Read-Only  | Value (Integer) | true (1) | false (0) | Standby Code 2 Active          |
| nxlinkVectorStandbyCode1Active       | Read-Only  | Value (Integer) | true (1) | false (0) | Standby Code 1 Active          |
| nxlinkVectorMonitorFault             | Read-Only  | Value (Integer) | true (1) | false (0) | Monitor Fault                  |
| nxlinkVectorRemoteRFOff              | Read-Only  | Value (Integer) | true (1) | false (0) | Remote RF Off                  |
| nxlinkVectorModule1SideAOverVoltage  | Read-Only  | Value (Integer) | true (1) | false (0) | Over Voltage Module 1 (Side A) |
| nxlinkVectorModule2SideAOverVoltage  | Read-Only  | Value (Integer) | true (1) | false (0) | Over Voltage Module 2 (Side A) |
| nxlinkVectorModule3SideAOverVoltage  | Read-Only  | Value (Integer) | true (1) | false (0) | Over Voltage Module 3 (Side A) |
| nxlinkVectorModule4SideAOverVoltage  | Read-Only  | Value (Integer) | true (1) | false (0) | Over Voltage Module 4 (Side A) |

| NAME/OID                                | Read/Write | TYPE            | VAL      | UE        | DESCRIPTION                        |
|-----------------------------------------|------------|-----------------|----------|-----------|------------------------------------|
| nxlinkVectorModule1SideBOverVoltage     | Read-Only  | Value (Integer) | true (1) | false (0) | Over Voltage Module 1 (Side B)     |
| nxlinkVectorModule2SideBOverVoltage     | Read-Only  | Value (Integer) | true (1) | false (0) | Over Voltage Module 2 (Side B)     |
| nxlinkVectorModule3SideBOverVoltage     | Read-Only  | Value (Integer) | true (1) | false (0) | Over Voltage Module 3 (Side B)     |
| nxlinkVectorModule4SideBOverVoltage     | Read-Only  | Value (Integer) | true (1) | false (0) | Over Voltage Module 4 (Side B)     |
| nxlinkVectorModule1SideAOverCurrent     | Read-Only  | Value (Integer) | true (1) | false (0) | Over Current Module 1 (Side A)     |
| nxlinkVectorModule2SideAOverCurrent     | Read-Only  | Value (Integer) | true (1) | false (0) | Over Current Module 2 (Side A)     |
| nxlinkVectorModule3SideAOverCurrent     | Read-Only  | Value (Integer) | true (1) | false (0) | Over Current Module 3 (Side A)     |
| nxlinkVectorModule4SideAOverCurrent     | Read-Only  | Value (Integer) | true (1) | false (0) | Over Current Module 4 (Side A)     |
| nxlinkVectorModule1SideBOverCurrent     | Read-Only  | Value (Integer) | true (1) | false (0) | Over Current Module 1 (Side B)     |
| nxlinkVectorModule2SideBOverCurrent     | Read-Only  | Value (Integer) | true (1) | false (0) | Over Current Module 2 (Side B)     |
| nxlinkVectorModule3SideBOverCurrent     | Read-Only  | Value (Integer) | true (1) | false (0) | Over Current Module 3 (Side B)     |
| nxlinkVectorModule4SideBOverCurrent     | Read-Only  | Value (Integer) | true (1) | false (0) | Over Current Module 4 (Side B)     |
| nxlinkVectorModule1SideAOverTemperature | Read-Only  | Value (Integer) | true (1) | false (0) | Over Temperature Module 1 (Side A) |
| nxlinkVectorModule2SideAOverTemperature | Read-Only  | Value (Integer) | true (1) | false (0) | Over Temperature Module 2 (Side A) |
| nxlinkVectorModule3SideAOverTemperature | Read-Only  | Value (Integer) | true (1) | false (0) | Over Temperature Module 3 (Side A) |
| nxlinkVectorModule4SideAOverTemperature | Read-Only  | Value (Integer) | true (1) | false (0) | Over Temperature Module 4 (Side A) |
| nxlinkVectorModule1SideBOverTemperature | Read-Only  | Value (Integer) | true (1) | false (0) | Over Temperature Module 1 (Side B) |
| nxlinkVectorModule2SideBOverTemperature | Read-Only  | Value (Integer) | true (1) | false (0) | Over Temperature Module 2 (Side B) |
| nxlinkVectorModule3SideBOverTemperature | Read-Only  | Value (Integer) | true (1) | false (0) | Over Temperature Module 3 (Side B) |
| nxlinkVectorModule4SideBOverTemperature | Read-Only  | Value (Integer) | true (1) | false (0) | Over Temperature Module 4 (Side B) |
| nxlinkVectorModule1SideAPAAlarm         | Read-Only  | Value (Integer) | true (1) | false (0) | PA Alarm Module 1 (Side A)         |
| nxlinkVectorModule2SideAPAAlarm         | Read-Only  | Value (Integer) | true (1) | false (0) | PA Alarm Module 2 (Side A)         |
| nxlinkVectorModule3SideAPAAlarm         | Read-Only  | Value (Integer) | true (1) | false (0) | PA Alarm Module 3 (Side A)         |
| nxlinkVectorModule4SideAPAAlarm         | Read-Only  | Value (Integer) | true (1) | false (0) | PA Alarm Module 4 (Side A)         |
| nxlinkVectorModule1SideBPAAlarm         | Read-Only  | Value (Integer) | true (1) | false (0) | PA Alarm Module 1 (Side B)         |
| nxlinkVectorModule2SideBPAAlarm         | Read-Only  | Value (Integer) | true (1) | false (0) | PA Alarm Module 2 (Side B)         |
| nxlinkVectorModule3SideBPAAlarm         | Read-Only  | Value (Integer) | true (1) | false (0) | PA Alarm Module 3 (Side B)         |
| nxlinkVectorModule4SideBPAAlarm         | Read-Only  | Value (Integer) | true (1) | false (0) | PA Alarm Module 4 (Side B)         |
| nxlinkVectorModule1SideAModulatorFail   | Read-Only  | Value (Integer) | true (1) | false (0) | Modulator Fail Module 1 (Side A)   |
| nxlinkVectorModule2SideAModulatorFail   | Read-Only  | Value (Integer) | true (1) | false (0) | Modulator Fail Module 2 (Side A)   |
| nxlinkVectorModule3SideAModulatorFail   | Read-Only  | Value (Integer) | true (1) | false (0) | Modulator Fail Module 3 (Side A)   |
| nxlinkVectorModule4SideAModulatorFail   | Read-Only  | Value (Integer) | true (1) | false (0) | Modulator Fail Module 4 (Side A)   |
| nxlinkVectorModule1SideBModulatorFail   | Read-Only  | Value (Integer) | true (1) | false (0) | Modulator Fail Module 1 (Side B)   |

# Table A1: SNMP TABLE -Vector Transmitters (continued)

| NAME/OID                                                 | Read/Write | TYPE            |          | VALUE |           | DESCRIPTION                                                 |
|----------------------------------------------------------|------------|-----------------|----------|-------|-----------|-------------------------------------------------------------|
| nxlinkVectorModule2SideBModulatorFail                    | Read-Only  | Value (Integer) | true (1) |       | false (0) | Modulator Fail Module 2 (Side B)                            |
| nxlinkVectorModule3SideBModulatorFail                    | Read-Only  | Value (Integer) | true (1) |       | false (0) | Modulator Fail Module 3 (Side B)                            |
| nxlinkVectorModule4SideBModulatorFail                    | Read-Only  | Value (Integer) | true (1) |       | false (0) | Modulator Fail Module 4 (Side B)                            |
| nxlinkVectorATUResistiveServoEndstopLow                  | Read-Only  | Value (Integer) | true (1) |       | false (0) | ATU Resistive Tuning Minimum                                |
| nxlinkVectorATUResistiveServoEndstopHigh                 | Read-Only  | Value (Integer) | true (1) |       | false (0) | ATU Resistive Tuning Maximum                                |
| nxlinkVectorATUInductiveServoEndstopLow                  | Read-Only  | Value (Integer) | true (1) |       | false (0) | ATU Inductive Tuning Minimum                                |
| nxlinkVectorATUInductiveServoEndstopHigh                 | Read-Only  | Value (Integer) | true (1) |       | false (0) | ATU Inductive Tuning Maximum                                |
| nxlinkVectorModule1SideACommunciationFailure             | Read-Only  | Value (Integer) | true (1) |       | false (0) | Communciation Failure Module 1 (Side A)                     |
| nxlinkVectorModule2SideACommunciationFailure             | Read-Only  | Value (Integer) | true (1) |       | false (0) | Communciation Failure Module 2 (Side A)                     |
| nxlinkVectorModule3SideACommunciationFailure             | Read-Only  | Value (Integer) | true (1) |       | false (0) | Communciation Failure Module 3 (Side A)                     |
| nxlinkVectorModule4SideACommunciationFailure             | Read-Only  | Value (Integer) | true (1) |       | false (0) | Communciation Failure Module 4 (Side A)                     |
| nxlinkVectorModule1SideBCommunciationFailure             | Read-Only  | Value (Integer) | true (1) |       | false (0) | Communciations Failure Module 1 (Side B)                    |
| nxlinkVectorModule2SideBCommunciationFailure             | Read-Only  | Value (Integer) | true (1) |       | false (0) | Communciation Failure Module 2 (Side B)                     |
| nxlinkVectorModule3SideBCommunciationFailure             | Read-Only  | Value (Integer) | true (1) |       | false (0) | Communciation Failure Module 3 (Side B)                     |
| nxlinkVectorModule4SideBCommunciationFailure             | Read-Only  | Value (Integer) | true (1) |       | false (0) | Communciation Failure Module 4 (Side B)                     |
| nxlinkVectorSiteIFBoardCommunciationFailure              | Read-Only  | Value (Integer) | true (1) |       | false (0) | Communciation Failure Site Interface PWB                    |
| nxlinkVectorATUCommunciationFailure                      | Read-Only  | Value (Integer) | true (1) |       | false (0) | Communciations Failure ATU                                  |
| nxlinkVectorExciterMonitorGeneratorACommunciationFailure | Read-Only  | Value (Integer) | true (1) |       | false (0) | Communciation Failure Excitor Monitor<br>Generator (Side A) |
| nxlinkVectorExciterMonitorGeneratorBCommunciationFailure | Read-Only  | Value (Integer) | true (1) |       | false (0) | Communciation Failure Excitor Monitor<br>Generator (Side B) |
| nxlinkVectorATUFan1Fail                                  | Read-Only  | Value (Integer) | true (1) |       | false (0) | ATU Fan 1 Fail                                              |
| nxlinkVectorATUFan2Fail                                  | Read-Only  | Value (Integer) | true (1) |       | false (0) | ATU Fan 2 Fail                                              |
| nxlinkVectorATUFan1On                                    | Read-Only  | Value (Integer) | true (1) |       | false (0) | ATU Fan 1 On                                                |
| nxlinkVectorATUFan2On                                    | Read-Only  | Value (Integer) | true (1) |       | false (0) | ATU Fan 2 On                                                |
| nxlinkVectorATUOverheated                                | Read-Only  | Value (Integer) | true (1) |       | false (0) | ATU Overheated                                              |
| nxlinkVectorBatteryBoostSupplyAlarm                      | Read-Only  | Value (Integer) | true (1) |       | false (0) | Battery Boost Supply Alarm                                  |
| nxlinkVectorPDMInhibitA                                  | Read-Only  | Value (Integer) | true (1) |       | false (0) | PDM Inhibit (Side A)                                        |
| nxlinkVectorPDMInhibitB                                  | Read-Only  | Value (Integer) | true (1) |       | false (0) | PDM Inhibit (Side B)                                        |
| nxlinkVectorPDMDriveFailA                                | Read-Only  | Value (Integer) | true (1) |       | false (0) | PDM Drive Fail (Side A)                                     |
| nxlinkVectorPDMDriveFailB                                | Read-Only  | Value (Integer) | true (1) |       | false (0) | PDM Drive Fail (Side B)                                     |
| nxlinkVectorATURFOff                                     | Read-Only  | Value (Integer) | true (1) |       | false (0) | ATU RF OFF                                                  |
| nxlinkVectorUserRFOff                                    | Read-Only  | Value (Integer) | true (1) |       | false (0) | User RF OFF                                                 |
| nxlinkVectorMonitorAOutputPowerFault                     | Read-Only  | Value (Integer) | true (1) |       | false (0) | Output Power Fault Monitor A                                |

| NAME/OID                                      | Read/Write     | TYPE            |          | VALUE     | DESCRIPTION                           |
|-----------------------------------------------|----------------|-----------------|----------|-----------|---------------------------------------|
| nxlinkVectorMonitorBOutputPowerFault          | Read-Only      | Value (Integer) | true (1) | false (0) | Output Power Fault Monitor B          |
| nxlinkVectorMonitorAROMIntegrityFault         | ,<br>Read-Only | Value (Integer) | true (1) | false (0) | ROM Integrity Fault Monitor A         |
| nxlinkVectorMonitorBROMIntegrityFault         | Read-Only      | Value (Integer) | true (1) | false (0) | ROM Integrity Fault Monitor B         |
| nxlinkVectorMonitorAModulationFault           | Read-Only      | Value (Integer) | true (1) | false (0) | Modulation Fault Monitor A            |
| nxlinkVectorMonitorBModulationFault           | Read-Only      | Value (Integer) | true (1) | false (0) | Modulation Fault Monitor B            |
| nxlinkVectorMonitorAKeyerFault                | Read-Only      | Value (Integer) | true (1) | false (0) | Keyer Fault Monitor A                 |
| nxlinkVectorMonitorBKeyerFault                | Read-Only      | Value (Integer) | true (1) | false (0) | Keyer Fault Monitor B                 |
| nxlinkVectorEEPROMFailSettings                | Read-Only      | Value (Integer) | true (1) | false (0) | EEPROM Fail Setting                   |
| nxlinkVectorEEPROMFailUserThresholds          | Read-Only      | Value (Integer) | true (1) | false (0) | EEPROM Fail User Thresholds           |
| nxlinkVectorEEPROMFailFactoryThresholds       | Read-Only      | Value (Integer) | true (1) | false (0) | EEPROM Fail Factory Thresholds        |
| nxlinkVectorEEPROMFailUserMeterCalibration    | Read-Only      | Value (Integer) | true (1) | false (0) | EEPROM Fail Meter Calibration         |
| nxlinkVectorEEPROMFailFactoryMeterCalibration | Read-Only      | Value (Integer) | true (1) | false (0) | EEPROM Fail Factory Meter Calibration |
| nxlinkVectorEEPROMFailUserPowerCalibration    | Read-Only      | Value (Integer) | true (1) | false (0) | EEPROM Fail User Power Calibration    |
| nxlinkVectorEEPROMFailFactoryPowerCalibration | Read-Only      | Value (Integer) | true (1) | false (0) | EEPROM Fail Factory Power Calibration |
| nxlinkVectorEEPROMFailConfiguration           | Read-Only      | Value (Integer) | true (1) | false (0) | EEPROM Fail Configuration             |
| nxlinkVectorFirmwareUpdateDetected            | Read-Only      | Value (Integer) | true (1) | false (0) | Firmware Update Detected              |
| nxlinkVectorEEPROMFaimAutoReset               | Read-Only      | Value (Integer) | true (1) | false (0) | EEPROM Fail Auto Reset                |
| nxlinkVectorEEPROMFailModemInit               | Read-Only      | Value (Integer) | true (1) | false (0) | EEPROM Fail Modem Initialization      |
| nxlinkVectorCutbackLevel1                     | Read-Only      | Value (Integer) | true (1) | false (0) | Cutback Level 1                       |
| nxlinkVectorCutbackLevel2                     | Read-Only      | Value (Integer) | true (1) | false (0) | Cutback Level 2                       |
| nxlinkVectorCutbackLevel3                     | Read-Only      | Value (Integer) | true (1) | false (0) | Cutback Level 3                       |
| nxlinkVectorCutbackLevel4                     | Read-Only      | Value (Integer) | true (1) | false (0) | Cutback Level 4                       |
| nxlinkVectorCutbackLevel5                     | Read-Only      | Value (Integer) | true (1) | false (0) | Cutback Level 5                       |
| nxlinkVectorCutbackLevel6                     | Read-Only      | Value (Integer) | true (1) | false (0) | Cutback Level 6                       |
| nxlinkVectorCutbackLevel7                     | Read-Only      | Value (Integer) | true (1) | false (0) | Cutback Level 7                       |
| nxlinkVectorCutbackLevel8                     | Read-Only      | Value (Integer) | true (1) | false (0) | Cutback Level 8                       |
| nxlinkVectorCutbackLevel9                     | Read-Only      | Value (Integer) | true (1) | false (0) | Cutback Level 9                       |
| nxlinkVectorCutbackLevel10                    | Read-Only      | Value (Integer) | true (1) | false (0) | Cutback Level 10                      |
| nxlinkVectorCutbackLevel11                    | Read-Only      | Value (Integer) | true (1) | false (0) | Cutback Level 11                      |
| nxlinkVectorCutbackLevel12                    | Read-Only      | Value (Integer) | true (1) | false (0) | Cutback Level 12                      |
| nxlinkVectorCutbackLevel13                    | Read-Only      | Value (Integer) | true (1) | false (0) | Cutback Level 13                      |

#### Venter Transmitters (continued) т - - - -A 4 CAINAD TADI

| NAME/OID                           | Read/Write | TYPE            | VALU     | JE        | DESCRIPTION               |
|------------------------------------|------------|-----------------|----------|-----------|---------------------------|
| nxlinkVectorCutbackLevel14         | Read-Only  | Value (Integer) | true (1) | false (0) | Cutback Level 14          |
| nxlinkVectorCutbackLevel15         | Read-Only  | Value (Integer) | true (1) | false (0) | Cutback Level 15          |
| nxlinkVectorCutbackLevel16         | Read-Only  | Value (Integer) | true (1) | false (0) | Cutback Level 16          |
| nxlinkVectorCutbackLevel17         | Read-Only  | Value (Integer) | true (1) | false (0) | Cutback Level 17          |
| nxlinkVectorCutbackLevel18         | Read-Only  | Value (Integer) | true (1) | false (0) | Cutback Level 18          |
| nxlinkVectorEEPROMFailPowerPresets | Read-Only  | Value (Integer) | true (1) | false (0) | EEPROM Fail Power Presets |
| nxlinkVectorMonitorAFrequencyFault | Read-Only  | Value (Integer) | true (1) | false (0) | Frequency Fault Monitor A |
| nxlinkVectorMonitorBFrequencyFault | Read-Only  | Value (Integer) | true (1) | false (0) | Frequency Fault Monitor B |
| nxlinkVectorTimedShutdown          | Read-Write | Value (Integer) | on (1)   | off (0)   | Time Shutdown Active      |
| nxlinkVectorMeasuredFrequencyA     | Read-Only  | Value (Integer) |          | 0         | Frequency (Side A)        |
| nxlinkVectorMeasuredFrequencyB     | Read-Only  | Value (Integer) |          | 0         | Frequency (Side B)        |

| Table A2: SNMP | TABLE | -Vector | Navtex | <b>Transmitters</b> |
|----------------|-------|---------|--------|---------------------|
|----------------|-------|---------|--------|---------------------|

| NAME/OID                                   | Read/Write | TYPE                 |               | VAL         | UE           |                    | DESCRIPTION                         |
|--------------------------------------------|------------|----------------------|---------------|-------------|--------------|--------------------|-------------------------------------|
| nxlinkVectorNavtexDeviceId                 | Read-Only  | Value (Integer)      |               | vectornavte | x (163       | 85)                | Transmitter ID                      |
| nxlinkVectorNavtexDeviceType               | Read-Only  | Value (Octet String) |               | Vector N    | avtex        |                    | Transmitter Type                    |
| nxlinkVectorNavtexDeviceDescription        | Read-Only  | Value (Octet String) |               | Vector      | TT           |                    | Transmitter Description             |
| nxlinkVectorNavtexFirmwareVersion          | Read-Only  | Value (Octet String) |               | rev x. y.   | z.a          |                    | Transmitter Firmware Version        |
| nxlinkVectorNavtexFirmwareDate             | Read-Only  | Value (Octet String) |               | Month Da    | iy Year      | r                  | Transmitter Firmware Compiled Date  |
| nxlinkVectorNavtexManufacturer             | Read-Only  | Value (Octet String) |               | Naut        | el           |                    | Transmitter Manufacturer            |
| nxlinkVectorNavtexIncontactwithequipment   | Read-Only  | Value (Integer)      | no (0)        |             |              | yes (1)            | VR-Link In Contact with Transmitter |
| nxlinkVectorNavtexSystemControl            | Read-Only  | Value (Integer)      | local (C      | ))          |              | remote (1)         | System Control                      |
| nxlinkVectorNavtexRFPower                  | Read-Write | Value (Integer)      | off (0)       |             |              | on (1)             | RF Power                            |
| nxlinkVectorNavtexMonitorMode              | Read-Write | Value (Integer)      | bypass (      | 0)          |              | normal (1)         | Monitor Mode                        |
| nxlinkVectorNavtexAutomaticShutdowns       | Read-Write | Value (Integer)      | disabled      | (0)         |              | enabled (1)        | Automatic Shutdowns                 |
| nxlinkVectorNavtexATUSystemControl         | Read-Only  | Value (Integer)      | local (0) rer |             | remote (1)   | ATU System Control |                                     |
| nxlinkVectorNavtexATUSetupMode             | Read-Only  | Value (Integer)      | off (0)       |             |              | on (1)             | ATU Setup Mode                      |
| nxlinkVectorNavtexResistiveMatchStatus     | Read-Only  | Value (Integer)      | low (0        | normal (1   | (1) high (2) |                    | Resistive Match Status              |
| nxlinkVectorNavtexInductiveTuningStatus    | Read-Only  | Value (Integer)      | low (0)       | normal (1   | .)           | high (2)           | Inductive Tuning Status             |
| nxlinkVectorNavtexAutomaticResistiveMatch  | Read-Write | Value (Integer)      | disabled      | (0)         |              | enabled (1)        | Automatic Resistive Match           |
| nxlinkVectorNavtexAutomaticInductiveTuning | Read-Write | Value (Integer)      | disabled      | (0)         |              | enabled (1)        | Automatic Inductive Tuning          |
| nxlinkVectorNavtexAntennaCurrentFeedback   | Read-Write | Value (Integer)      | disabled      | (0)         |              | enabled (1)        | Antenna Current Feedback            |
| nxlinkVectorNavtexHardwareReset            | Read-Write | Value (Integer)      |               | hardwarer   | eset (1      | 1)                 | Hardware Reset                      |
| nxlinkVectorNavtexForwardPower             | Read-Only  | Value (Integer)      |               | 0           |              |                    | Forward Power (W)                   |
| nxlinkVectorNavtexReflectedPower           | Read-Only  | Value (Integer)      |               | 0           |              |                    | Reflected Power (0.1 W)             |
| nxlinkVectorNavtexAntennaCurrent           | Read-Only  | Value (Integer)      |               | 0           |              |                    | Antenna Current (0.1 A)             |
| nxlinkVectorNavtexAverageBPlusVoltage      | Read-Only  | Value (Integer)      |               | 0           |              |                    | Average B+ Voltage (0.1 V)          |
| nxlinkVectorNavtexAveragePAVoltage         | Read-Only  | Value (Integer)      |               | 0           |              |                    | Average PA Voltage (0.1 V)          |
| nxlinkVectorNavtexTotalDCCurrent           | Read-Only  | Value (Integer)      |               | 0           |              |                    | Total DC Current (0.01 A)           |
| nxlinkVectorNavtexACSupplyVoltage          | Read-Only  | Value (Integer)      |               | 0           |              |                    | AC Supply Voltage (0.1 V)           |
| nxlinkVectorNavtexPlus24V                  | Read-Only  | Value (Integer)      |               | 0           |              |                    | +24V (0.1 V)                        |
| nxlinkVectorNavtexPlus15V                  | Read-Only  | Value (Integer)      |               | 0           |              |                    | +15V (0.1 V)                        |
| nxlinkVectorNavtexPlus5V                   | Read-Only  | Value (Integer)      |               | 0           |              |                    | +5V (0.01 V)                        |
| nxlinkVectorNavtexMinus15V                 | Read-Only  | Value (Integer)      |               | 0           |              |                    | -15V (0.1 V)                        |

| NAME/OID                                   | Read/Write | TYPE            | VALUE | DESCRIPTION                     |
|--------------------------------------------|------------|-----------------|-------|---------------------------------|
| nxlinkVectorNavtexAmbientTemperature       | Read-Only  | Value (Integer) | 0     | Ambient Temperature (C)         |
| nxlinkVectorNavtexAverageModuleTemperature | Read-Only  | Value (Integer) | 0     | Average Module Temperature (C)  |
| nxlinkVectorNavtexAverageModuleFan1Tach    | Read-Only  | Value (Integer) | 0     | Average Module Fan 1 Tach (RPM) |
| nxlinkVectorNavtexAverageModuleFan2Tach    | Read-Only  | Value (Integer) | 0     | Average Module Fan 2 Tach (RPM) |
| nxlinkVectorNavtexATUTemperature           | Read-Only  | Value (Integer) | 0     | ATU Temperature (C)             |
| nxlinkVectorNavtexPDM                      | Read-Only  | Value (Integer) | 0     | PDM (0.01 %)                    |
| nxlinkVectorNavtexVSWR                     | Read-Only  | Value (Integer) | 0     | VSWR (0.01)                     |
| nxlinkVectorNavtexModule1BPlusVoltage      | Read-Only  | Value (Integer) | 0     | Module 1 B+ Voltage (0.1 V)     |
| nxlinkVectorNavtexModule1PAVoltage         | Read-Only  | Value (Integer) | 0     | Module 1 PA Voltage (0.1 V)     |
| nxlinkVectorNavtexModule1DCCurrent         | Read-Only  | Value (Integer) | 0     | Module 1 DC Current (0.01 A)    |
| nxlinkVectorNavtexModule1Fan1Tach          | Read-Only  | Value (Integer) | 0     | Module 1 DC Current (0.01 A)    |
| nxlinkVectorNavtexModule1Fan2Tach          | Read-Only  | Value (Integer) | 0     | Module 1 Fan 2 Tach (RPM)       |
| nxlinkVectorNavtexModule1Temperature       | Read-Only  | Value (Integer) | 0     | Module 1 Temperature (C)        |
| nxlinkVectorNavtexModule2BPlusVoltage      | Read-Only  | Value (Integer) | 0     | Module 2 B+ Voltage (0.1 V)     |
| nxlinkVectorNavtexModule2PAVoltage         | Read-Only  | Value (Integer) | 0     | Module 2 PA Voltage (0.1 V)     |
| nxlinkVectorNavtexModule2DCCurrent         | Read-Only  | Value (Integer) | 0     | Module 2 DC Current (0.01 A)    |
| nxlinkVectorNavtexModule2Fan1Tach          | Read-Only  | Value (Integer) | 0     | Module 2 Fan 1 Tach (RPM)       |
| nxlinkVectorNavtexModule2Fan2Tach          | Read-Only  | Value (Integer) | 0     | Module 2 Fan 2 Tach (RPM)       |
| nxlinkVectorNavtexModule2Temperature       | Read-Only  | Value (Integer) | 0     | Module 2 Temperature (C)        |
| nxlinkVectorNavtexModule3BPlusVoltage      | Read-Only  | Value (Integer) | 0     | Module 3 B+ Voltage (0.1 V)     |
| nxlinkVectorNavtexModule3PAVoltage         | Read-Only  | Value (Integer) | 0     | Module 3 PA Voltage (0.1 V)     |
| nxlinkVectorNavtexModule3DCCurrent         | Read-Only  | Value (Integer) | 0     | Module 3 DC Current (0.01 A)    |
| nxlinkVectorNavtexModule3Fan1Tach          | Read-Only  | Value (Integer) | 0     | Module 3 Fan 1 Tach (RPM)       |
| nxlinkVectorNavtexModule3Fan2Tach          | Read-Only  | Value (Integer) | 0     | Module 3 Fan 2 Tach (RPM)       |
| nxlinkVectorNavtexModule3Temperature       | Read-Only  | Value (Integer) | 0     | Module 3 Temperature (C)        |
| nxlinkVectorNavtexModule4BPlusVoltage      | Read-Only  | Value (Integer) | 0     | Module 4 B+ Voltage (0.1 V)     |
| nxlinkVectorNavtexModule4PAVoltage         | Read-Only  | Value (Integer) | 0     | Module 4 PA Voltage (0.1 V)     |
| nxlinkVectorNavtexModule4DCCurrent         | Read-Only  | Value (Integer) | 0     | Module 4 DC Current (0.01 A)    |
| nxlinkVectorNavtexModule4Fan1Tach          | Read-Only  | Value (Integer) | 0     | Module 4 Fan 1 Tach (RPM)       |
| nxlinkVectorNavtexModule4Fan2Tach          | Read-Only  | Value (Integer) | 0     | Module 4 Fan 2 Tach (RPM)       |
| nxlinkVectorNavtexModule4Temperature       | Read-Only  | Value (Integer) | 0     | Module 4 Temperature (C)        |

# Table A2: SNMP TABLE -Vector Navtex Transmitters (continued)

| Table A2: SNMP | <b>TABLE</b> -Vector | r Navtex | Transmitters ( | (continued) |
|----------------|----------------------|----------|----------------|-------------|
|                |                      |          |                |             |

| NAME/OID                              | Read/Write | TYPE            | VALUE     |          | DESCRIPTION            |
|---------------------------------------|------------|-----------------|-----------|----------|------------------------|
| nxlinkVectorNavtexMonitorPointError1  | Read-Only  | Value (Integer) | false (0) | true (1) | Monitor Point Error 1  |
| nxlinkVectorNavtexMonitorPointError2  | Read-Only  | Value (Integer) | false (0) | true (1) | Monitor Point Error 2  |
| nxlinkVectorNavtexMonitorPointError3  | Read-Only  | Value (Integer) | false (0) | true (1) | Monitor Point Error 3  |
| nxlinkVectorNavtexMonitorPointError4  | Read-Only  | Value (Integer) | false (0) | true (1) | Monitor Point Error 4  |
| nxlinkVectorNavtexMonitorPointError5  | Read-Only  | Value (Integer) | false (0) | true (1) | Monitor Point Error 5  |
| nxlinkVectorNavtexMonitorPointError6  | Read-Only  | Value (Integer) | false (0) | true (1) | Monitor Point Error 6  |
| nxlinkVectorNavtexMonitorPointError7  | Read-Only  | Value (Integer) | false (0) | true (1) | Monitor Point Error 7  |
| nxlinkVectorNavtexMonitorPointError8  | Read-Only  | Value (Integer) | false (0) | true (1) | Monitor Point Error 8  |
| nxlinkVectorNavtexMonitorPointError9  | Read-Only  | Value (Integer) | false (0) | true (1) | Monitor Point Error 9  |
| nxlinkVectorNavtexMonitorPointError10 | Read-Only  | Value (Integer) | false (0) | true (1) | Monitor Point Error 10 |
| nxlinkVectorNavtexMonitorPointError11 | Read-Only  | Value (Integer) | false (0) | true (1) | Monitor Point Error 11 |
| nxlinkVectorNavtexMonitorPointError12 | Read-Only  | Value (Integer) | false (0) | true (1) | Monitor Point Error 12 |
| nxlinkVectorNavtexMonitorPointError13 | Read-Only  | Value (Integer) | false (0) | true (1) | Monitor Point Error 13 |
| nxlinkVectorNavtexMonitorPointError14 | Read-Only  | Value (Integer) | false (0) | true (1) | Monitor Point Error 14 |
| nxlinkVectorNavtexMonitorPointError15 | Read-Only  | Value (Integer) | false (0) | true (1) | Monitor Point Error 15 |
| nxlinkVectorNavtexMonitorPointError16 | Read-Only  | Value (Integer) | false (0) | true (1) | Monitor Point Error 16 |
| nxlinkVectorNavtexMonitorPointError17 | Read-Only  | Value (Integer) | false (0) | true (1) | Monitor Point Error 17 |
| nxlinkVectorNavtexMonitorPointError18 | Read-Only  | Value (Integer) | false (0) | true (1) | Monitor Point Error 18 |
| nxlinkVectorNavtexMonitorPointError19 | Read-Only  | Value (Integer) | false (0) | true (1) | Monitor Point Error 19 |
| nxlinkVectorNavtexMonitorPointError20 | Read-Only  | Value (Integer) | false (0) | true (1) | Monitor Point Error 20 |
| nxlinkVectorNavtexMonitorPointError21 | Read-Only  | Value (Integer) | false (0) | true (1) | Monitor Point Error 21 |
| nxlinkVectorNavtexMonitorPointError22 | Read-Only  | Value (Integer) | false (0) | true (1) | Monitor Point Error 22 |
| nxlinkVectorNavtexMonitorPointError23 | Read-Only  | Value (Integer) | false (0) | true (1) | Monitor Point Error 23 |
| nxlinkVectorNavtexMonitorPointError24 | Read-Only  | Value (Integer) | false (0) | true (1) | Monitor Point Error 24 |
| nxlinkVectorNavtexMonitorPointError25 | Read-Only  | Value (Integer) | false (0) | true (1) | Monitor Point Error 25 |
| nxlinkVectorNavtexMonitorPointError26 | Read-Only  | Value (Integer) | false (0) | true (1) | Monitor Point Error 26 |
| nxlinkVectorNavtexMonitorPointError27 | Read-Only  | Value (Integer) | false (0) | true (1) | Monitor Point Error 27 |
| nxlinkVectorNavtexMonitorPointError28 | Read-Only  | Value (Integer) | false (0) | true (1) | Monitor Point Error 28 |
| nxlinkVectorNavtexMonitorPointError29 | Read-Only  | Value (Integer) | false (0) | true (1) | Monitor Point Error 29 |
| nxlinkVectorNavtexMonitorPointError30 | Read-Only  | Value (Integer) | false (0) | true (1) | Monitor Point Error 30 |
| nxlinkVectorNavtexMonitorPointError31 | Read-Only  | Value (Integer) | false (0) | true (1) | Monitor Point Error 31 |
| nxlinkVectorNavtexMonitorPointError32 | Read-Only  | Value (Integer) | false (0) | true (1) | Monitor Point Error 32 |
| nxlinkVectorNavtexMonitorPointError33 | Read-Only  | Value (Integer) | false (0) | true (1) | Monitor Point Error 33 |
| nxlinkVectorNavtexMonitorPointError34 | Read-Only  | Value (Integer) | false (0) | true (1) | Monitor Point Error 34 |

| Table A2: SNMP T | <b>ABLE -Vector Navtex</b> | Transmitters | (continued) |
|------------------|----------------------------|--------------|-------------|
|------------------|----------------------------|--------------|-------------|

| NAME/OID                              | Read/Write | TYPE            | VALUE     |          | DESCRIPTION            |
|---------------------------------------|------------|-----------------|-----------|----------|------------------------|
| nxlinkVectorNavtexMonitorPointError35 | Read-Only  | Value (Integer) | false (0) | true (1) | Monitor Point Error 35 |
| nxlinkVectorNavtexMonitorPointError36 | Read-Only  | Value (Integer) | false (0) | true (1) | Monitor Point Error 36 |
| nxlinkVectorNavtexMonitorPointError37 | Read-Only  | Value (Integer) | false (0) | true (1) | Monitor Point Error 37 |
| nxlinkVectorNavtexMonitorPointError38 | Read-Only  | Value (Integer) | false (0) | true (1) | Monitor Point Error 38 |
| nxlinkVectorNavtexMonitorPointError39 | Read-Only  | Value (Integer) | false (0) | true (1) | Monitor Point Error 39 |
| nxlinkVectorNavtexMonitorPointError40 | Read-Only  | Value (Integer) | false (0) | true (1) | Monitor Point Error 40 |
| nxlinkVectorNavtexControlPoint1       | Read-Write | Value (Integer) | off (0)   | on (1)   | Control Point 1        |
| nxlinkVectorNavtexControlPoint2       | Read-Write | Value (Integer) | off (0)   | on (1)   | Control Point 2        |
| nxlinkVectorNavtexControlPoint3       | Read-Write | Value (Integer) | off (0)   | on (1)   | Control Point 3        |
| nxlinkVectorNavtexControlPoint4       | Read-Write | Value (Integer) | off (0)   | on (1)   | Control Point 4        |
| nxlinkVectorNavtexControlPoint5       | Read-Write | Value (Integer) | off (0)   | on (1)   | Control Point 5        |
| nxlinkVectorNavtexControlPoint6       | Read-Write | Value (Integer) | off (0)   | on (1)   | Control Point 6        |
| nxlinkVectorNavtexControlPoint7       | Read-Write | Value (Integer) | off (0)   | on (1)   | Control Point 7        |
| nxlinkVectorNavtexControlPoint8       | Read-Write | Value (Integer) | off (0)   | on (1)   | Control Point 8        |
| nxlinkVectorNavtexControlPoint9       | Read-Write | Value (Integer) | off (0)   | on (1)   | Control Point 9        |
| nxlinkVectorNavtexControlPoint10      | Read-Write | Value (Integer) | off (0)   | on (1)   | Control Point 10       |
| nxlinkVectorNavtexControlPoint11      | Read-Write | Value (Integer) | off (0)   | on (1)   | Control Point 11       |
| nxlinkVectorNavtexControlPoint12      | Read-Write | Value (Integer) | off (0)   | on (1)   | Control Point 12       |
| nxlinkVectorNavtexControlPoint13      | Read-Write | Value (Integer) | off (0)   | on (1)   | Control Point 13       |
| nxlinkVectorNavtexControlPoint14      | Read-Write | Value (Integer) | off (0)   | on (1)   | Control Point 14       |
| nxlinkVectorNavtexControlPoint15      | Read-Write | Value (Integer) | off (0)   | on (1)   | Control Point 15       |
| nxlinkVectorNavtexControlPoint16      | Read-Write | Value (Integer) | off (0)   | on (1)   | Control Point 16       |
| nxlinkVectorNavtexControlPoint17      | Read-Write | Value (Integer) | off (0)   | on (1)   | Control Point 17       |
| nxlinkVectorNavtexControlPoint18      | Read-Write | Value (Integer) | off (0)   | on (1)   | Control Point 18       |
| nxlinkVectorNavtexControlPoint19      | Read-Write | Value (Integer) | off (0)   | on (1)   | Control Point 19       |
| nxlinkVectorNavtexControlPoint20      | Read-Write | Value (Integer) | off (0)   | on (1)   | Control Point 20       |
| nxlinkVectorNavtexControlPoint21      | Read-Write | Value (Integer) | off (0)   | on (1)   | Control Point 21       |
| nxlinkVectorNavtexControlPoint22      | Read-Write | Value (Integer) | off (0)   | on (1)   | Control Point 22       |
| nxlinkVectorNavtexControlPoint23      | Read-Write | Value (Integer) | off (0)   | on (1)   | Control Point 23       |
| nxlinkVectorNavtexControlPoint24      | Read-Write | Value (Integer) | off (0)   | on (1)   | Control Point 24       |
| nxlinkVectorNavtexControlPoint25      | Read-Write | Value (Integer) | off (0)   | on (1)   | Control Point 25       |
| nxlinkVectorNavtexControlPoint26      | Read-Write | Value (Integer) | off (0)   | on (1)   | Control Point 26       |
| nxlinkVectorNavtexControlPoint27      | Read-Write | Value (Integer) | off (0)   | on (1)   | Control Point 27       |

| NAME/OID                                 | Read/Write | TYPE            | VALUE     |          | DESCRIPTION              |
|------------------------------------------|------------|-----------------|-----------|----------|--------------------------|
| nxlinkVectorNavtexControlPoint28         | Read-Write | Value (Integer) | off (0)   | on (1)   | Control Point 28         |
| nxlinkVectorNavtexControlPoint29         | Read-Write | Value (Integer) | off (0)   | on (1)   | Control Point 29         |
| nxlinkVectorNavtexControlPoint30         | Read-Write | Value (Integer) | off (0)   | on (1)   | Control Point 30         |
| nxlinkVectorNavtexControlPoint31         | Read-Write | Value (Integer) | off (0)   | on (1)   | Control Point 31         |
| nxlinkVectorNavtexControlPoint32         | Read-Write | Value (Integer) | off (0)   | on (1)   | Control Point 32         |
| nxlinkVectorNavtexControlPoint33         | Read-Write | Value (Integer) | off (0)   | on (1)   | Control Point 33         |
| nxlinkVectorNavtexControlPoint34         | Read-Write | Value (Integer) | off (0)   | on (1)   | Control Point 34         |
| nxlinkVectorNavtexControlPoint35         | Read-Write | Value (Integer) | off (0)   | on (1)   | Control Point 35         |
| nxlinkVectorNavtexControlPoint36         | Read-Write | Value (Integer) | off (0)   | on (1)   | Control Point 36         |
| nxlinkVectorNavtexControlPoint37         | Read-Write | Value (Integer) | off (0)   | on (1)   | Control Point 37         |
| nxlinkVectorNavtexControlPoint38         | Read-Write | Value (Integer) | off (0)   | on (1)   | Control Point 38         |
| nxlinkVectorNavtexControlPoint39         | Read-Write | Value (Integer) | off (0)   | on (1)   | Control Point 39         |
| nxlinkVectorNavtexControlPoint40         | Read-Write | Value (Integer) | off (0)   | on (1)   | Control Point 40         |
| nxlinkVectorNavtexActiveFaults           | Read-Write | Value (Null)    | nu        | III      | Active Faults            |
| nxlinkVectorNavtexPDMLatch               | Read-Only  | Value (Integer) | false (0) | true (1) | PDM Latch                |
| nxlinkVectorNavtexRFOverCurrent          | Read-Only  | Value (Integer) | false (0) | true (1) | RF Over Current          |
| nxlinkVectorNavtexReflectedPowerShutback | Read-Only  | Value (Integer) | false (0) | true (1) | Reflected Power Shutback |
| nxlinkVectorNavtexLowACAlarm             | Read-Only  | Value (Integer) | false (0) | true (1) | Low AC Alarm             |
| nxlinkVectorNavtexBatteryBackupLow       | Read-Only  | Value (Integer) | false (0) | true (1) | Battery Backup Low       |
| nxlinkVectorNavtexInterlockOpen          | Read-Only  | Value (Integer) | false (0) | true (1) | Interlock Open           |
| nxlinkVectorNavtexMSKAlarm               | Read-Only  | Value (Integer) | false (0) | true (1) | MSK Alarm                |
| nxlinkVectorNavtexLVPSFault              | Read-Only  | Value (Integer) | false (0) | true (1) | LVPS Fault               |
| nxlinkVectorNavtexRFFail                 | Read-Only  | Value (Integer) | false (0) | true (1) | RF Fail                  |
| nxlinkVectorNavtexMonitorFaultB          | Read-Only  | Value (Integer) | false (0) | true (1) | Monitor Fault B          |
| nxlinkVectorNavtexMonitorFaultA          | Read-Only  | Value (Integer) | false (0) | true (1) | Monitor Fault A          |
| nxlinkVectorNavtexMonitorChangeover      | Read-Only  | Value (Integer) | false (0) | true (1) | Monitor Changeover       |
| nxlinkVectorNavtexMonitorShutdown        | Read-Only  | Value (Integer) | false (0) | true (1) | Monitor Shutdown         |
| nxlinkVectorNavtexKeyingActive           | Read-Only  | Value (Integer) | false (0) | true (1) | Keying Active            |
| nxlinkVectorNavtexMonitorFault           | Read-Only  | Value (Integer) | false (0) | true (1) | Monitor Fault            |
| nxlinkVectorNavtexRemoteRFOff            | Read-Only  | Value (Integer) | false (0) | true (1) | Remote RF Off            |
| nxlinkVectorNavtexModule1OverVoltage     | Read-Only  | Value (Integer) | false (0) | true (1) | Module 1 Over Voltage    |
| nxlinkVectorNavtexModule2OverVoltage     | Read-Only  | Value (Integer) | false (0) | true (1) | Module 2 Over Voltage    |
| nxlinkVectorNavtexModule3OverVoltage     | Read-Only  | Value (Integer) | false (0) | true (1) | Module 3 Over Voltage    |
| nxlinkVectorNavtexModule4OverVoltage     | Read-Only  | Value (Integer) | false (0) | true (1) | Module 4 Over Voltage    |

|--|

| NAME/OID                                                               | Read/Write | TYPE            | VALUE     |          | DESCRIPTION                                       |
|------------------------------------------------------------------------|------------|-----------------|-----------|----------|---------------------------------------------------|
| nxlinkVectorNavtexModule1OverCurrent                                   | Read-Only  | Value (Integer) | false (0) | true (1) | Module 1 Over Current                             |
| nxlinkVectorNavtexModule2OverCurrent                                   | Read-Only  | Value (Integer) | false (0) | true (1) | Module 2 Over Current                             |
| nxlinkVectorNavtexModule3OverCurrent                                   | Read-Only  | Value (Integer) | false (0) | true (1) | Module 3 Over Current                             |
| nxlinkVectorNavtexModule4OverCurrent                                   | Read-Only  | Value (Integer) | false (0) | true (1) | Module 4 Over Current                             |
| nxlinkVectorNavtexModule1OverTemperature                               | Read-Only  | Value (Integer) | false (0) | true (1) | Module 1 Over Temperature                         |
| nxlinkVectorNavtexModule2OverTemperature                               | Read-Only  | Value (Integer) | false (0) | true (1) | Module 2 Over Temperature                         |
| nxlinkVectorNavtexModule3OverTemperature                               | Read-Only  | Value (Integer) | false (0) | true (1) | Module 3 Over Temperature                         |
| nxlinkVectorNavtexModule4OverTemperature                               | Read-Only  | Value (Integer) | false (0) | true (1) | Module 4 Over Temperature                         |
| nxlinkVectorNavtexModule1PAAlarm                                       | Read-Only  | Value (Integer) | false (0) | true (1) | Module 1 PA Alarm                                 |
| nxlinkVectorNavtexModule2PAAlarm                                       | Read-Only  | Value (Integer) | false (0) | true (1) | Module 2 PA Alarm                                 |
| nxlinkVectorNavtexModule3PAAlarm                                       | Read-Only  | Value (Integer) | false (0) | true (1) | Module 3 PA Alarm                                 |
| nxlinkVectorNavtexModule4PAAlarm                                       | Read-Only  | Value (Integer) | false (0) | true (1) | Module 4 PA Alarm                                 |
| nxlinkVectorNavtexModule1ModulatorFail                                 | Read-Only  | Value (Integer) | false (0) | true (1) | Module 1 Modulator Fail                           |
| nxlinkVectorNavtexModule2ModulatorFail                                 | Read-Only  | Value (Integer) | false (0) | true (1) | Module 2 Modulator Fail                           |
| nxlinkVectorNavtexModule3ModulatorFail                                 | Read-Only  | Value (Integer) | false (0) | true (1) | Module 3 Modulator Fail                           |
| nxlinkVectorNavtexModule4ModulatorFail                                 | Read-Only  | Value (Integer) | false (0) | true (1) | Module 4 Modulator Fail                           |
| nxlinkVectorNavtexATUResistiveServoEndstopLow                          | Read-Only  | Value (Integer) | false (0) | true (1) | ATU Resistive Servo Endstop Low                   |
| nxlinkVectorNavtexATUResistiveServoEndstopHigh                         | Read-Only  | Value (Integer) | false (0) | true (1) | ATU Resistive Servo Endstop High                  |
| nxlinkVectorNavtexATUInductiveServoEndstopLow                          | Read-Only  | Value (Integer) | false (0) | true (1) | ATU Inductive Servo Endstop Low                   |
| nxlinkVectorNavtexATUInductiveServoEndstopHigh                         | Read-Only  | Value (Integer) | false (0) | true (1) | ATU Inductive Servo Endstop High                  |
| nxlinkVectorNavtexModule1CommunciationFailure                          | Read-Only  | Value (Integer) | false (0) | true (1) | Module 1 Communciation Failure                    |
| nxlinkVectorNavtexModule2CommunciationFailure                          | Read-Only  | Value (Integer) | false (0) | true (1) | Module 2 Communciation Failure                    |
| nxlinkVectorNavtexModule3CommunciationFailure                          | Read-Only  | Value (Integer) | false (0) | true (1) | Module 3 Communciation Failure                    |
| nxlinkVectorNavtexModule4CommunciationFailure                          | Read-Only  | Value (Integer) | false (0) | true (1) | Module 4 Communciation Failure                    |
| nxlinkVectorNavtexSiteIFBoardCommunciationFailure                      | Read-Only  | Value (Integer) | false (0) | true (1) | Site I/F Board Communciation Failure              |
| nxlinkVectorNavtexATUCommunciationFailure                              | Read-Only  | Value (Integer) | false (0) | true (1) | ATU Communciation Failure                         |
| ${\sf nxlinkVectorNavtexExciterMonitorGeneratorACommunciationFailure}$ | Read-Only  | Value (Integer) | false (0) | true (1) | Exciter Monitor/Generator A Communciation Failure |
| ${\sf nxlinkVectorNavtexExciterMonitorGeneratorBCommunciationFailure}$ | Read-Only  | Value (Integer) | false (0) | true (1) | Exciter Monitor/Generator B Communciation Failure |
| nxlinkVectorNavtexATUFan1Fail                                          | Read-Only  | Value (Integer) | false (0) | true (1) | ATU Fan 1 Fail                                    |
| nxlinkVectorNavtexATUFan2Fail                                          | Read-Only  | Value (Integer) | false (0) | true (1) | ATU Fan 2 Fail                                    |
| nxlinkVectorNavtexATUFan1On                                            | Read-Only  | Value (Integer) | false (0) | true (1) | ATU Fan 1 On                                      |
| nxlinkVectorNavtexATUFan2On                                            | Read-Only  | Value (Integer) | false (0) | true (1) | ATU Fan 2 On                                      |
| nxlinkVectorNavtexATUOverheated                                        | Read-Only  | Value (Integer) | false (0) | true (1) | ATU Overheated                                    |
| nxlinkVectorNavtexPDMInhibit                                           | Read-Only  | Value (Integer) | false (0) | true (1) | PDM Inhibit                                       |
| nxlinkVectorNavtexPDMDriveFail                                         | Read-Only  | Value (Integer) | false (0) | true (1) | PDM Drive Fail                                    |

|--|

| NAME/OID                                                                       | Read/Write | TYPE            | VALUE     |          | DESCRIPTION                            |
|--------------------------------------------------------------------------------|------------|-----------------|-----------|----------|----------------------------------------|
| nxlinkVectorNavtexATURFOff                                                     | Read-Only  | Value (Integer) | false (0) | true (1) | ATU RF Off                             |
| nxlinkVectorNavtexUserRFOff                                                    | Read-Only  | Value (Integer) | false (0) | true (1) | User RF Off                            |
| nxlinkVectorNavtexMonitorAOutputPowerFault                                     | Read-Only  | Value (Integer) | false (0) | true (1) | Monitor A Output Power Fault           |
| nxlinkVectorNavtexMonitorBOutputPowerFault                                     | Read-Only  | Value (Integer) | false (0) | true (1) | Monitor B Output Power Fault           |
| nxlinkVectorNavtexMonitorAROMIntegrityFault                                    | Read-Only  | Value (Integer) | false (0) | true (1) | Monitor A ROM Integrity Fault          |
| nxlinkVectorNavtexMonitorBROMIntegrityFault                                    | Read-Only  | Value (Integer) | false (0) | true (1) | Monitor B ROM Integrity Fault          |
| nxlinkVectorNavtexMonitorAModulationFault                                      | Read-Only  | Value (Integer) | false (0) | true (1) | Monitor A Modulation Fault             |
| nxlinkVectorNavtexMonitorBModulationFault                                      | Read-Only  | Value (Integer) | false (0) | true (1) | Monitor B Modulation Fault             |
| nxlinkVectorNavtexMonitorAKeyerFault                                           | Read-Only  | Value (Integer) | false (0) | true (1) | Monitor A Keyer Fault                  |
| nxlinkVectorNavtexMonitorBKeyerFault                                           | Read-Only  | Value (Integer) | false (0) | true (1) | Monitor B Keyer Fault                  |
| nxlinkVectorNavtexEEPROMFailSettings                                           | Read-Only  | Value (Integer) | false (0) | true (1) | EEPROM Fail: Settings                  |
| nxlinkVectorNavtexEEPROMFailUserThresholds                                     | Read-Only  | Value (Integer) | false (0) | true (1) | EEPROM Fail: User Thresholds           |
| nxlinkVectorNavtexEEPROMFailFactoryThresholds                                  | Read-Only  | Value (Integer) | false (0) | true (1) | EEPROM Fail: Factory Thresholds        |
| $nxlink {\sf Vector} {\sf Navtex} {\sf EEPROMFailUser} {\sf MeterCalibration}$ | Read-Only  | Value (Integer) | false (0) | true (1) | EEPROM Fail: User Meter Calibration    |
| nxlinkVectorNavtexEEPROMFailFactoryMeterCalibration                            | Read-Only  | Value (Integer) | false (0) | true (1) | EEPROM Fail: Factory Meter Calibration |
| nxlinkVectorNavtexEEPROMFailUserPowerCalibration                               | Read-Only  | Value (Integer) | false (0) | true (1) | EEPROM Fail: User Power Calibration    |
| nxlinkVectorNavtexEEPROMFailFactoryPowerCalibration                            | Read-Only  | Value (Integer) | false (0) | true (1) | EEPROM Fail: Factory Power Calibration |
| nxlinkVectorNavtexEEPROMFailConfiguration                                      | Read-Only  | Value (Integer) | false (0) | true (1) | EEPROM Fail: Configuration             |
| nxlinkVectorNavtexFirmwareUpdateDetected                                       | Read-Only  | Value (Integer) | false (0) | true (1) | Firmware Update Detected               |
| nxlinkVectorNavtexEEPROMFailAutoReset                                          | Read-Only  | Value (Integer) | false (0) | true (1) | EEPROM Fail: Auto Reset                |
| nxlinkVectorNavtexEEPROMFailModemInit                                          | Read-Only  | Value (Integer) | false (0) | true (1) | EEPROM Fail: Modem Init                |
| nxlinkVectorNavtexCutbackLevel1                                                | Read-Only  | Value (Integer) | false (0) | true (1) | Cutback Level 1                        |
| nxlinkVectorNavtexCutbackLevel2                                                | Read-Only  | Value (Integer) | false (0) | true (1) | Cutback Level 2                        |
| nxlinkVectorNavtexCutbackLevel3                                                | Read-Only  | Value (Integer) | false (0) | true (1) | Cutback Level 3                        |
| nxlinkVectorNavtexCutbackLevel4                                                | Read-Only  | Value (Integer) | false (0) | true (1) | Cutback Level 4                        |
| nxlinkVectorNavtexCutbackLevel5                                                | Read-Only  | Value (Integer) | false (0) | true (1) | Cutback Level 5                        |
| nxlinkVectorNavtexCutbackLevel6                                                | Read-Only  | Value (Integer) | false (0) | true (1) | Cutback Level 6                        |
| nxlinkVectorNavtexCutbackLevel7                                                | Read-Only  | Value (Integer) | false (0) | true (1) | Cutback Level 7                        |
| nxlinkVectorNavtexCutbackLevel8                                                | Read-Only  | Value (Integer) | false (0) | true (1) | Cutback Level 8                        |
| nxlinkVectorNavtexCutbackLevel9                                                | Read-Only  | Value (Integer) | false (0) | true (1) | Cutback Level 9                        |
| nxlinkVectorNavtexCutbackLevel10                                               | Read-Only  | Value (Integer) | false (0) | true (1) | Cutback Level 10                       |
| nxlinkVectorNavtexCutbackLevel11                                               | Read-Only  | Value (Integer) | false (0) | true (1) | Cutback Level 11                       |
| nxlinkVectorNavtexCutbackLevel12                                               | Read-Only  | Value (Integer) | false (0) | true (1) | Cutback Level 12                       |
| nxlinkVectorNavtexCutbackLevel13                                               | Read-Only  | Value (Integer) | false (0) | true (1) | Cutback Level 13                       |
| NAME/OID                                 | Read/Write | TYPE            | VALUE      |            | DESCRIPTION                |
|------------------------------------------|------------|-----------------|------------|------------|----------------------------|
| nxlinkVectorNavtexCutbackLevel14         | Read-Only  | Value (Integer) | false (0)  | true (1)   | Cutback Level 14           |
| nxlinkVectorNavtexCutbackLevel15         | Read-Only  | Value (Integer) | false (0)  | true (1)   | Cutback Level 15           |
| nxlinkVectorNavtexCutbackLevel16         | Read-Only  | Value (Integer) | false (0)  | true (1)   | Cutback Level 16           |
| nxlinkVectorNavtexCutbackLevel17         | Read-Only  | Value (Integer) | false (0)  | true (1)   | Cutback Level 17           |
| nxlinkVectorNavtexCutbackLevel18         | Read-Only  | Value (Integer) | false (0)  | true (1)   | Cutback Level 18           |
| nxlinkVectorNavtexEEPROMFailPowerPresets | Read-Only  | Value (Integer) | false (0)  | true (1)   | EEPROM Fail: Power Presets |
| nxlinkVectorNavtexMonitorAFrequencyFault | Read-Only  | Value (Integer) | false (0)  | true (1)   | Monitor A Frequency Fault  |
| nxlinkVectorNavtexMonitorBFrequencyFault | Read-Only  | Value (Integer) | false (0)  | true (1)   | Monitor B Frequency Fault  |
| nxlinkVectorNavtexTransmitterReady       | Read-Only  | Value (Integer) | false (0)  | true (1)   | Transmitter Ready          |
| nxlinkVectorNavtexTransmitterEnabled     | Read-Only  | Value (Integer) | false (0)  | true (1)   | Transmitter Enabled        |
| nxlinkVectorNavtexATUChannelChangeFail   | Read-Only  | Value (Integer) | false (0)  | true (1)   | ATU Channel Change Fail    |
| nxlinkVectorNavtexAlarm161               | Read-Only  | Value (Integer) | false (0)  | true (1)   | Alarm 16_1                 |
| nxlinkVectorNavtexAlarm162               | Read-Only  | Value (Integer) | false (0)  | true (1)   | Alarm 16_2                 |
| nxlinkVectorNavtexAlarm163               | Read-Only  | Value (Integer) | false (0)  | true (1)   | Alarm 16_3                 |
| nxlinkVectorNavtexAlarm164               | Read-Only  | Value (Integer) | false (0)  | true (1)   | Alarm 16_4                 |
| nxlinkVectorNavtexAlarm165               | Read-Only  | Value (Integer) | false (0)  | true (1)   | Alarm 16_5                 |
| nxlinkVectorNavtexAlarm166               | Read-Only  | Value (Integer) | false (0)  | true (1)   | Alarm 16_6                 |
| nxlinkVectorNavtexAlarm167               | Read-Only  | Value (Integer) | false (0)  | true (1)   | Alarm 16_7                 |
| nxlinkVectorNavtexAlarm170               | Read-Only  | Value (Integer) | false (0)  | true (1)   | Alarm 17_0                 |
| nxlinkVectorNavtexAlarm171               | Read-Only  | Value (Integer) | false (0)  | true (1)   | Alarm 17_1                 |
| nxlinkVectorNavtexAlarm172               | Read-Only  | Value (Integer) | false (0)  | true (1)   | Alarm 17_2                 |
| nxlinkVectorNavtexAlarm173               | Read-Only  | Value (Integer) | false (0)  | true (1)   | Alarm 17_3                 |
| nxlinkVectorNavtexAlarm174               | Read-Only  | Value (Integer) | false (0)  | true (1)   | Alarm 17_4                 |
| nxlinkVectorNavtexAlarm175               | Read-Only  | Value (Integer) | false (0)  | true (1)   | Alarm 17_5                 |
| nxlinkVectorNavtexAlarm176               | Read-Only  | Value (Integer) | false (0)  | true (1)   | Alarm 17_6                 |
| nxlinkVectorNavtexAlarm177               | Read-Only  | Value (Integer) | false (0)  | true (1)   | Alarm 17_7                 |
| nxlinkVectorNavtexTimedShutdown          | Read-Write | Value (Integer) | off (0)    | on (1)     | Timed Shutdown             |
| nxlinkVectorNavtexMeasuredFrequencyA     | Read-Only  | Value (Integer) | 0          |            | Measured Frequency A (Hz)  |
| nxlinkVectorNavtexMeasuredFrequencyB     | Read-Only  | Value (Integer) | 0          |            | Measured Frequency B (Hz)  |
| nxlinkVectorNavtexFrequency              | Read-Only  | Value (Integer) | 518khz (0) | 490khz (1) | Frequency                  |
| nxlinkVectorNavtexMode                   | Read-Write | Value (Integer) | fib (0)    | cwtest (1) | Mode                       |
| nxlinkVectorNavtexActivePreset           | Read-Write | Value (Integer) | 1, 2, 3    | 3, 4, 5, 6 | Active Preset              |
| nxlinkVectorNavtexPreset1Power           | Read-Only  | Value (Integer) | 0          |            | Preset 1 Power (W)         |

| Table A2: SNMP | <b>TABLE</b> -Vector Navte | ex Transmitters | (continued)                           |
|----------------|----------------------------|-----------------|---------------------------------------|
|                |                            |                 | · · · · · · · · · · · · · · · · · · · |

| NAME/OID                           | Read/Write | TYPE            | VAL        | UE         | DESCRIPTION        |
|------------------------------------|------------|-----------------|------------|------------|--------------------|
| nxlinkVectorNavtexPreset2Power     | Read-Only  | Value (Integer) |            | 0          | Preset 2 Power (W) |
| nxlinkVectorNavtexPreset3Power     | Read-Only  | Value (Integer) |            | 0          | Preset 3 Power (W) |
| nxlinkVectorNavtexPreset4Power     | Read-Only  | Value (Integer) |            | 0          | Preset 4 Power (W) |
| nxlinkVectorNavtexPreset5Power     | Read-Only  | Value (Integer) | 0          |            | Preset 5 Power (W) |
| nxlinkVectorNavtexPreset6Power     | Read-Only  | Value (Integer) | 0          |            | Preset 6 Power (W) |
| nxlinkVectorNavtexPreset1Frequency | Read-Only  | Value (Integer) | 518khz (0) | 490khz (1) | Preset 1 Frequency |
| nxlinkVectorNavtexPreset2Frequency | Read-Only  | Value (Integer) | 518khz (0) | 490khz (1) | Preset 2 Frequency |
| nxlinkVectorNavtexPreset3Frequency | Read-Only  | Value (Integer) | 518khz (0) | 490khz (1) | Preset 3 Frequency |
| nxlinkVectorNavtexPreset4Frequency | Read-Only  | Value (Integer) | 518khz (0) | 490khz (1) | Preset 4 Frequency |
| nxlinkVectorNavtexPreset5Frequency | Read-Only  | Value (Integer) | 518khz (0) | 490khz (1) | Preset 5 Frequency |
| nxlinkVectorNavtexPreset6Frequency | Read-Only  | Value (Integer) | 518khz (0) | 490khz (1) | Preset 6 Frequency |